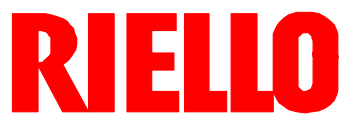

# REC27.100A2

Basic unit with integrated fuel / air ratio control for forced draft burners

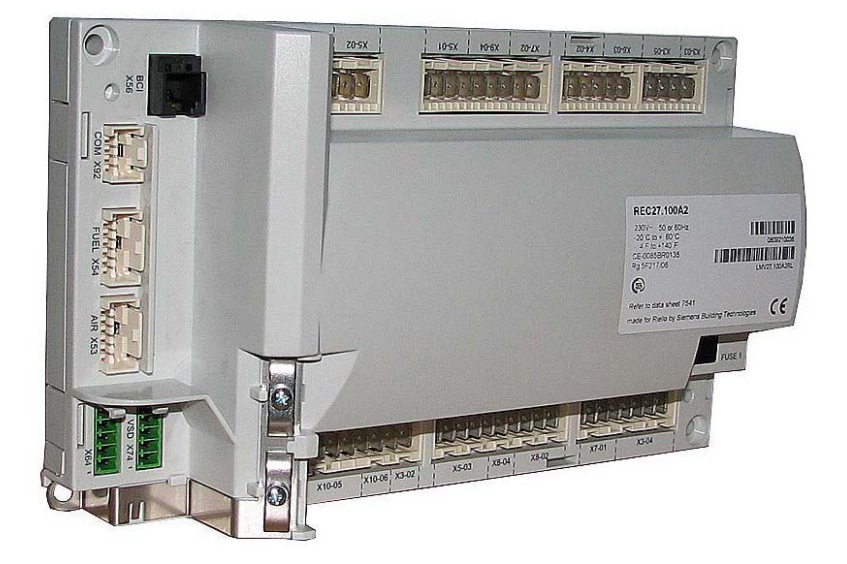

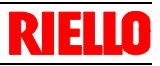

| 1  | Safety notes                        | 2  |
|----|-------------------------------------|----|
| 17 | Operating the RDI21.10A9 unit       | 4  |
| 18 | Operation basic unit via RDI21.10A9 | 7  |
| 19 | Menu-driven operation               | 11 |
| 20 | Info level                          | 12 |
| 21 | Service level                       | 16 |
| 22 | Parameter level                     | 18 |
| 23 | Parameter list                      | 55 |
| 24 | Error code list                     | 62 |

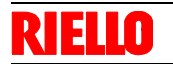

1

### Safety notes

#### 1.1 Warning notes

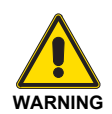

To avoid injury to persons, damage to property or the environment, the following warning notes must be observed!

The REC27.100A2 is safety devices! Do not interfere with or modify the units.

The chapters covering the REC27.100A2 contain additional warning notes which should also be observed when using the different unit versions!

After commissioning and after each service visit, check the flue gas values across the entire load range!

The present Basic Documentation describes a wide choice of applications and functions and shall serve as a guideline. The correct functioning of the units is to be checked and proven by function checks on a test rig or on the plant itself!

- All activities (mounting, installation and service work, etc.) must be performed by qualified staff.
- Degree of protection IP40 as per DIN EN 60 529 for the basic unit must be ensured through adequate mounting by the burner or boiler manufacturer.
- Before performing any work in the connection area of the REC27.100A2, disconnect the unit from the mains supply (allpolar disconnection). If plant is not shut down, there is a risk of electric shock.
- Protection against electric shock hazard on the REC27.100A2 and on all connected electrical components must be ensured through adequate mounting.
- After each activity (mounting, installation and service work, etc.), check to ensure that wiring is in an orderly state and that the parameters are correctly set.
- Fall or shock can adversely affect the safety functions. Such units must not be put into operation even if they do not exhibit any damage.

#### 1.2 Mounting notes

- Ensure that the relevant national safety regulations are complied with
- In the geographical areas where DIN regulations are in use, the requirements of VDE must be satisfied, especially DIN / VDE 0100, 0550 and DIN / VDE 0722
- Observe the European / Asian / North American regulations relating to standards
- The REC27.100A2 basic unit must be secured with fixing screws M4 (UNC32) or M5 (UNC24) by observing a maximum tightening torque of 1.8 Nm and by making use of all 4 fixing points. The additional mounting surfaces on the housing are provided to improve mechanical stability.

These must fully rest on the mounting surface to which the unit is secured.

The flatness of that mounting surface must be within a tolerance band of 0.3 mm.

- When programming the fuel / air ratio control curves, the commissioning engineer is obliged to constantly watch the quality of the combustion process (e.g. by means of a flue gas analyzer) and, in the event of poor combustion values or dangerous conditions, take appropriate actions, e.g. by shutting down the system manually.
- The connectors of the connecting cables for the RDI21.10A9 display and operating unit or other accessories, such as the OCI410 (plugged into the BCI interface), may only be removed or exchanged when the plant is shut down (all-polar disconnection), since the BCI interface does not provide safe separation from mains voltage.
- The connections for the SQM3... or SQN1... actuators do not provide safe separation from mains voltage. Prior to connecting or changing one of these actuators, the plant must be shut down (all-polar disconnection).

To ensure safety and reliability of the REC27.100A2 system, the following points must also be observed:

- Condensation and ingress of humidity must be avoided. Should such conditions occur, make sure that the unit will be completely dry before switching on again!
- Static charges must be avoided since they can damage the unit's electronic components when touched.

#### Recommendation: Use ESD equipment

- If the unit fuse was blown due to overload or a short-circuit at the connection terminals, the REC27.100A2 must be replaced since the switching contacts might have been damaged.
- If error codes 95...98 appear during operation, this may be an indication of contact problems and the REC27.100A2 should be replaced.

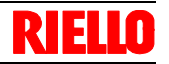

#### 1.3 Setting and parameter setting notes

- When adjusting the electronic fuel / air ratio control system integrated in the REC27.100A2, allow for sufficient amounts of excess air since – over a period of time – the flue gas settings will be affected by a number of factors (e.g. density of air, wear of actuators and controlling elements, etc.). For this reason, the flue gas values initially set must be checked at regular intervals.
- To safeguard against inadvertent or unauthorized parameter transmissions from the PC software to the burner control, the OEM must assign an individual burner identification (ID) for each burner. Compliance with this regulation is mandatory to ensure that the REC27.100A2 system will prevent parameter sets of some other plant (with unsuited and possibly dangerous parameter values) from being transmitted to the REC27.100A2 system via the PC tool. In addition, the fuel / air ratio control parameters must be manually approached and the combustion values checked.
- With the REC27.100A2 system, it is to be noted that the unit's characteristics are determined primarily by the specific parameter settings rather than the type of unit. This means that, among other things, each time a plant is commissioned, the parameter settings must be checked and the REC27.100A2

must not be transferred from one plant to another without adapting the parameter settings to the new plant.

- When using the ACS410 PC software, the safety notes given in the relevant Operating Instructions (CC1J7352) must also be observed.
- A password protects the parameter level against unauthorized access. The OEM allocates individual passwords to the setting levels he can access. The standard passwords used by Siemens must be changed by the OEM. These passwords are confidential and may only be given to persons authorized to access such setting levels.
- The responsibility for setting the parameters lies with the person who – in accordance with his access rights – made changes to the respective setting level.

#### NOTA:

In particular, the OEM (burner and / or boiler manufacturer) will assume responsibility for the correct parameter settings in compliance with the standards covering the specific applications (e.g. EN 676, EN 267, EN 1643, etc.).

#### 1.4 Standards and certificates

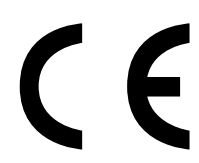

- Conformity to EEC Directives
- Electromagnetic compatibility EMC (immunity)
- Directive for gas-fired appliances
  - Low-voltage directive

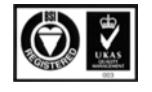

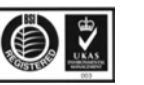

ISO 14001: 2004

Cert. 38233

ISO 9001: 2000 Cert. 00739

# 1.5 Service notes

#### 1.5.1 Disposal notes

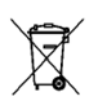

The unit contains electrical and electronic components and must not be disposed of together with household waste.

Legal and currently valid legislation must be observed.

2004/108/EC 90/396/EEC 2006/95/EC

# 17 Operating the RDI21.10A9 unit 17.1 Description of the unit / display and buttons

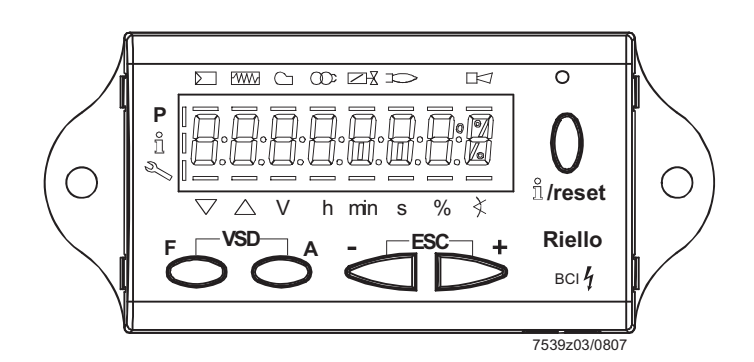

Figure 44: Description of the unit / display and buttons

| Button F         - For adjusting the fuel actuator         (keep r depressed and adjust the value by pressing - or + )         Button A         - For adjusting the air actuator         (keep a depressed and adjust the value pressing - or + )         Buttons A and F         - For changing to parameter setting mode P         (press simultaneously r and a plus - or + )         Info and Enter button                                                                  |
|----------------------------------------------------------------------------------------------------|
| <ul> <li>For adjusting the fuel actuator         <ul> <li>(keep F depressed and adjust the value by pressing - or + )</li> </ul> </li> <li>Button A         <ul> <li>For adjusting the air actuator</li> <li>(keep A depressed and adjust the value pressing - or + )</li> </ul> </li> <li>Buttons A and F         <ul> <li>For changing to parameter setting mode P</li> <li>(press simultaneously F and A plus - or + )</li> <li>Info and Enter button</li> </ul> </li> </ul> |
| F       (keep F depressed and adjust the value by pressing or +)         Button A         - For adjusting the air actuator         (keep A depressed and adjust the value pressing or +)         VSD         Buttons A and F         - For changing to parameter setting mode P         (press simultaneously F and A plus or +)         Info and Enter button                                                                                                    |
| A       Button A         - For adjusting the air actuator         (keep _ A depressed and adjust the value pressing _ or + )         Buttons A and F         - For changing to parameter setting mode P         (press simultaneously _ F and _ A plus _ or + )         Info and Enter button                                                                                                    |
| <ul> <li>For adjusting the air actuator         <ul> <li>Keep A depressed and adjust the value pressing - or + )</li> </ul> </li> <li>VSD Buttons A and F         <ul> <li>For changing to parameter setting mode P</li> <li>(press simultaneously F and A plus - or +)</li> <li>Info and Enter button</li> </ul> </li> </ul>                                                                                                    |
| A       (keep _ A depressed and adjust the value pressing _ or + )         VSD       Buttons A and F         - For changing to parameter setting mode P         (press simultaneously _ F and _ A plus _ or + )         Info and Enter button                                                                                                    |
| A       (keep A depressed and adjust the value pressing - or + )         VSD       Buttons A and F         - For changing to parameter setting mode P         (press simultaneously F and A plus - or + )         Info and Enter button                                                                                                    |
| VSD       Buttons A and F         - For changing to parameter setting mode P         (press simultaneously F and A plus - or +)         Info and Enter button                                                                                                    |
| F       A         Info and Enter button                                                                                                    |
| F       A       (press simultaneously r and a plus - or + )         Info and Enter button                                                                                                    |
| Info and Enter button                                                                                                    |
|                                                                                                    |
| - For pavigating in info or service mode                                                                                                    |
| ← * Selection (symbol flashing) (press button for <1 s)                                                                                                    |
| * For changing to a lower menu level (press button for 1 3 s)                                                                                                    |
| * For changing to a higher menu level (press button for 38 s)                                                                                                    |
| * For changing the operating mode (press button for > 8 s)                                                                                                    |
| info - Enter in parameter setting mode                                                                                                    |
| - Reset in the event of fault                                                                                                    |
| - One menu level down                                                                                                    |
| - button                                                                                                    |
| - For decreasing the value                                                                                                    |
| - For navigating during curve adjustments in info or service mode                                                                                                    |
| + button                                                                                                    |
| - For increasing the value                                                                                                    |
| + - For navigating during curve adjustments in info or service mode                                                                                                    |
| ESC + and - button: Escape function                                                                                                    |
| (press and + simultaneously)                                                                                                    |
| - No adoption of value                                                                                                    |
| - + - One menu level up                                                                                                    |

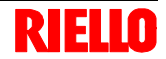

### 17.2 Meaning of symbols on the display

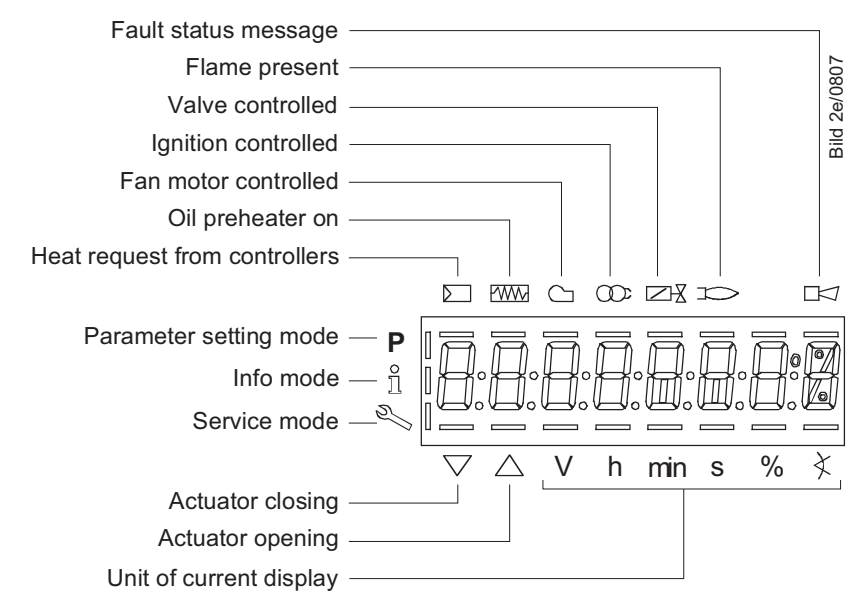

Figure 45: Display

### 17.3 Brightness of the display

Only available with backlit LCD:

The function of the backlit display is dependent on the type of basic unit used.

The brightness of the display can be adjusted from 0...100 % via parameter 126.

The brightness of the display can be adjusted from 0...100 % using the following parameter:

| No. | Parameter             |
|-----|-----------------------|
| 126 | Brightness of display |

20040598

17.4

# Special functions

### 17.4.1 Manual lockout

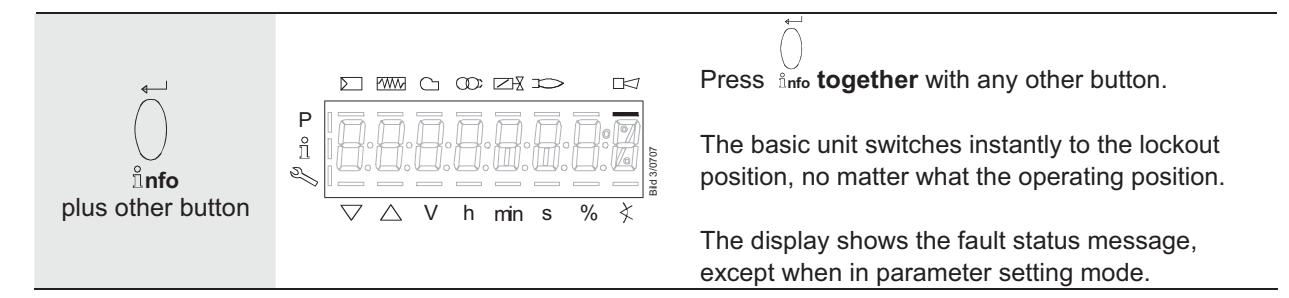

### 17.4.2 Manual control (manual request for output)

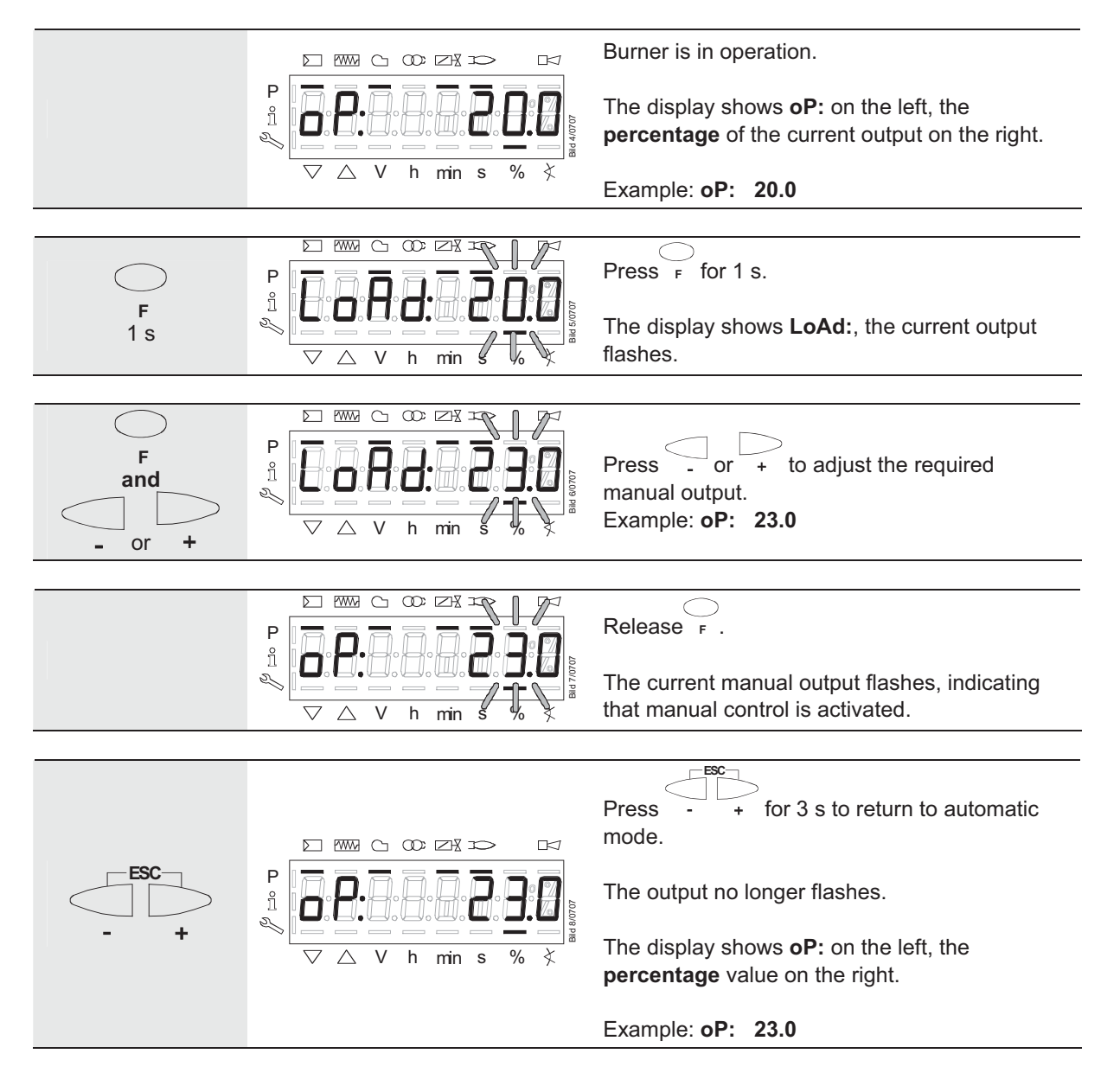

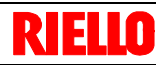

# 18 Operation basic unit via RDI21.10A918.1 Normal display

Normal display is the standard display in normal operation, representing the highest menu level. From the normal display, you can change to the info, service or parameter level.

### 18.1.1 Display in standby mode

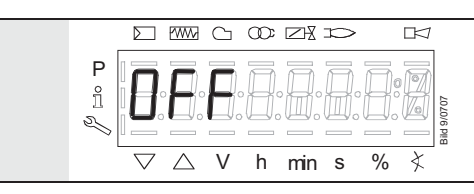

Unit is in standby mode.

Note:

OFF flashes when the manual OFF function is activated.

### 18.1.2 Display during startup / shutdown

#### 18.1.2.1. Display of program phases

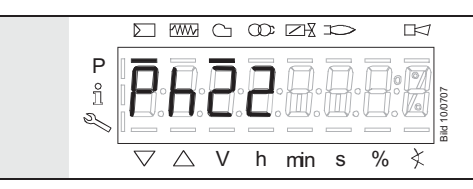

The unit is in **Phase 22**. The controller calls for heat. The bar below the  $\square$  symbol appears. The individual program phases and controlled components are displayed in accordance with the program sequence.

#### 18.1.2.2. Display of program phase with remaining running time until end of the phase is reached

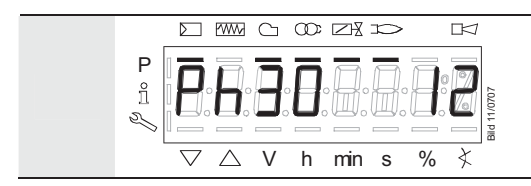

The unit is in **Ph**ase **30** and shows the remaining running time in that phase.

Example: 12 s, Phase 30

#### 18.1.2.3.

### List of phase displays

| Phase | Function                                                                              |  |  |
|-------|---------------------------------------------------------------------------------------|--|--|
| Ph00  | Lockout phase                                                                         |  |  |
| Ph01  | Safety phase                                                                          |  |  |
| Ph10  | t10 = home run                                                                        |  |  |
| Ph12  | Standby (stationary)                                                                  |  |  |
| Ph22  | t22 = fan ramp up time (fan motor = ON, safety shutoff valve = ON)                    |  |  |
| Ph24  | Traveling to the prepurge position                                                    |  |  |
| Ph30  | t1 = prepurge time                                                                    |  |  |
| Ph36  | Traveling to the ignition position                                                    |  |  |
| Ph38  | t3 = preignition time                                                                 |  |  |
| Ph40  | TSA1= 1st safety time (ignition transformer ON)                                       |  |  |
| Ph42  | TSA1 = 1st safety time (ignition transformer OFF), t42 = preignition time OFF         |  |  |
| Ph44  | t44 = interval 1                                                                      |  |  |
| Ph50  | TSA2 = 2nd safety time                                                                |  |  |
| Ph52  | t52 = interval 2                                                                      |  |  |
| Ph60  | Operation 1 (stationary)                                                              |  |  |
| Ph62  | t62 = max. time low-fire (operation 2, preparing for shutdown, traveling to low-fire) |  |  |
| Ph70  | t13 = afterburn time                                                                  |  |  |
| Ph72  | Traveling to the postpurge position                                                   |  |  |
| Ph74  | t8 = postpurge time                                                                   |  |  |
| Ph80  | t80 = valve proving test evacuation time                                              |  |  |
| Ph81  | t81 = leakage time test time atmospheric pressure, atmospheric test                   |  |  |
| Ph82  | t82 = leakage test filling test, filling                                              |  |  |
| Ph83  | t83 = leakage test time gas pressure, pressure test                                   |  |  |
| Ph90  | Gas shortage waiting time                                                             |  |  |

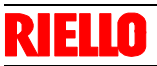

### 18.1.3 Display of operating position

| P = P = P = P = P = P = P = P = P = P =                                                                                         | Display <b>oP</b> stands for «Operating position reached».<br>Modulating mode: Current output in % |
|----------------------------------------------------------------------------------------------------|----------------------------------------------------------------------------------------------------|
| $P \xrightarrow{i} \bigcirc \bigcirc \bigcirc \lor \lor \lor \lor \lor \lor \lor \lor \lor \lor \lor \lor \lor \lor \lor \lor $ | Display <b>oP: P0</b> stands for «Ignition point».<br>Multistage mode: Current fuel stage          |
| P<br>i<br>V h min s % \$                                                                                                    | Display <b>oP: P1</b> stands for «Stage 1».<br>Multistage mode: Current fuel stage                 |
| P = P = P = P = P = P = P = P = P = P =                                                                                         | Display <b>oP: P2</b> stands for «Stage 2».<br>Multistage mode: Current fuel stage                 |
| $P \xrightarrow{P} \Delta V h min s \% x$                                                                                       | Display <b>oP: P3</b> stands for «Stage 3».<br>Multistage mode: Current fuel stage                 |

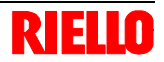

### 18.1.4 Fault status message, display of errors and info

#### 18.1.4.1. Display of errors (faults) with lockout

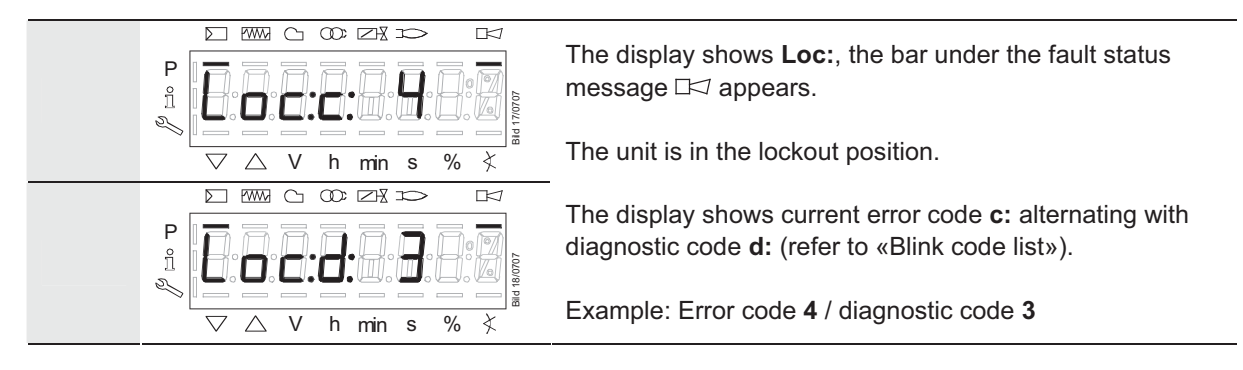

#### 18.1.4.2. Reset

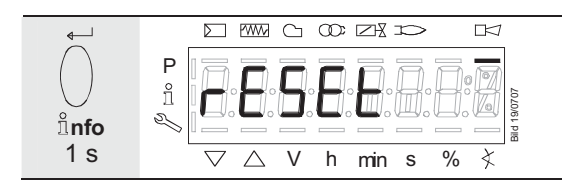

When pressing  $\exists_{nfo}$  for 1 s, **rESEt** appears on the display.

When the button is released, the basic unit will be reset.

#### 18.1.4.3. Activating info / service mode from lockout

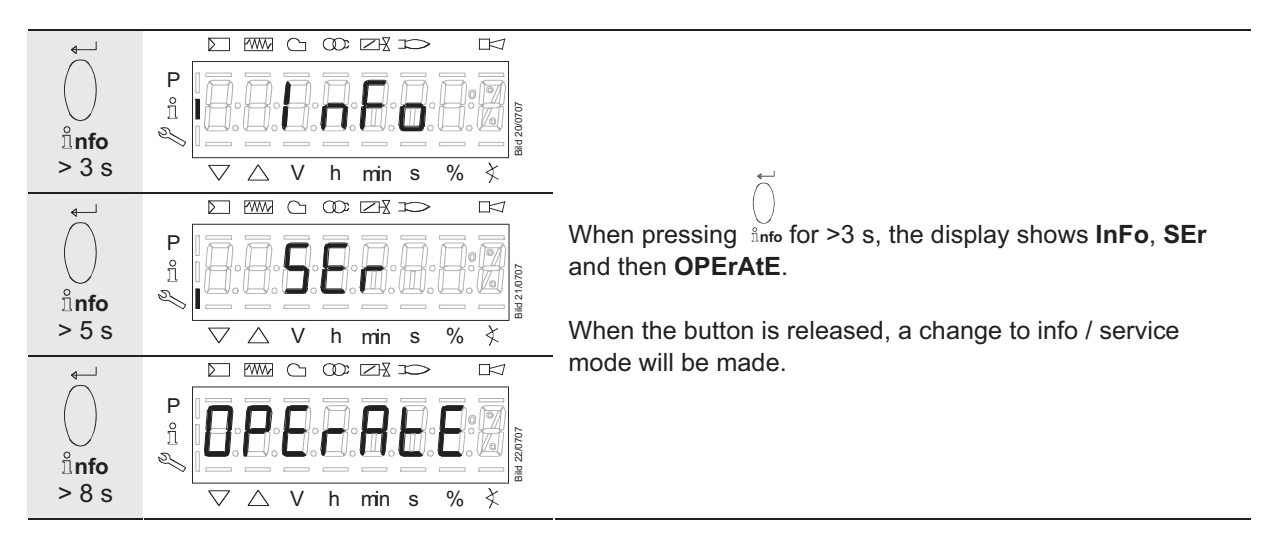

18.1.4.4. Error with safety shutdown

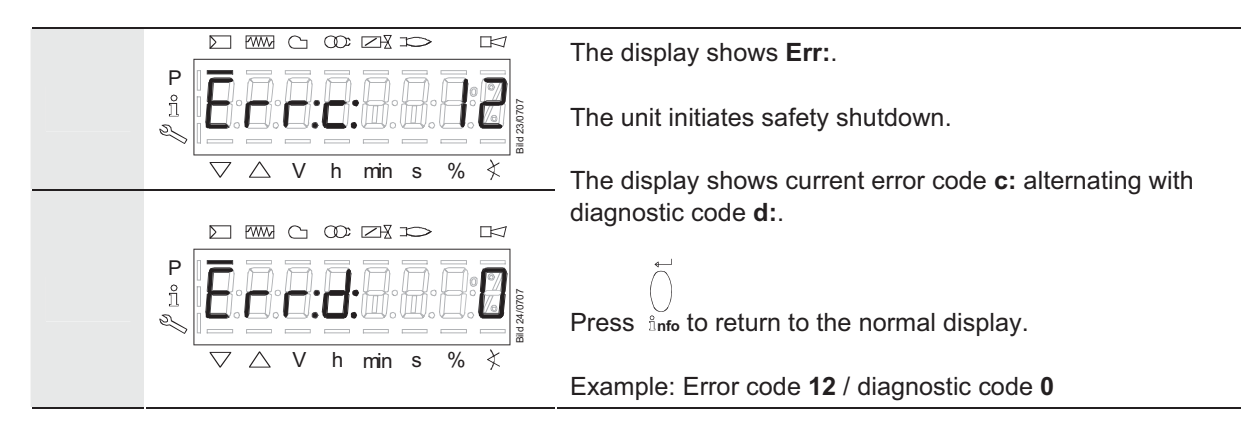

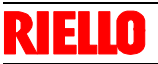

#### 18.1.4.5. General information

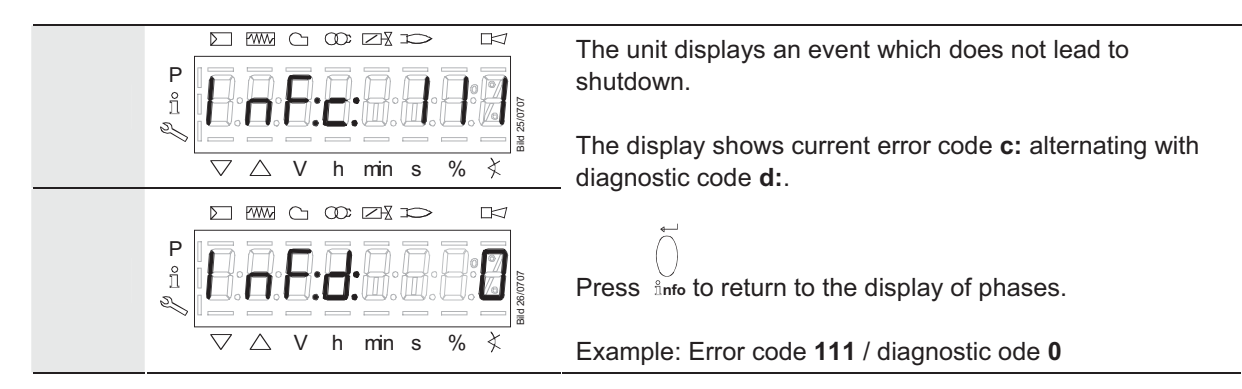

#### Note:

For meaning of the error and diagnostic codes, refer to section «Error code list». When an error has been acknowledged, it can still be read out from the error history.

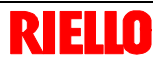

# 19 Menu-driven operation19.1 Assignment of levels

The various levels can be accessed via different button combinations. The parameter level can only be accessed via password.

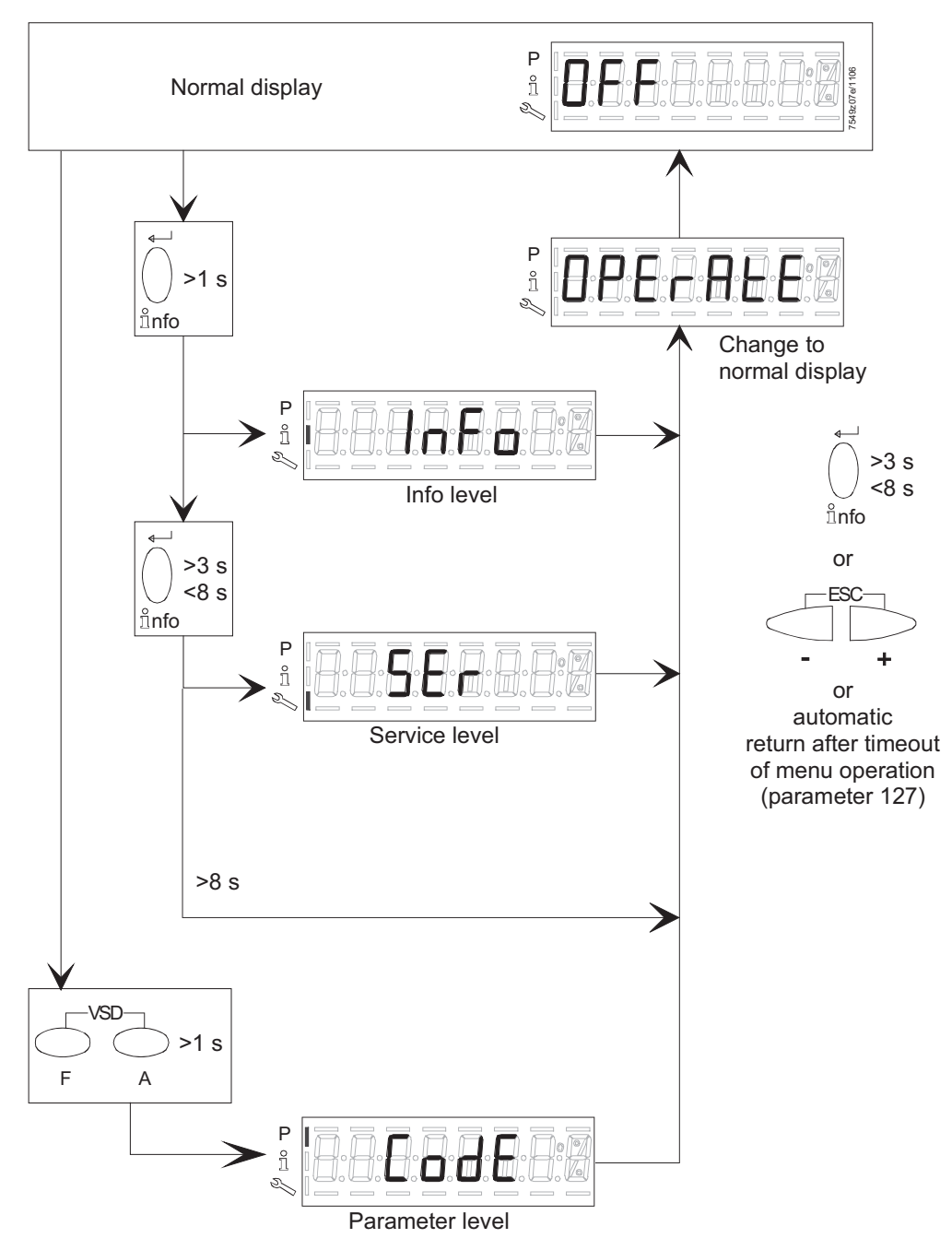

Figure 46: Assignment of levels

# 20 Info level

Press

The info level displays information about the basic unit and operation in general.

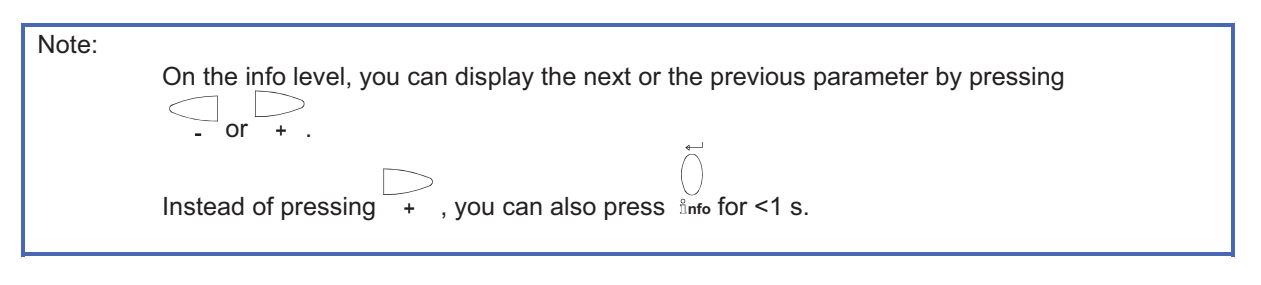

Note:

- + or  $\delta_{nfo}$  for >3 s to return to the normal display.

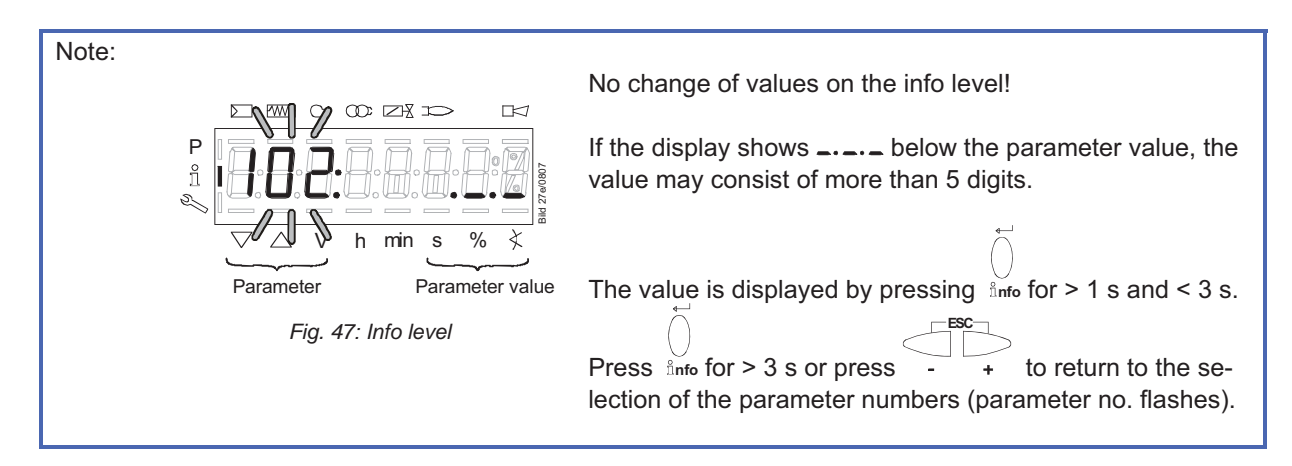

| No.        | Parameter                                                          |  |
|------------|--------------------------------------------------------------------|--|
|            |                                                                    |  |
| Info level |                                                                    |  |
| 167        | Fuel volume resettable (m <sup>3</sup> , l, ft <sup>3</sup> , gal) |  |
| 162        | Operating hours resettable                                         |  |
| 163        | Device operating hours with power applied                          |  |
| 164        | Startups resettable                                                |  |
| 166        | Total number of startups                                           |  |
| 113        | Burner identification                                              |  |
| 107        | Software version                                                   |  |
| 108        | Software variant                                                   |  |
| 102        | Identification date                                                |  |
| 103        | Identification number                                              |  |
| 104        | Parameter set preassignment: Customer code                         |  |
| 105        | Parameter set preassignment: Version                               |  |
| 143        | Reserved                                                           |  |
| End        |                                                                    |  |

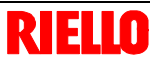

# 20.1 Display of info level

| ∬nfo<br>13 s | P<br>II<br>N<br>V h min s % } | Press finfo until <b>InFo</b> appears. |
|--------------|-------------------------------|----------------------------------------|

### 20.2 Display of info values (examples) 20.2.1 Identification date

+

|                                                                                                  |                                                                                             | The display shows parameter <b>102:</b> flashing on the left, characters on the right.<br>Example: <b>102:</b>        |
|--------------------------------------------------------------------------------------------------|---------------------------------------------------------------------------------------------|----------------------------------------------------------------------------------------------------|
| ل<br>ا<br>ا<br>ا<br>ا<br>ا<br>ا<br>ا<br>ا<br>ا<br>ا<br>ا<br>ا<br>ا<br>ا<br>ا<br>ا<br>ا<br>ا<br>ا | $P \xrightarrow{H} \Delta V h min s \% $                                                    | Press Info for 13 s to show the identification date <b>TT.MM.JJ</b> .<br>Example: Identification date <b>03.11.05</b> |
| info<br>or<br>ESC<br>- +                                                                         | P<br>P<br>P<br>P<br>P<br>P<br>P<br>P<br>P<br>P<br>P<br>P<br>P<br>P<br>P<br>P<br>P<br>P<br>P | Press $\frac{1}{2}$ for >3 s or $\frac{1}{2}$ + to return to the display of parameters.                               |
| To the next para                                                                                 | ameter                                                                                      |                                                                                                    |

### 20.2.2 Identification number

|                       | Accounting<br>Accounting<br>Accou | The display shows parameter <b>103:</b> flashing on the left, identification number <b>0</b> on the right.<br>Example: <b>103: 0</b> |                                |
|-----------------------|----------------------------------------------------------------------------------------------------|----------------------------------------------------------------------------------------------------|--------------------------------|
| To the next parameter | + or <sup>≗</sup> nfo<br><1s                                                                                                    | -                                                                                                    | Back to the previous parameter |

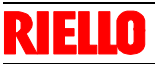

### 20.2.3 Identification of burner

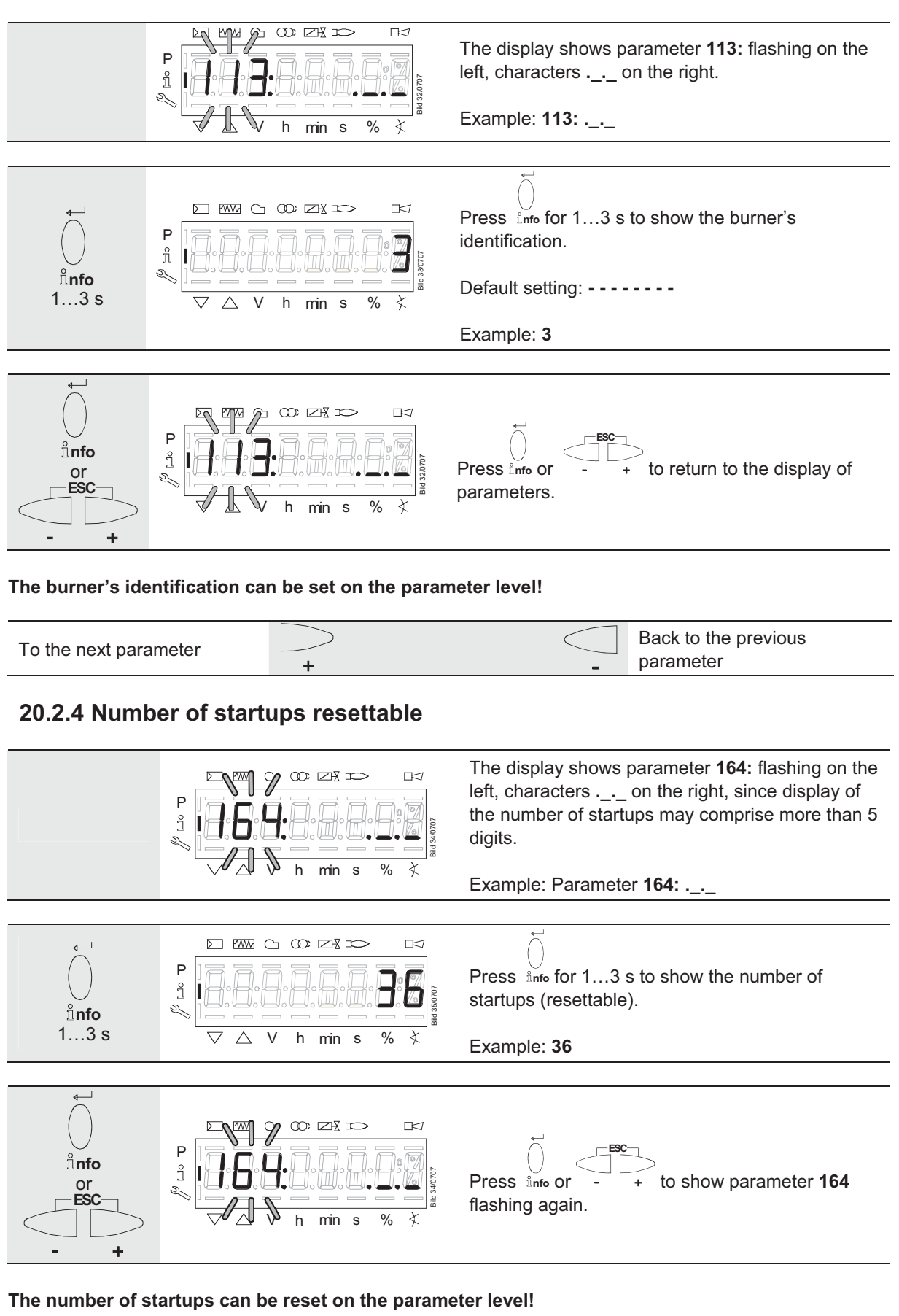

To the next parameter \_ Back to the previous parameter

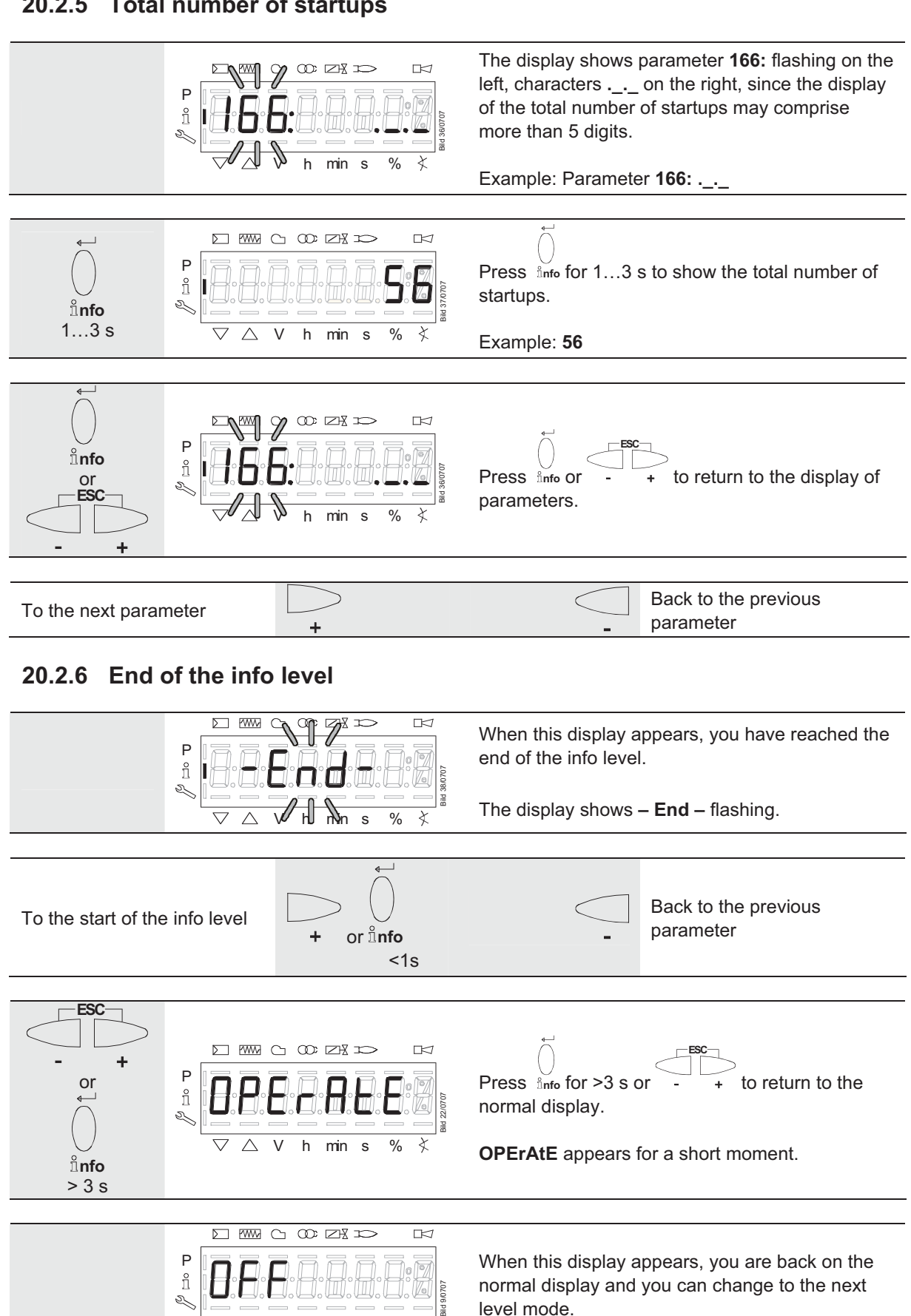

% ¥

min s

 $\triangle$ V h

 $\bigtriangledown$ 

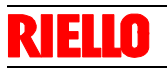

# 21 Service level

The service level is used to display information about errors including the error history and information about the basic unit.

| Note: | When on the service level, you can press $-$ or $+$ to display the next or the previous parameter.<br>Instead of pressing $+$ , you can also press finto for <1 s. |                                                                                                    |  |  |  |
|-------|----------------------------------------------------------------------------------------------------|----------------------------------------------------------------------------------------------------|--|--|--|
| Note: | Press - + or $\hat{h}nfo$ for >3 s to return to the normal display.                                                                                                |                                                                                                    |  |  |  |
| Note: | Parameter value<br>Figure 48: Service level                                                                                                    | No change of values on the service level.<br>If characters are displayed by the parameter, the<br>value may consist of more than 5 digits.<br>Press $\inf_{n \text{ fo}}$ for >1 s and < 3 s to display the value.<br>Press $\inf_{n \text{ fo}}$ for >3 s or+ to return to the selection of<br>the parameter number (flashing). |  |  |  |

### 21.1 Display of the service level

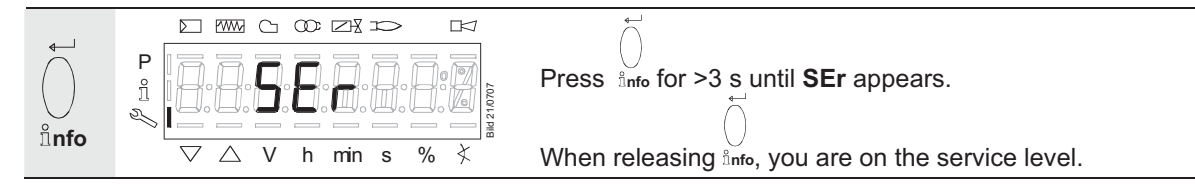

| No.           | Parameter                                                                                        |  |  |  |
|---------------|--------------------------------------------------------------------------------------------------|--|--|--|
| Service level |                                                                                                  |  |  |  |
| 954           | Flame intensity                                                                                  |  |  |  |
| 960           | Actual fuel throughput in unit of volume / h (m <sup>3</sup> /h, l/h, ft <sup>3</sup> /h, gal/h) |  |  |  |
| 121           | Manual output                                                                                    |  |  |  |
|               | Undefined = automatic operation                                                                  |  |  |  |
| 922           | Step position of actuators                                                                       |  |  |  |
|               | Index 0 = fuel                                                                                   |  |  |  |
|               | Index 1 = air                                                                                    |  |  |  |
| 161           | Number of faults                                                                                 |  |  |  |
| 701           | Fault history: 701-725.01.Code                                                                   |  |  |  |
|               |                                                                                                  |  |  |  |
|               |                                                                                                  |  |  |  |
| 725           |                                                                                                  |  |  |  |

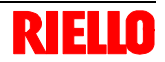

# **21.2 Display of service values (example)** 21.2.1 Number of faults

|                       |                   | The display shows parameter <b>161:</b> flashing on the left, the number of faults that occurred thus far on the right <b>0</b> . |                                |
|-----------------------|-------------------|----------------------------------------------------------------------------------------------------|--------------------------------|
|                       | ᡏ 🛦 🕅 h min s % ≮ | Example: Parameter 161: 0                                                                                                    |                                |
|                       |                   |                                                                                                    |                                |
| To the next parameter | + or info         | -                                                                                                    | Back to the previous parameter |

### 21.2.2 Error history

Refer to section «Parameter with index, without direct display / Example of parameter 701: Error history»!

| ~~~~~~~~~~~~~~~~~~~~~~~~~~~~~~~~~~~~~~~ |  |
|-----------------------------------------|--|
|                                         |  |
| $\sim 2$                                |  |

Can be deleted for service (refer to chapter 23 «Parameter list»)!

### 21.2.3 Intensity of flame

|                   |       | The display shows parameter <b>954:</b> flashing on the left.<br>On the right, the flame's intensity is displayed as a percentage.<br>Example: <b>954: 0.0</b> |   |                                |
|-------------------|-------|----------------------------------------------------------------------------------------------------|---|--------------------------------|
| To the next paran | neter | + or ≗nfo<br>≤1s                                                                                                    | - | Back to the previous parameter |

### 21.2.4 End of the service level

| When this display appears, you have reached the end of the service level.                                |
|----------------------------------------------------------------------------------------------------|
| Display – End – appears flashing.                                                                        |
|                                                                                                    |
| Back to the previous pa-<br>rameter                                                                      |
|                                                                                                    |
| Press - + to return to the normal display.<br><b>OPErAtE</b> appears for a short moment.                 |
|                                                                                                    |
|                                                                                                    |
| When this display appears, you are back on the normal display and you can change to the next level mode. |
|                                                                                                    |

# 22 Parameter level

|             |      | The parameters stored in the basic unit can level.                                                                                                    | be displayed or changed                                                                                                    | l on the parameter                                                                                  |
|-------------|------|----------------------------------------------------------------------------------------------------|----------------------------------------------------------------------------------------------------|----------------------------------------------------------------------------------------------------|
|             |      | The change to the parameter level requires                                                                                                    | a password.                                                                                                    |                                                                                                    |
|             |      | Siemens supplies the REC27.100A2 gas bu cording to «Type summary».                                                                                                    | urner controls with the fac                                                                                                    | tory settings ac-                                                                                   |
|             |      | The OEM can change the Siemens default                                                                                                    | settings to match his own                                                                                                    | requirements.                                                                                       |
|             |      | With the REC27.100A2, the burner control's through parameterization. Every time the ur must be checked. The REC27.100A2 must other without matching the parameters to the                                                                                                    | s characteristics are deter<br>nit is recommissioned, the<br>never be transferred from<br>ne new plant.                                                | mined primarily<br>parameter settings<br>one plant to an-                                           |
| Caut        | ion  | Parameters and settings may only be char<br>If parameters are changed, responsibility for<br>the person who – in accordance with the a<br>on the respective access level.                                                                                                    | nged by <b>qualified staff</b> .<br>or the new parameter sett<br>ccess rights – has made <sub>l</sub>                                                  | ings is assumed by parameter changes                                                                |
|             |      | After parameterization, the OEM must che                                                                                                    | ck to ensure that safe bur                                                                                                    | ner operation will                                                                                  |
|             |      | be warranted.<br>The OEM which made the settings is alway<br>tings and compliance of the respective app<br>national standards and safety regulations,<br>Siemens, its suppliers and other Group Co<br>sponsibility for special or indirect damage,<br>damage resulting from wrong parameteriza | ys responsible for the para<br>blication with the relevant<br>such as EN 676, EN 267,<br>impanies of Siemens Ltd.<br>consequential damage, o<br>ation. | ameters, their set-<br>national and inter-<br>EN 1643, etc.<br>do not assume re-<br>ther damage, or |
| <b>Warr</b> | ling | If the factory settings are changed, all char<br>ed by the OEM.                                                                                                    | nges made must be docur                                                                                                    | mented and check-                                                                                   |
|             |      | The OEM is obliged to mark the unit accord parameters and settings in the burner's do                                                                                                    | dingly and to include at le<br>cumentation.                                                                                                    | ast the list of device                                                                              |
|             |      | Siemens also recommends attaching an ac<br>form of an adhesive label. According to EN<br>wipe proof.                                                                                                    | dditional mark on the REC<br>I 298, the label should be                                                                                                | C27.100A2 in the easy to read and                                                                   |
|             |      | The label with a maximum size of 70 mm x 45 mm can be attached to the upper par the housing.                                                                                                    |                                                                                                    | to the upper part of                                                                                |
|             |      | Example of label:                                                                                                    | OEM logo                                                                                                    |                                                                                                    |
|             |      |                                                                                                    | Type / part no.: 123456                                                                                                    | 7890ABCD                                                                                            |
|             |      |                                                                                                    | CAUTION! OEM settings:                                                                                                    |                                                                                                    |
|             |      |                                                                                                    | Parameter no.<br>$225 = 30 \circ (t1)$                                                                                                    | 226 - 2c(t3)                                                                                        |
|             |      |                                                                                                    | 220 = 30  s(11)<br>230 = 10  s(14)                                                                                                    | 220 = 2.8 (13)<br>234 = 0.8 (18)                                                                    |
|             |      |                                                                                                    | 240 = 1 (repetition)                                                                                                    | 201 00(10)                                                                                          |
|             |      |                                                                                                    | ,                                                                                                    |                                                                                                    |

TSA = t3n + 0.7 s

257 = 2 s (t3n) 259 = 30 s (t11) 260 = 30 s (t12)

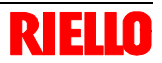

### 22.1 Entering the password

```
(B)
```

Note

The **OEM**'s password must consist of **5** characters, that for the **heating engineer** of **4** characters.

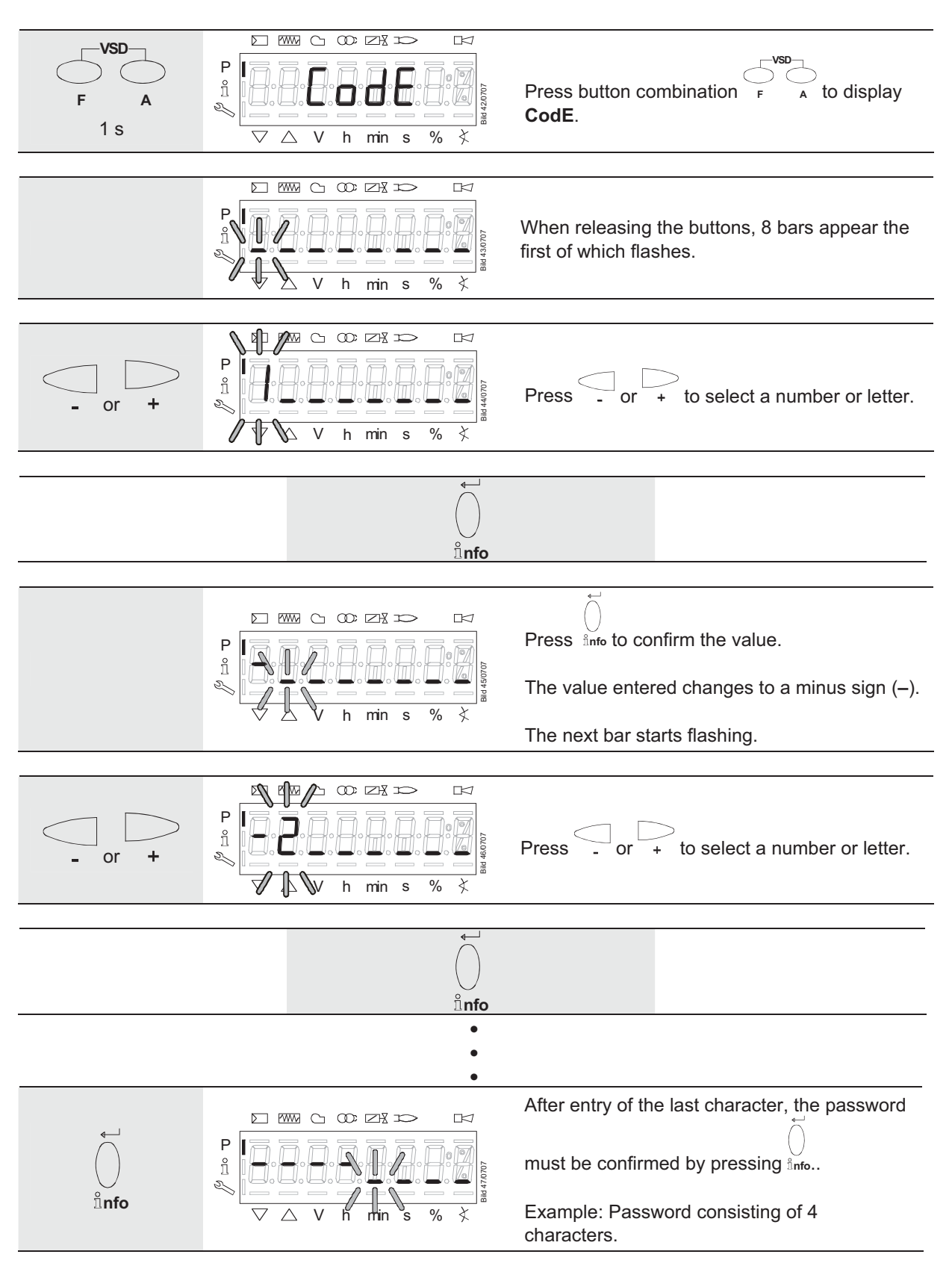

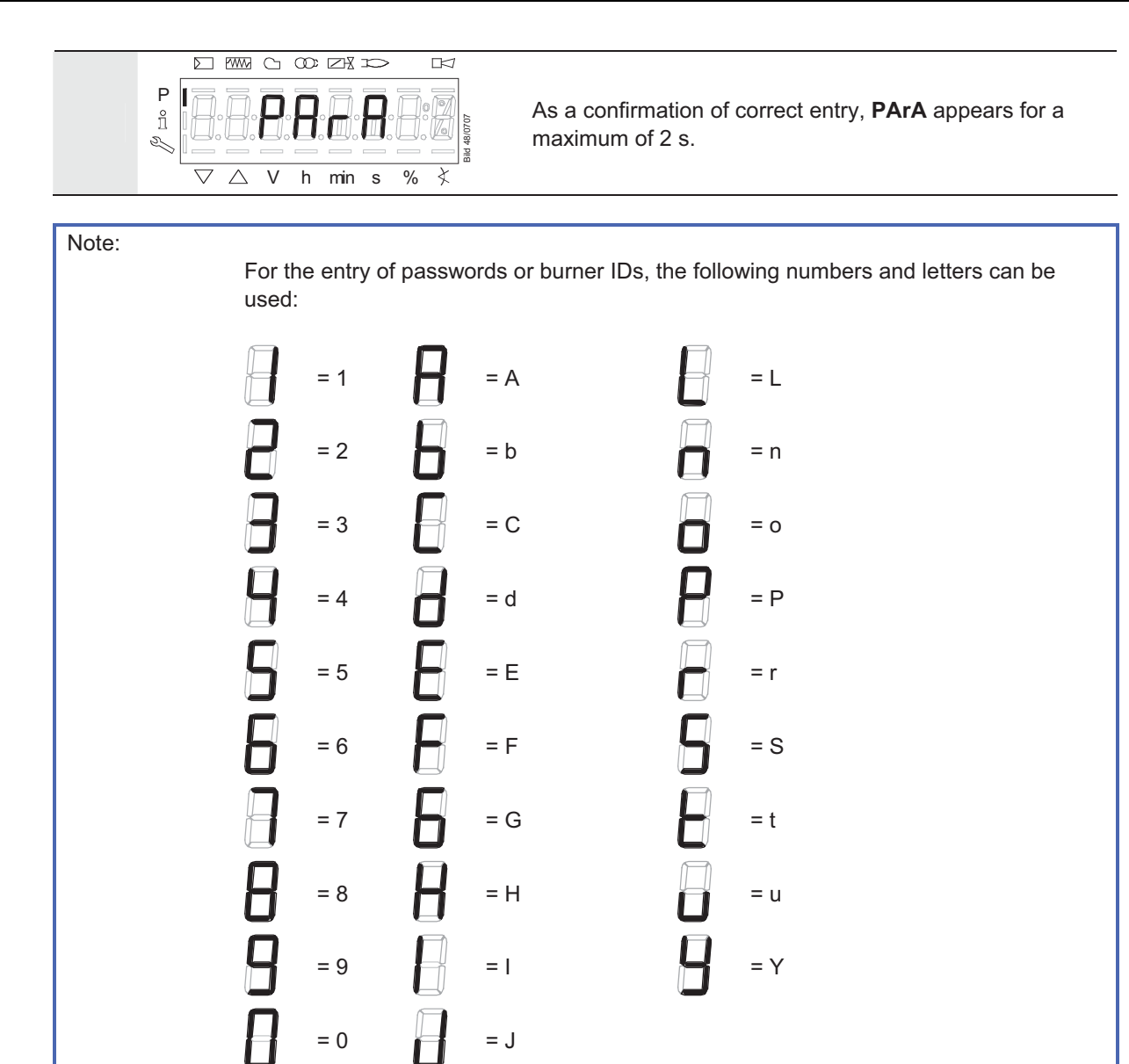

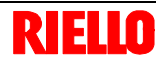

# 22.2 Entering the burner's identification

The burner's identification is to be entered like a password (character by character), but from right to left and concluding with "\_".

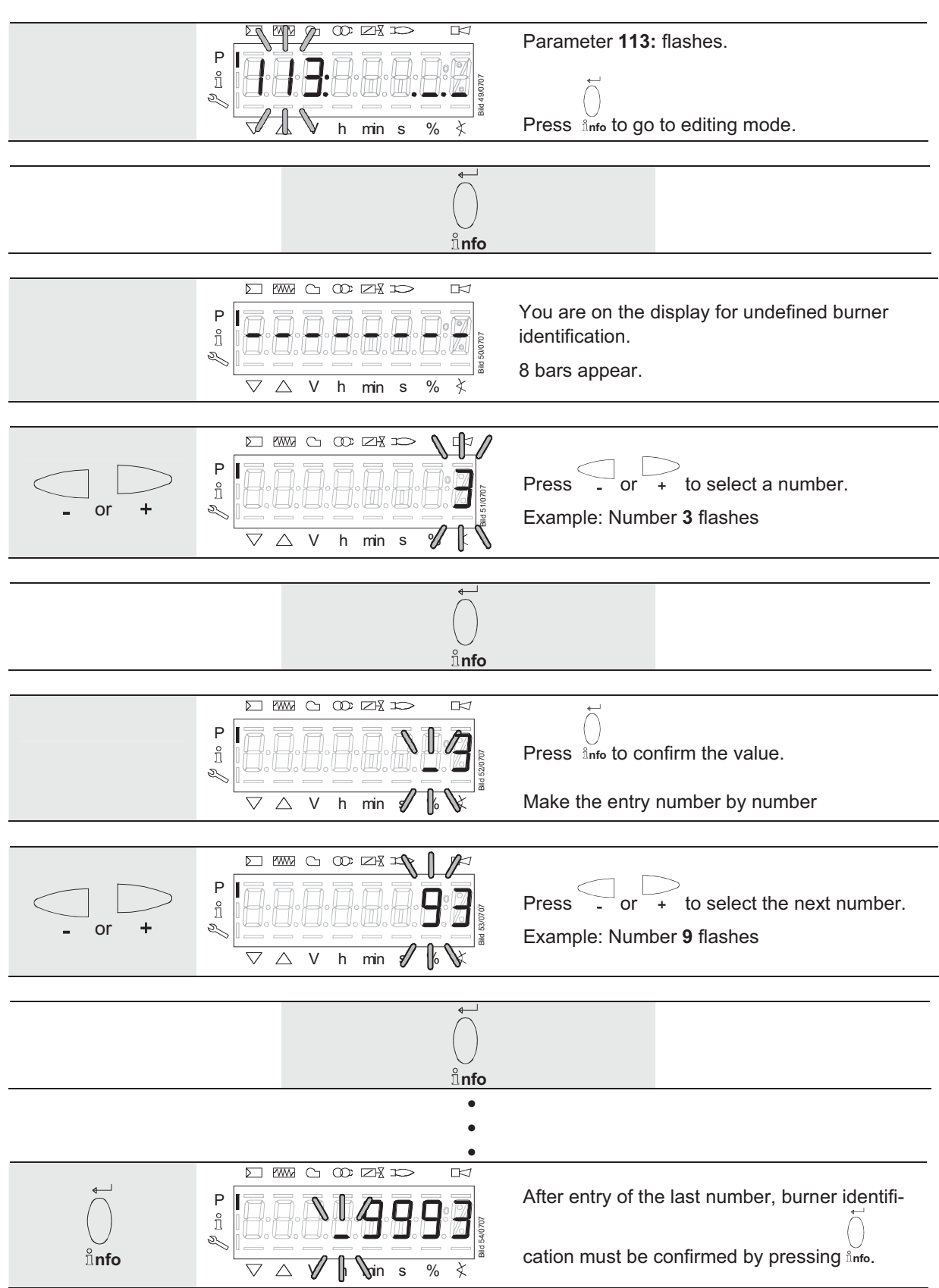

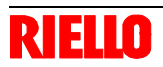

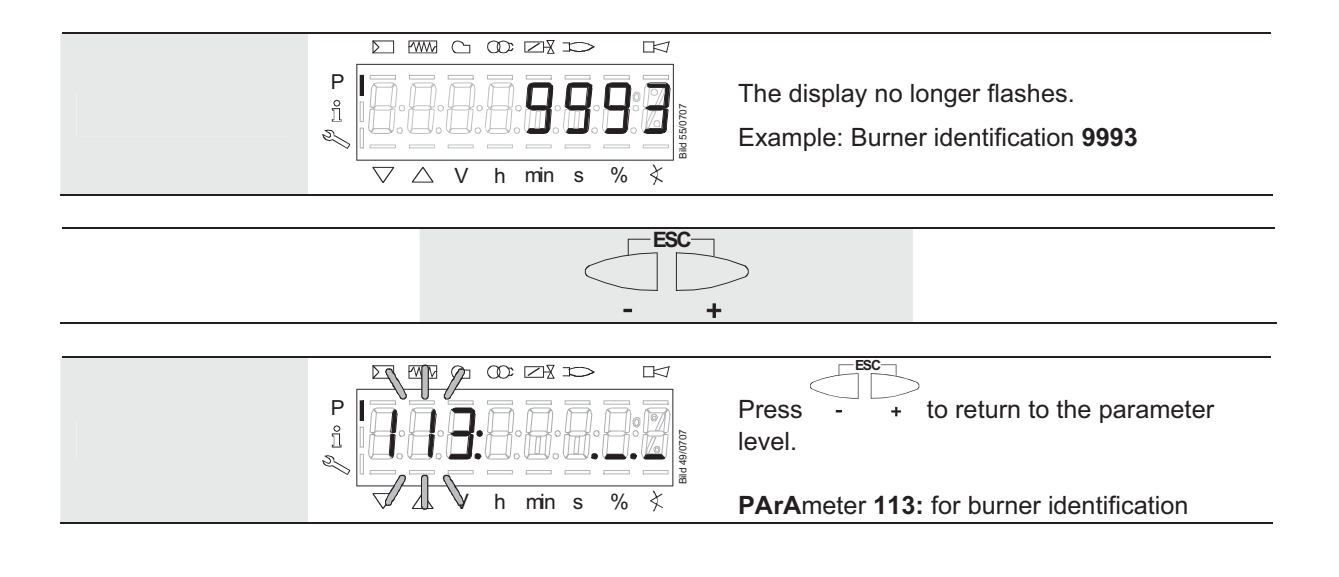

# 22.3 Changing the heating engineer's password

|                                                 |                                                                      | Parameter 041: flashes.                                                                            |
|-------------------------------------------------|----------------------------------------------------------------------|----------------------------------------------------------------------------------------------------|
|                                                 | I<br>↓ ↓ ↓ h min s % ₹                                               | Press anfo to go to level <b>c:</b> for password changes.                                          |
|                                                 |                                                                      |                                                                                                    |
|                                                 |                                                                      | Letter <b>n:</b> for <b>n</b> ew appears flashing.                                                 |
| °nfo<br>P 1 2 2 2 2 2 2 2 2 2 2 2 2 2 2 2 2 2 2 |                                                                      | Proceed as described in section «Entering the password» and enter the new password (4 characters). |
|                                                 | After entry of the last character, the password must be $\vec{\Box}$ |                                                                                                    |
|                                                 |                                                                      | confirmed by pressing $\hat{h}_{nfo}$ .                                                            |
|                                                 |                                                                      |                                                                                                    |
|                                                 |                                                                      | Letter <b>r:</b> for <b>r</b> epeat appears flashing.                                              |
|                                                 |                                                                      | Proceed as described in section «Entering the password» and repeat entry of the new password.      |
| ů <b>nfo</b>                                    | √ (L ) h min s % ⊀ <sup>∞</sup>                                      | After entry of the last character, the password must be $\vec{t}$                                  |
|                                                 |                                                                      | confirmed by pressing finfo.                                                                       |
|                                                 |                                                                      |                                                                                                    |
|                                                 | P<br>1<br>N<br>V h min s %<br>↓ 40006 mm                             | SEt confirms that the new password has been saved.                                                 |
|                                                 |                                                                      |                                                                                                    |
|                                                 |                                                                      | Parameter <b>041:</b> flashes again.                                                               |

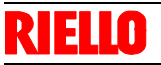

## 22.4 Changing the OEM's password

|                                                                                                    |                                                                                                    | Parameter <b>042:</b> flashes.                                                                    |
|----------------------------------------------------------------------------------------------------|----------------------------------------------------------------------------------------------------|---------------------------------------------------------------------------------------------------|
|                                                                                                    | → → → → → → → → → → → → → → → → → → →                                                                                                    | Press $\stackrel{\smile}{{}_{\!\!\!\!\!\!\!\!\!\!\!\!\!\!\!\!\!\!\!\!\!\!\!\!\!\!\!\!\!\!\!\!$    |
|                                                                                                    |                                                                                                    | Letter <b>n:</b> for <b>n</b> ew appears flashing.                                                |
| P<br>Înfo P P </td <td></td> <td>Proceed as described in section «Entering the password»and enter the new password (5 characters).</td> |                                                                                                    | Proceed as described in section «Entering the password»and enter the new password (5 characters). |
|                                                                                                    | After entry of the last character, the password must be $\overleftarrow{\bigcirc}$                                                                                                    |                                                                                                   |
|                                                                                                    |                                                                                                    | confirmed by pressing որքօ.                                                                       |
|                                                                                                    |                                                                                                    | Letter <b>r:</b> for <b>r</b> epeat appears flashing.                                             |
| $\bullet-\!\!\!\!\!\!\!\!\!\!\!\!\!\!\!\!\!\!\!\!\!\!\!\!\!\!\!\!\!\!\!\!\!\!\!\!$                                                                                                    |                                                                                                    | Proceed as described in section «Entering the password» and repeat entry of the new password.     |
| ≗nfo                                                                                                    | → <u> </u>                                                                                                    | After entry of the last character, the password must be                                           |
|                                                                                                    |                                                                                                    |                                                                                                   |
|                                                                                                    | $ \begin{array}{c} & & & & \\ & & & \\ & & & \\ & & \\ & $ | SEt confirms that the new password has been saved.                                                |
|                                                                                                    |                                                                                                    |                                                                                                   |
|                                                                                                    |                                                                                                    | Parameter <b>042:</b> flashes again.                                                              |

## 22.5 Use of the parameter level

The parameters stored in the REC27.100A2 basic unit can be displayed and changed on the parameter level.

Normally, all parameters have been set by the burner manufacturer – with the exception of those for the fuel train and for fuel / air ratio control.

A description of parameter level **400**, which is used for setting the fuel train and the ratio curve, is given in chapter «Fuel / air ratio curves – settings and commissioning».

### 22.6 Assignment of the parameter levels

The parameters are assigned to different levels.

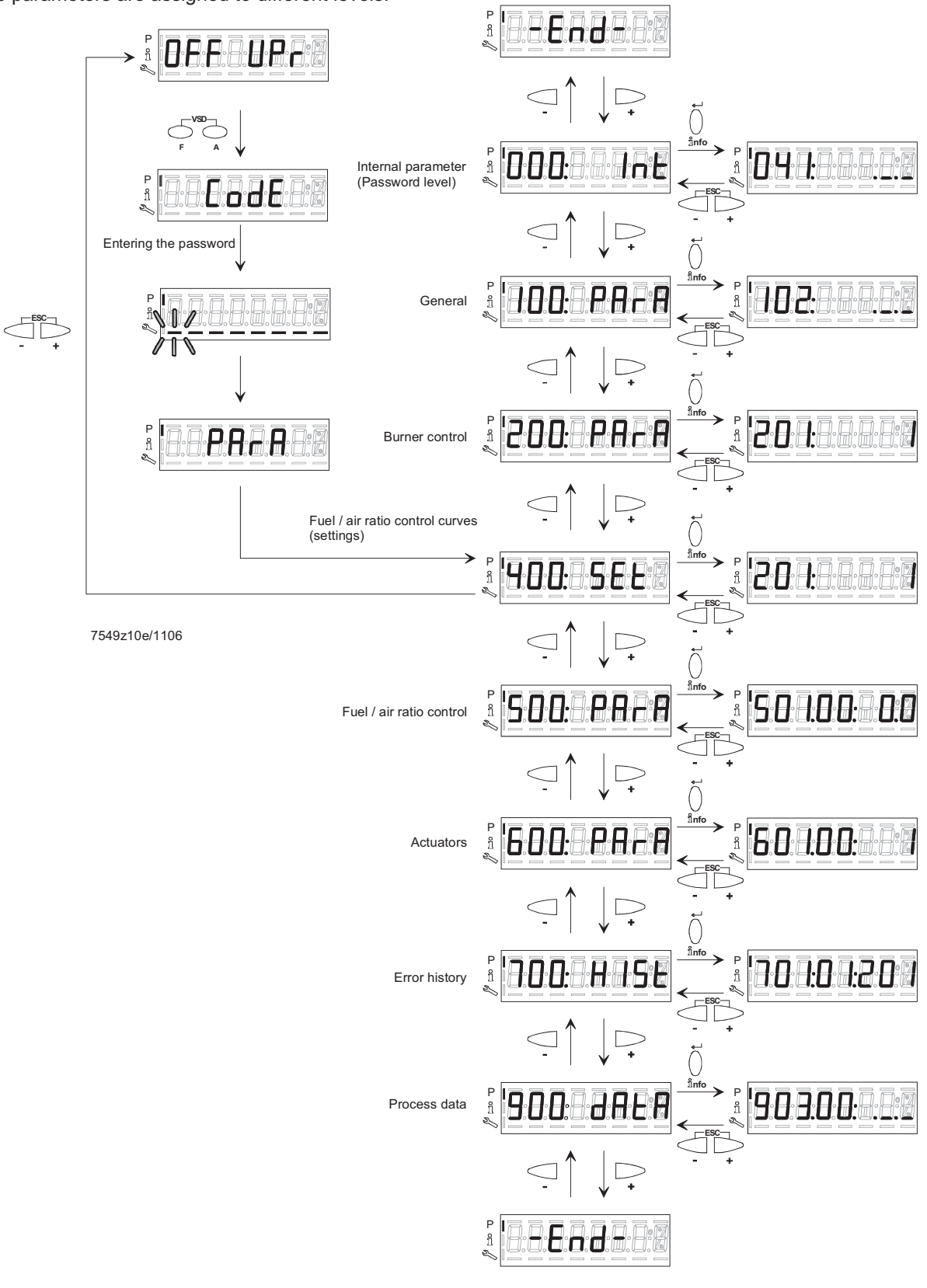

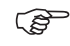

The following sections explain the operating philosophy behind the parameter levels using a number of examples.

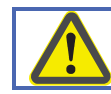

Chapter «Safety notes on settings and parameterization» must be particularly observed!

## 22.7 Parameters without index, with direct display

### 22.7.1 Using the example of parameter 208: Program stop

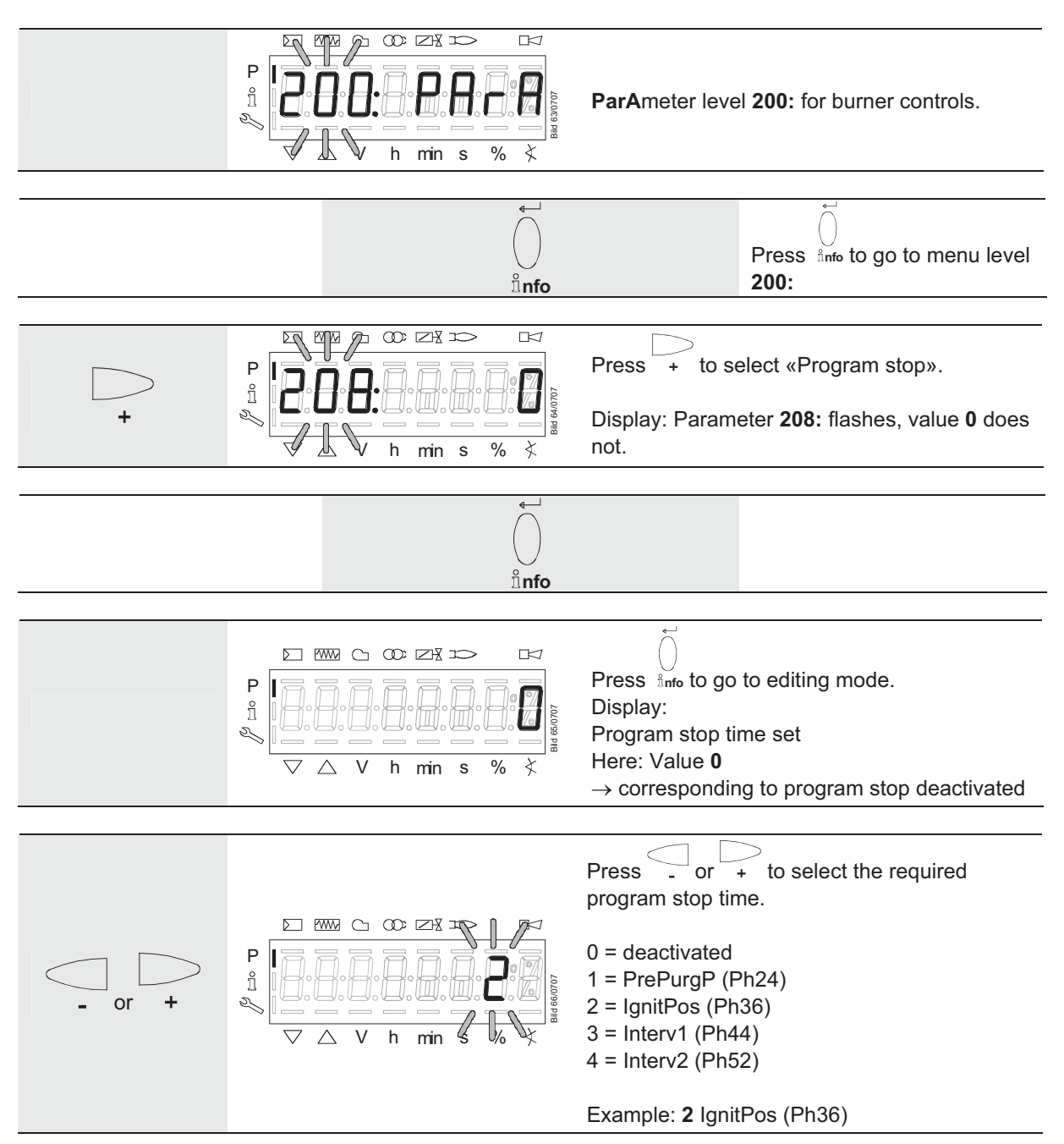

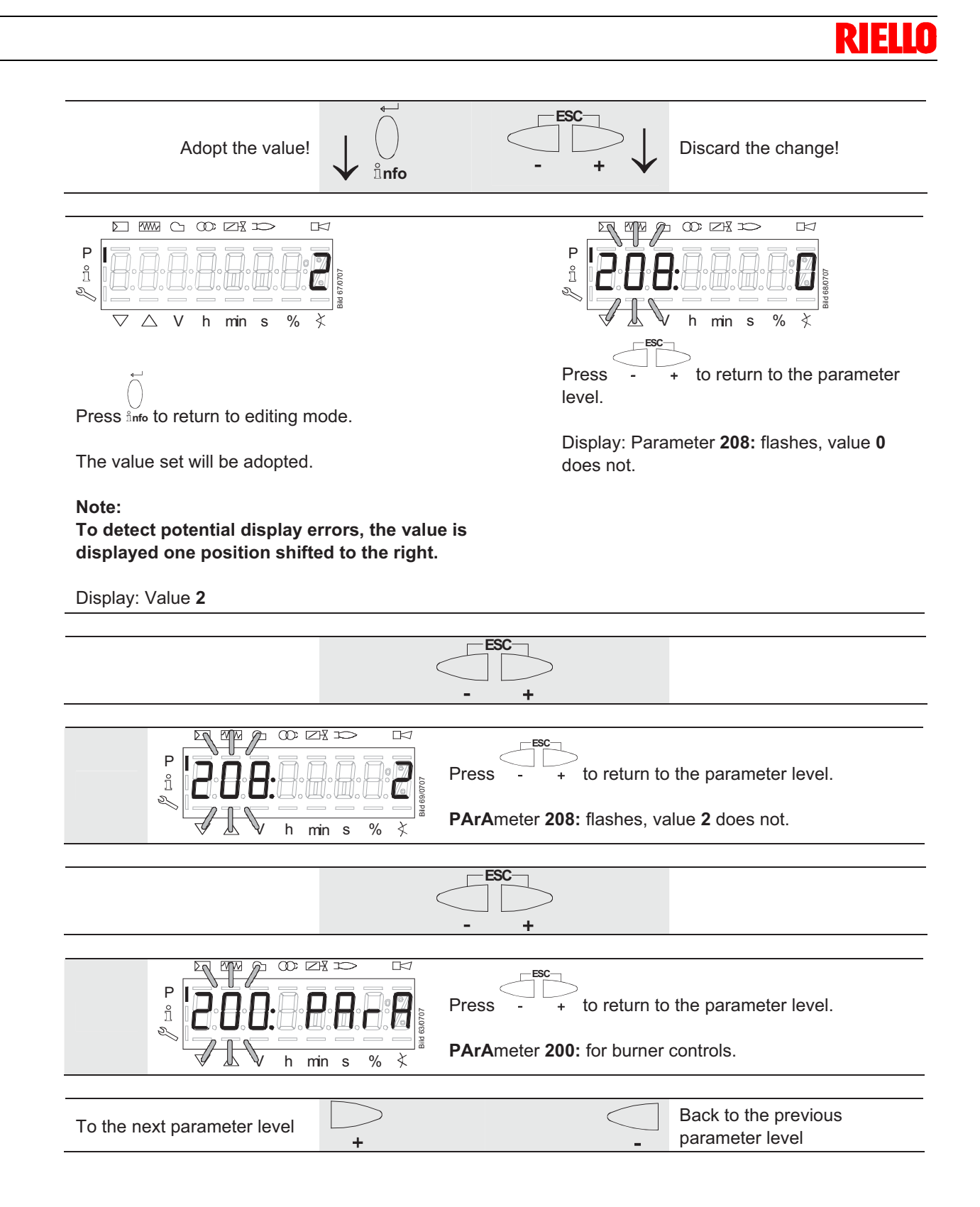

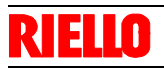

# 22.8 Parameters without index, with no direct display (with parameters having a value range > 5 digits)

### 22.8.1 Using the example of parameter 162: Operating hours resettable

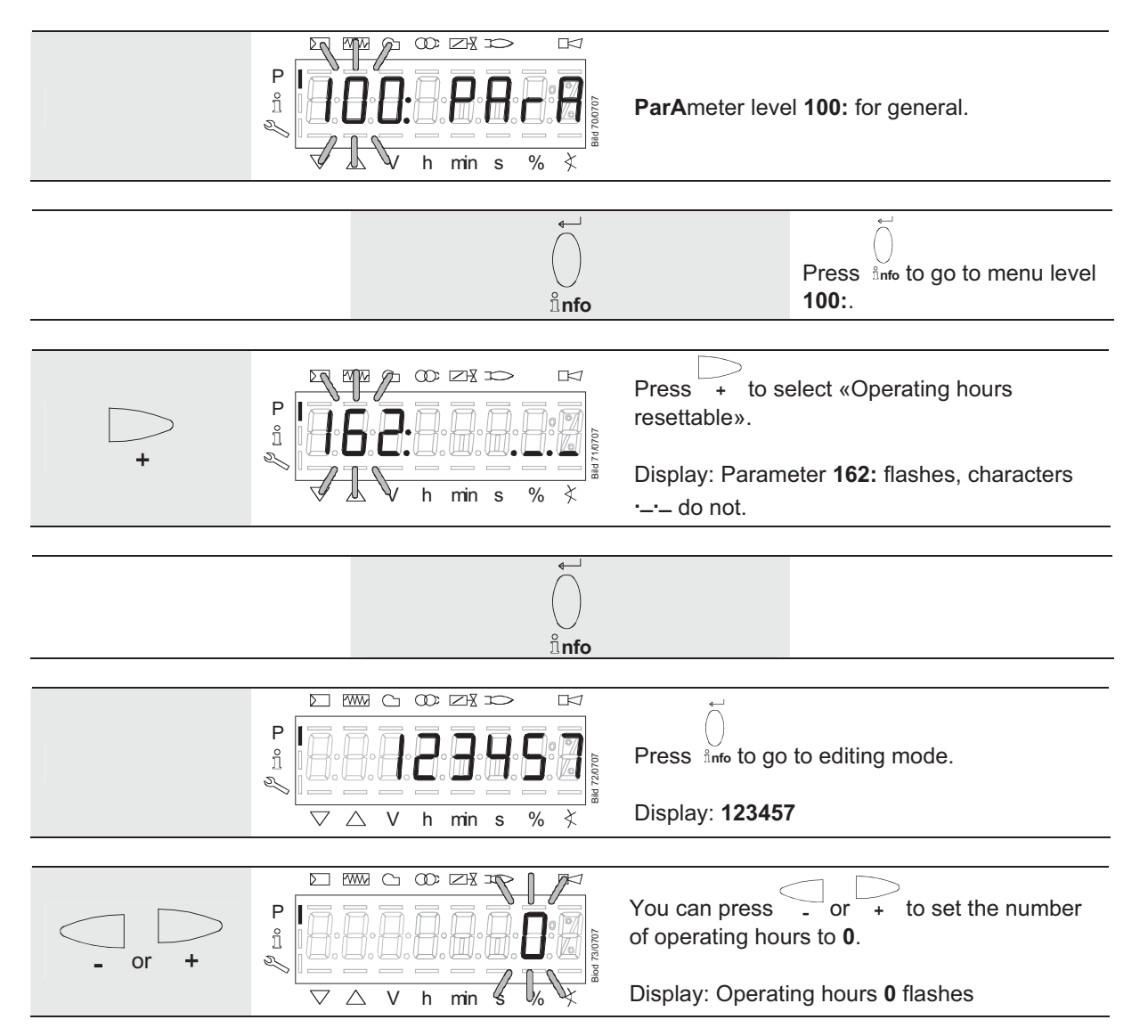

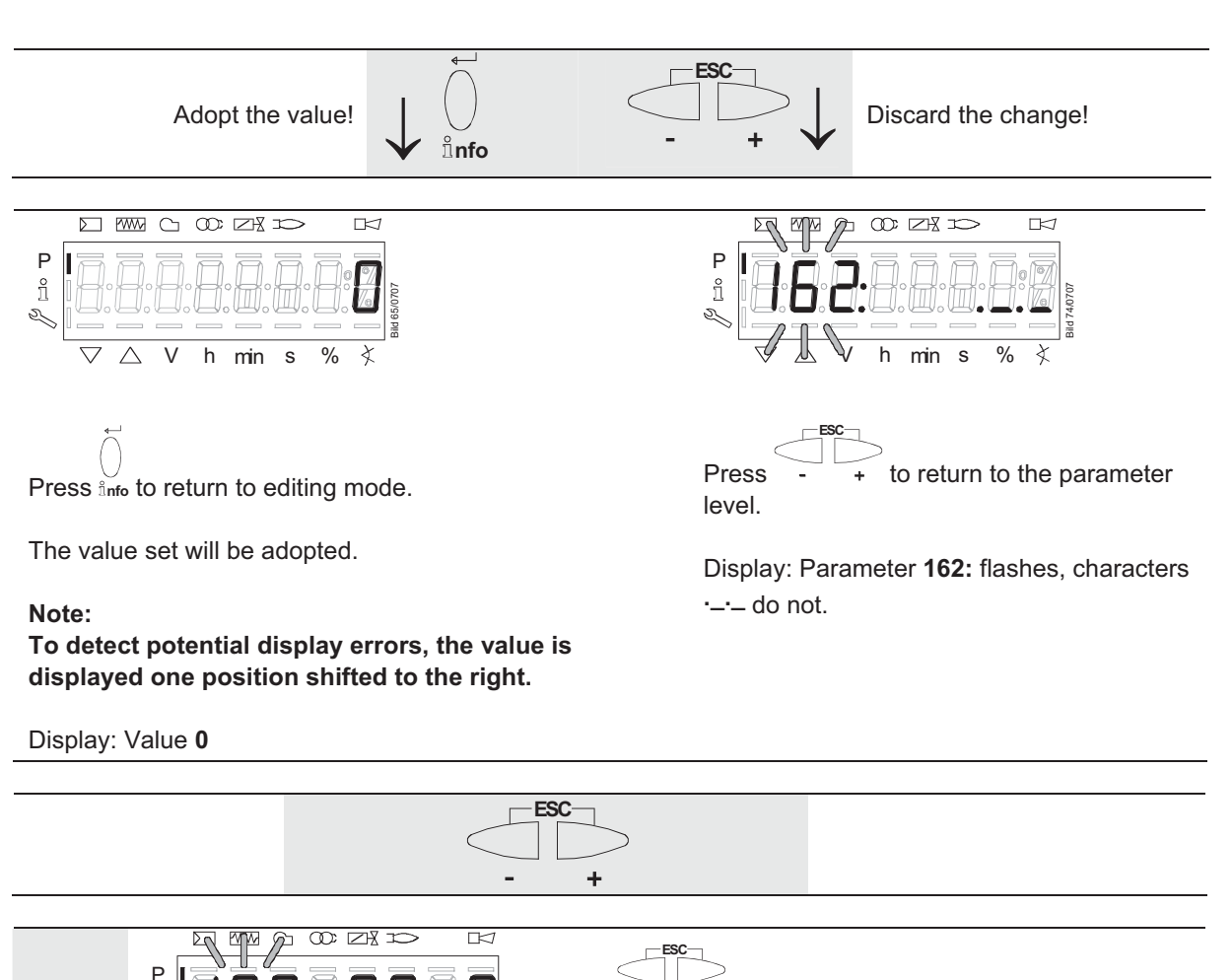

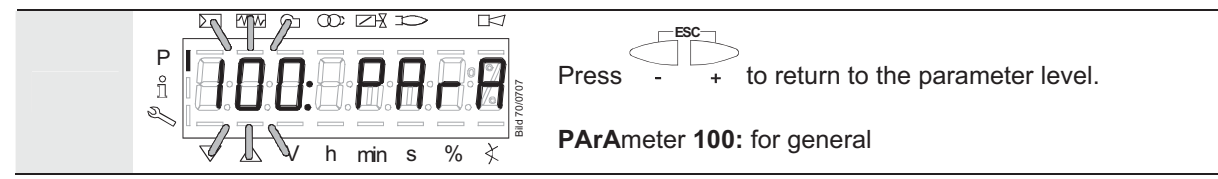

RI

## 22.9 Parameter with index, with direct display

### 22.9.1 Using the example of parameter 501: Non-flame positions fuel actuator

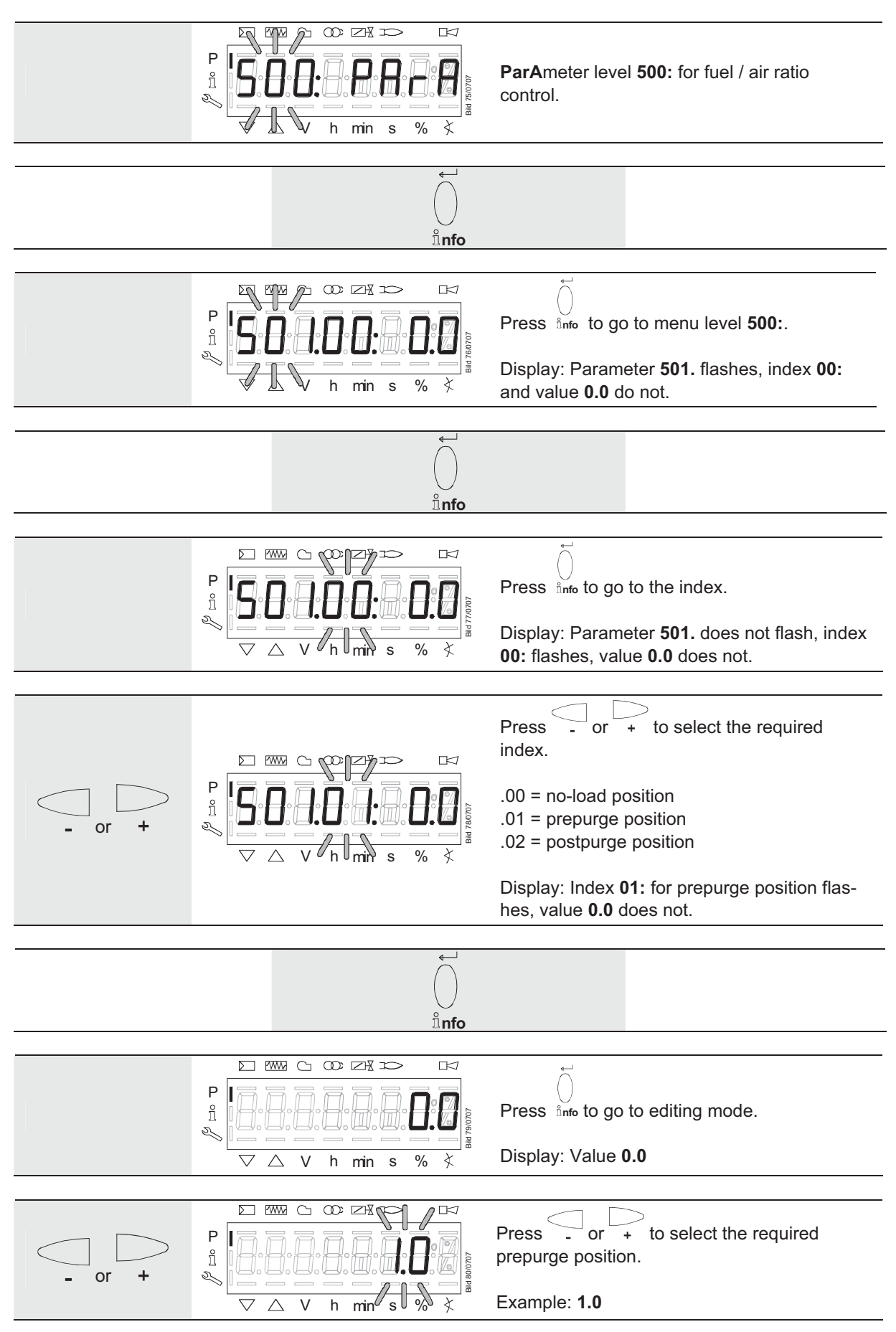

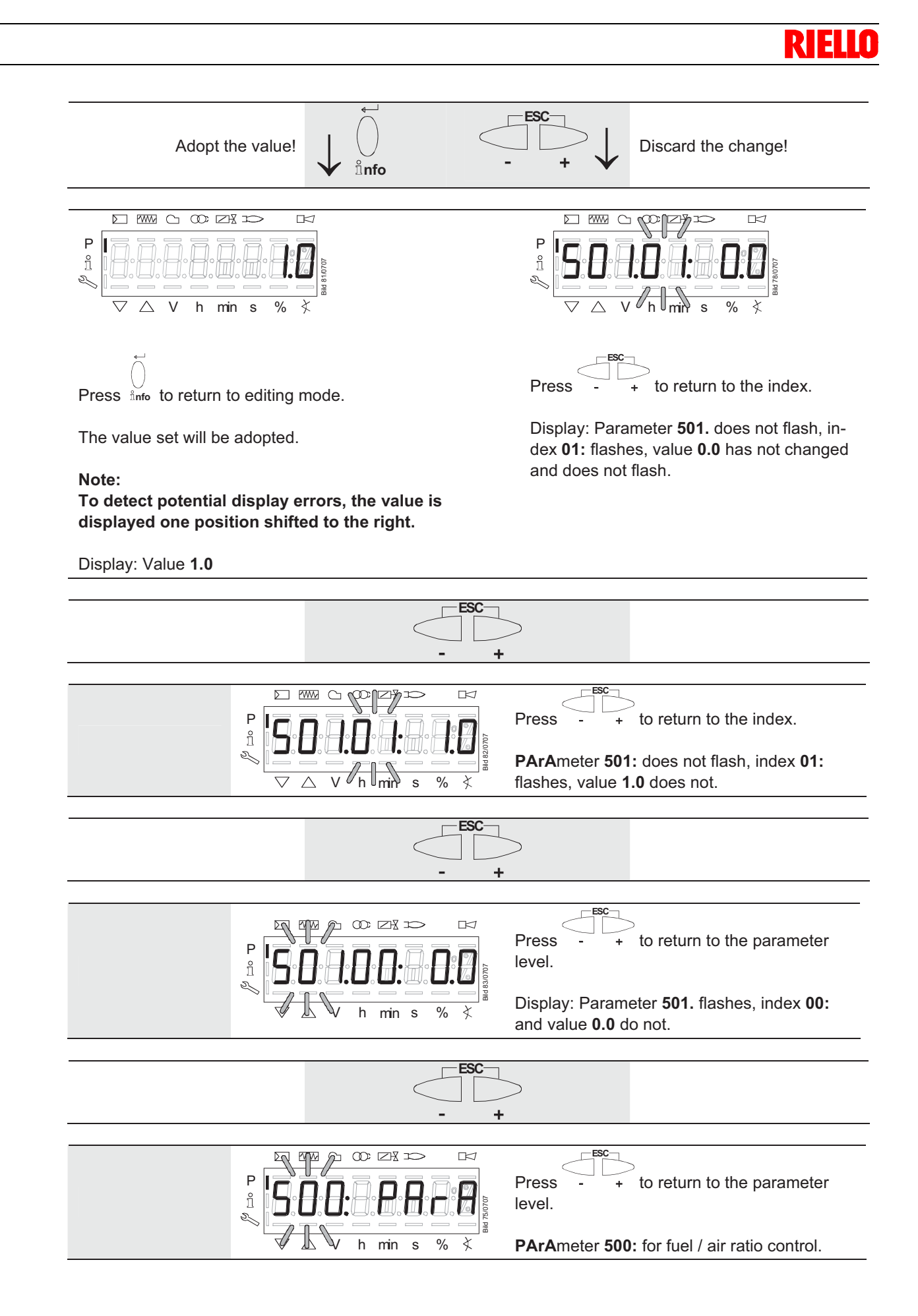

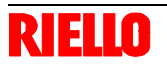

## 22.10 Parameters with index, with no direct display

### 22.10.1 Using the example of parameter 701: Errors

Refer to chapter «Error code list»!

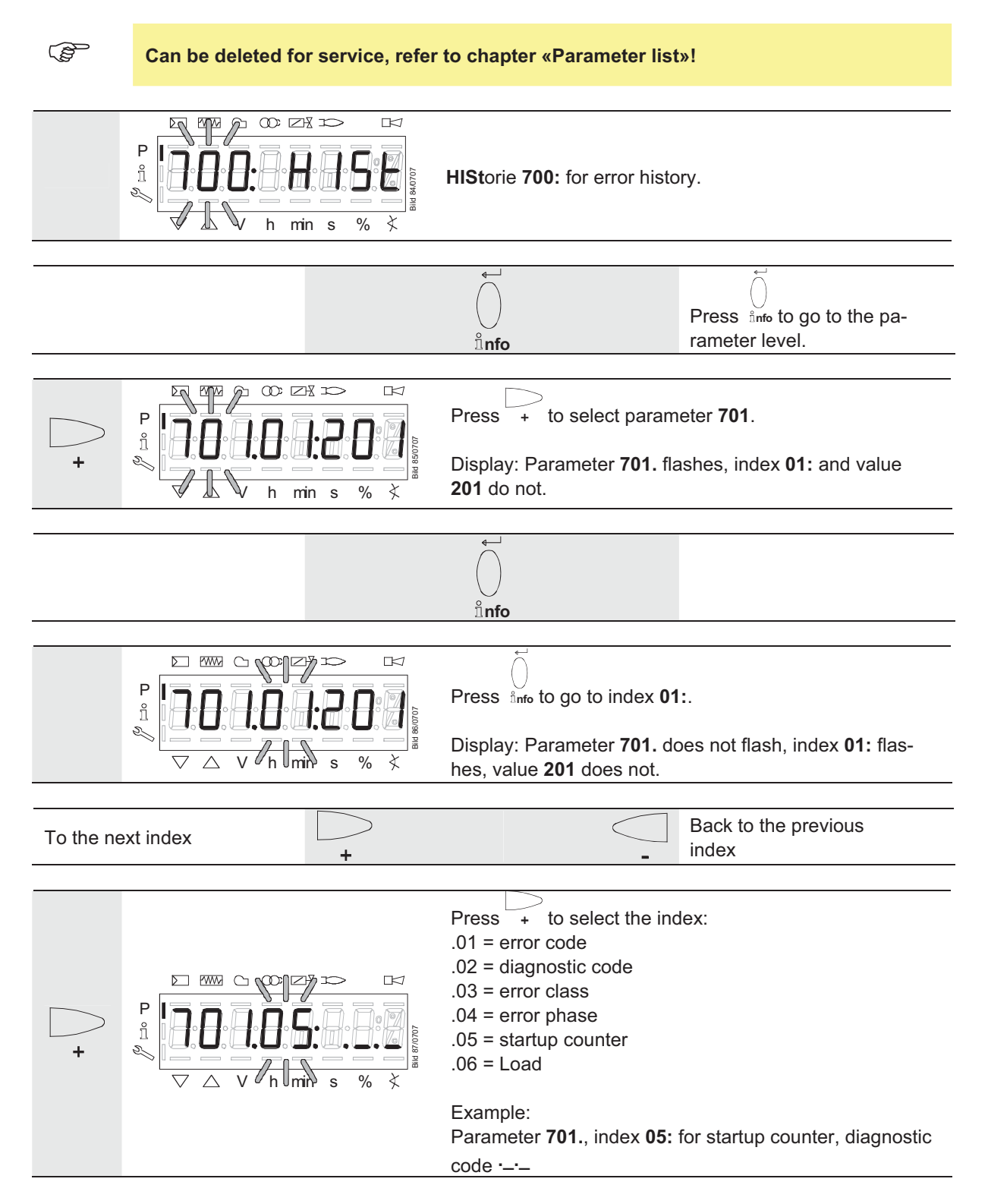

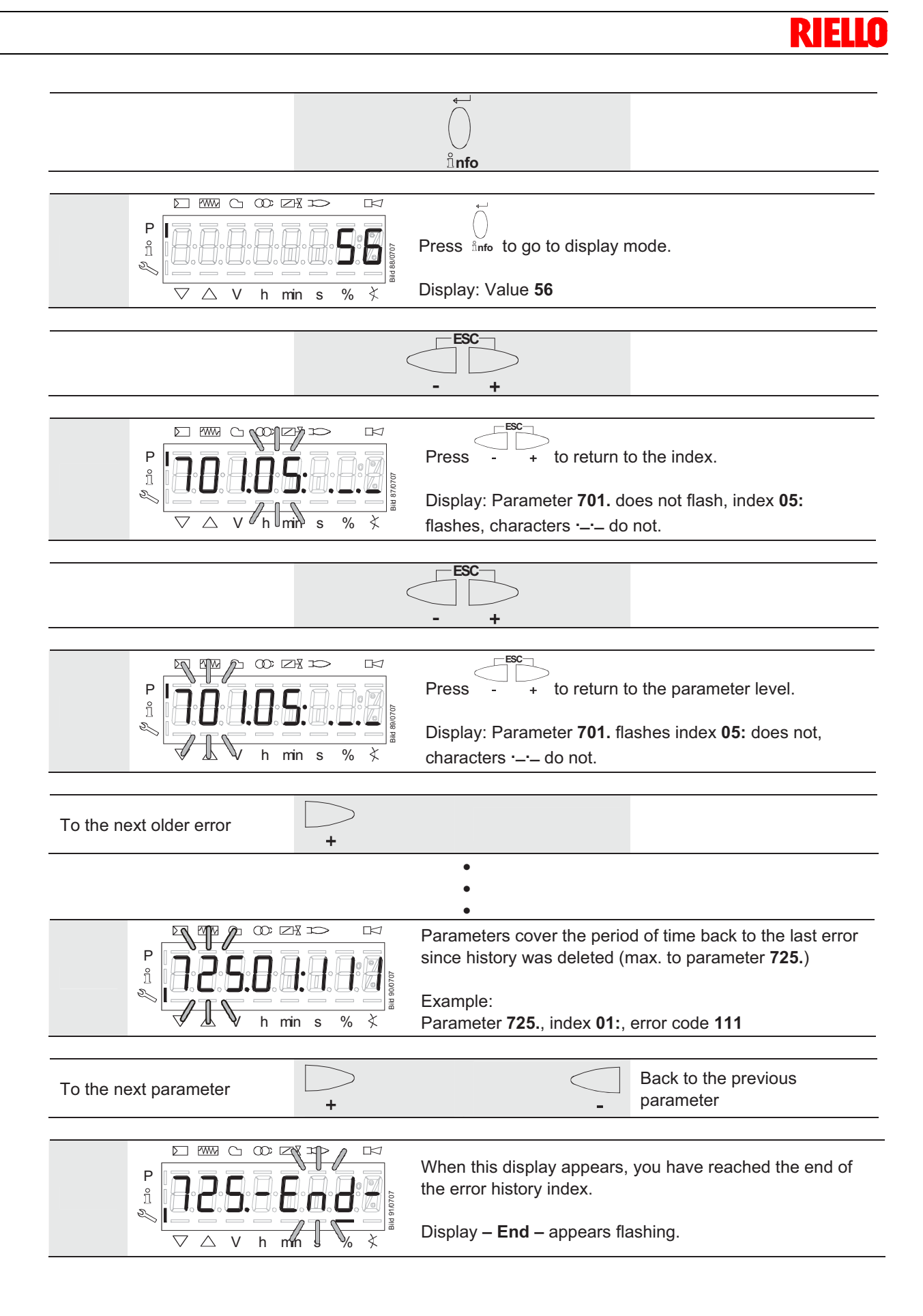

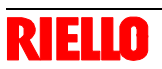

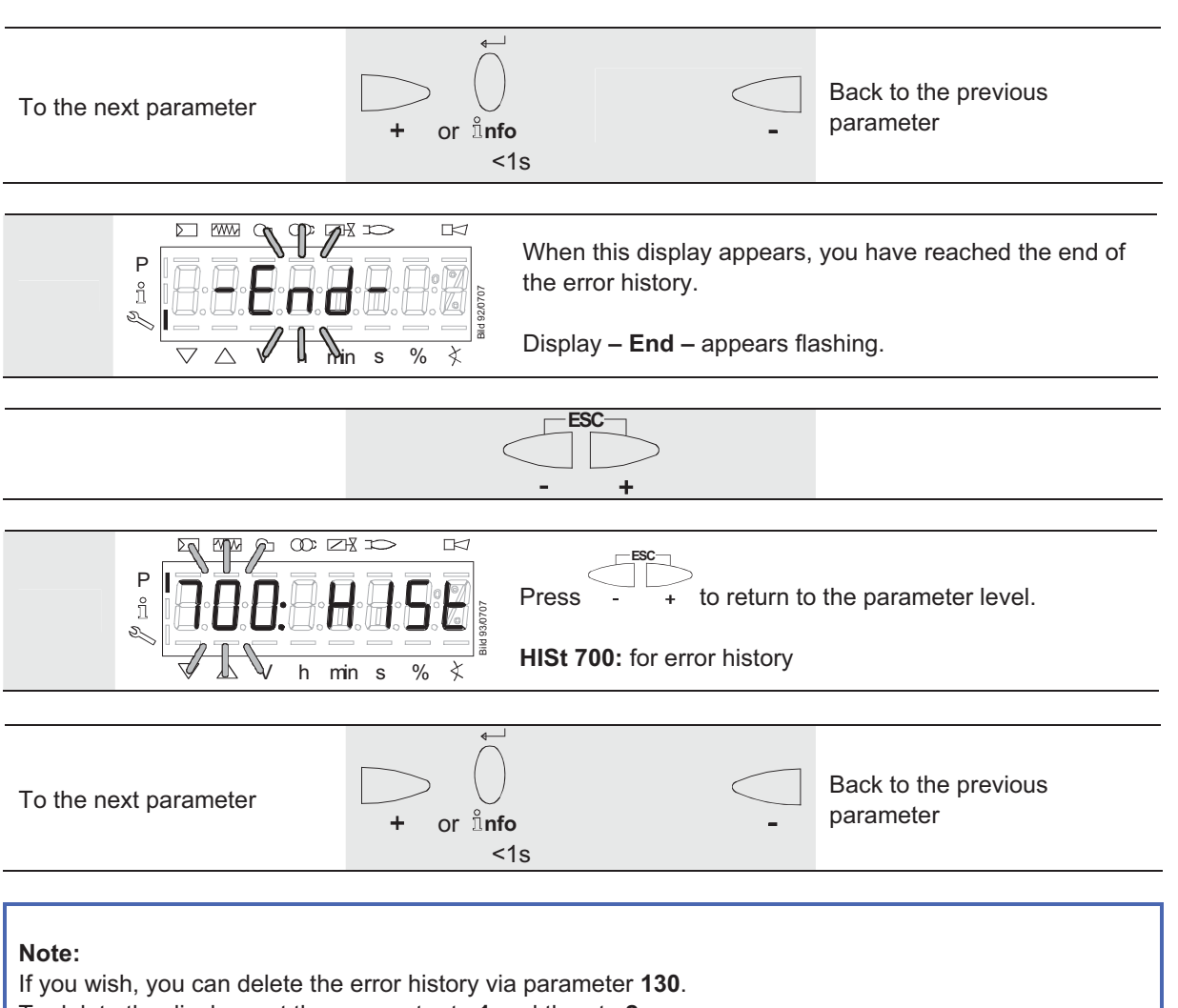

To delete the display, set the parameter to **1** and then to **2**.

The error history is deleted when the parameter has returned to  $\boldsymbol{0}.$ 

# 22.11 Fuel / air ratio curves – settings and commissioning

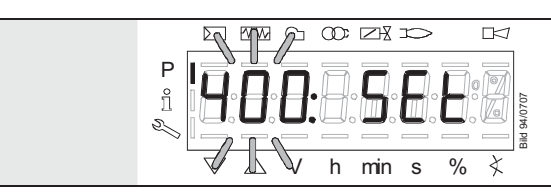

The display shows **400:** flashing on the left, **SEt** appears on the right.
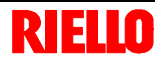

#### 22.11.1 Initial commissioning

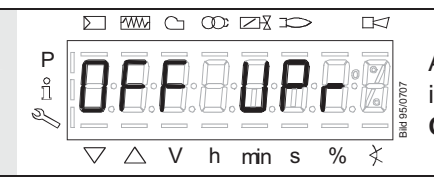

An unprogrammed unit or a unit whose operating mode has been reset or changed displays **OFF UPr**.

For initial commissioning, change to the parameter level (refer to chapter «Operation»). The settings can then be made on parameter level **400**.

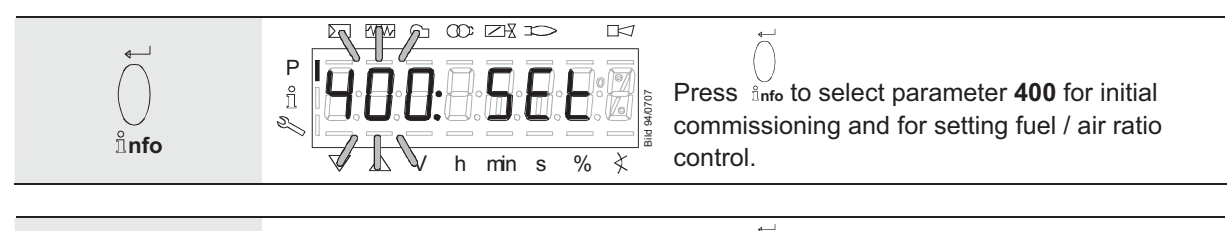

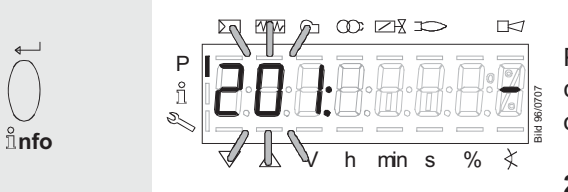

Press  $\int_{n_{fo}}^{U}$  to go to the settings for fuel / air ratio control and parameter **201** for selecting the operating mode.

**201:** appears flashing.

| te: | Ensu | re that the fuel train is correctly set in accordance with the | type of burner. |        |
|-----|------|----------------------------------------------------------------|-----------------|--------|
|     | No   | Paramatar                                                      | Actuator cont   | rolled |
|     | NO.  | Faranieler                                                     | Air             | Fuel   |
|     | 201  | Burner operating mode (fuel train, modulating / multi-         |                 |        |
|     |      | stage, actuators, etc.)                                        |                 |        |
|     |      | = undefined (delete curves)                                    |                 |        |
|     |      | 1 = gas modulating (G mod)                                     |                 | х      |
|     |      | 2 = gas modulating with pilot valve (Gp1 mod)                  |                 |        |
|     |      | 3 = gas modulating with pilot valve (Gp2 mod)                  |                 |        |
|     |      | 4 = oil modulating (Lo mod)                                    | X               |        |
|     |      | 5 = oil 2-stage (Lo 2 stage)                                   |                 |        |
|     |      | 6 = oil 3-stage (Lo 3 stage)                                   |                 |        |
|     |      | 7 = gas modulating (G mod pneu)                                |                 |        |
|     |      | 8 = gas modulating (Gp1 mod pneu)                              |                 |        |
|     |      | 9 = gas modulating (Gp2 mod pneu)                              |                 |        |

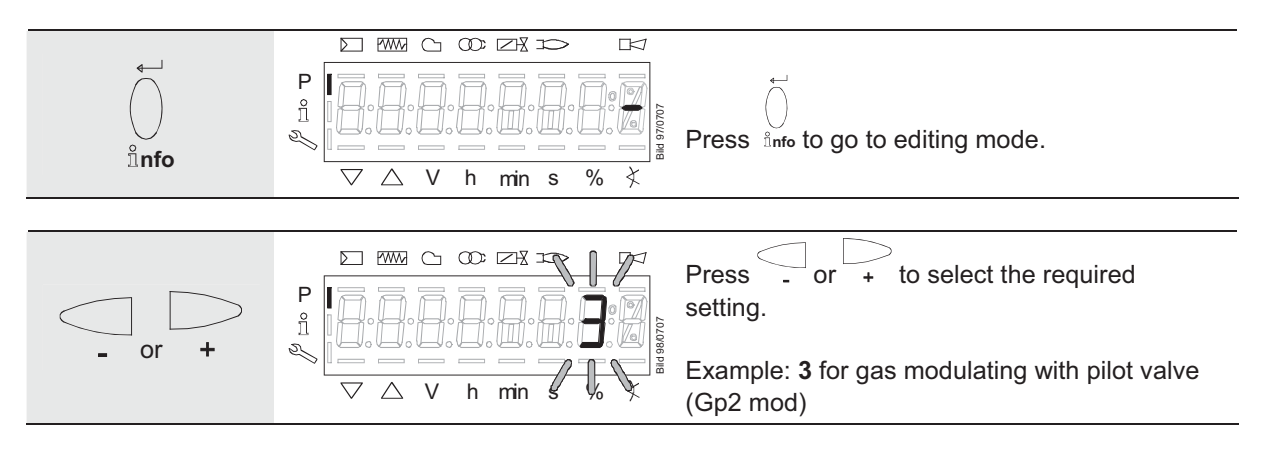

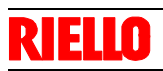

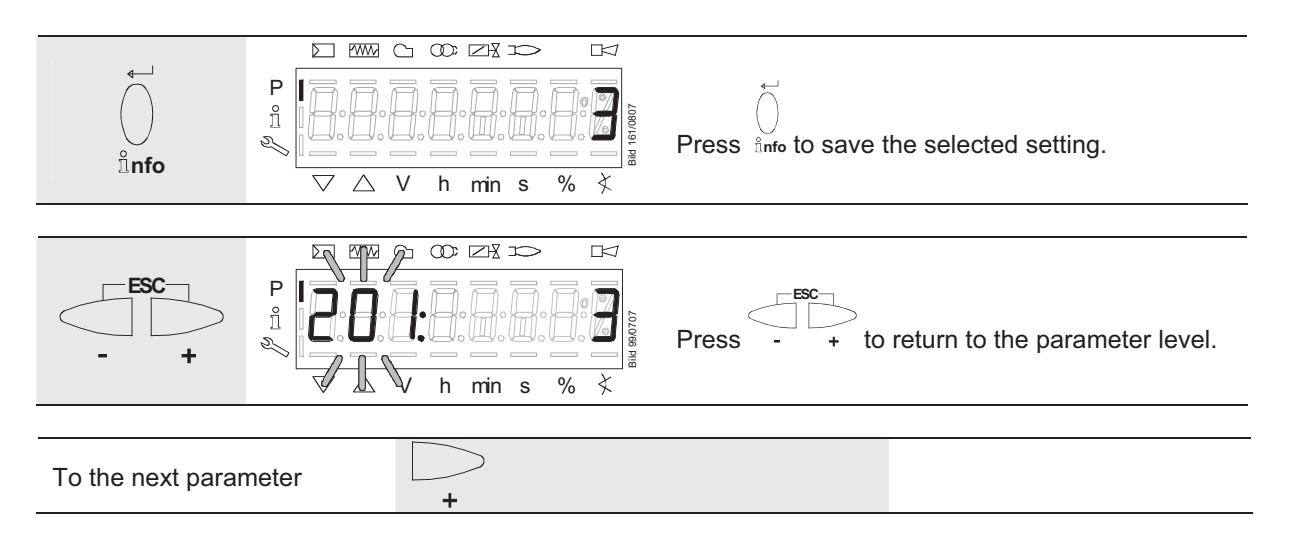

- For operating modes 1, 2, 3, 4, 7, 8 and 9, refer to subsection «Setting curve points P0, P1 and P9 for modulating mode («Gmod», «Gp1 mod», «Gp2 mod» and «Lo mod»)»
- For operating modes 5 and 6, refer to subsection «Setting the curve points for multistage mode («Lo 2 stage» and «Lo 3 stage»)»

# 22.11.2 Setting curve points P0 and P9 for modulating mode («G mod», «Gp1 mod», «Gp2 mod» and «Lo mod»)

Example of «G mod»

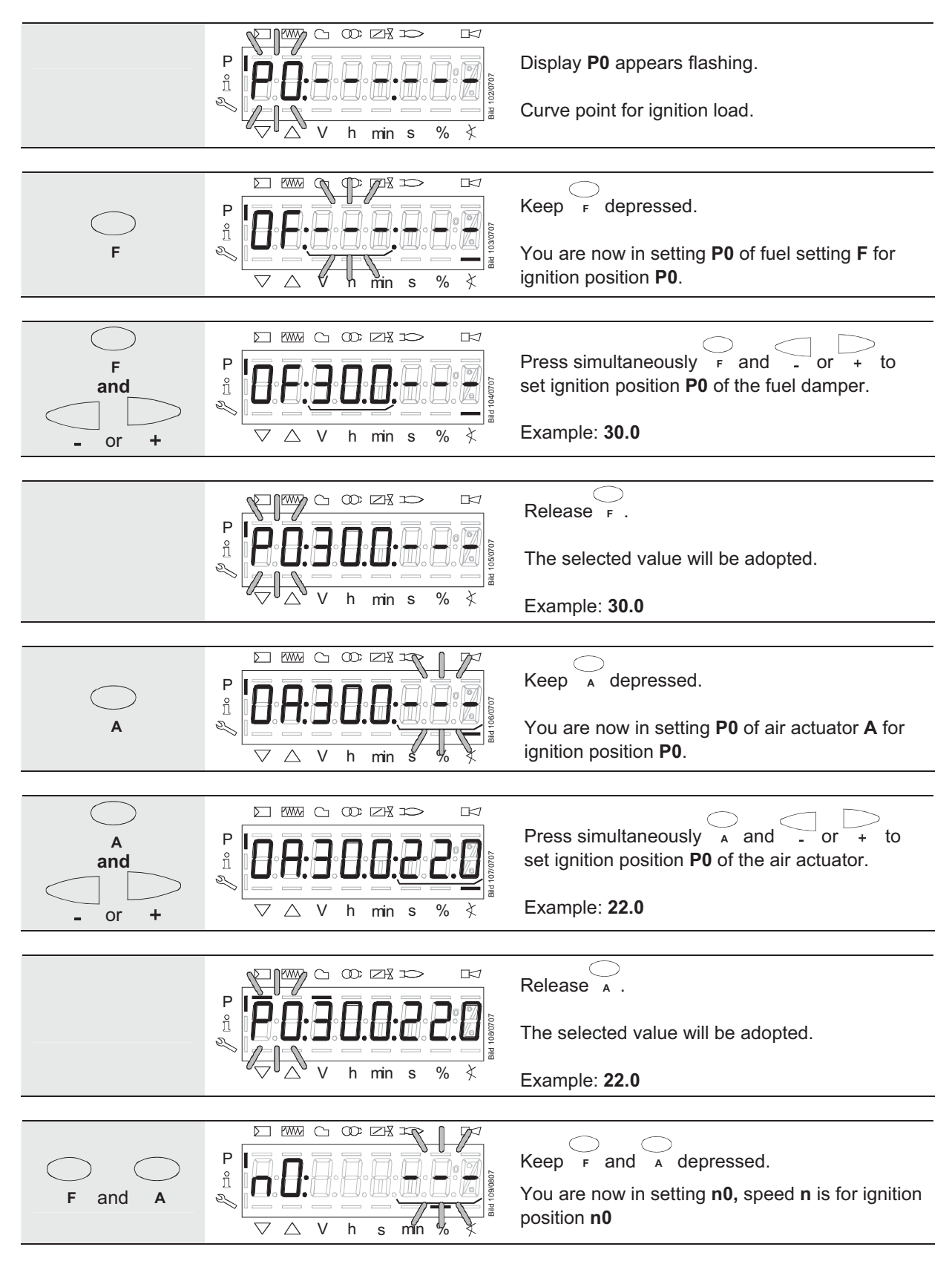

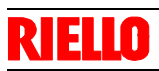

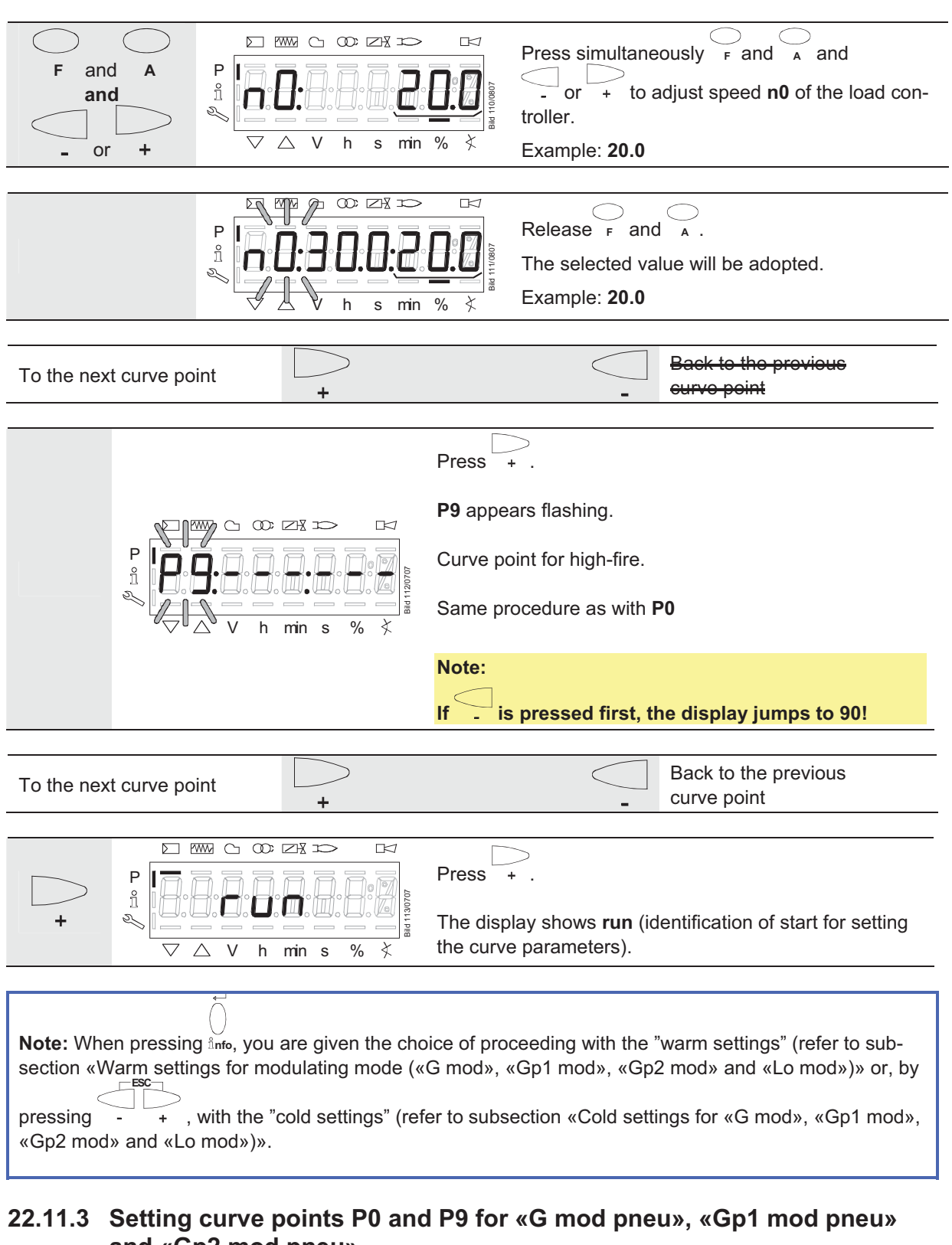

# and «Gp2 mod pneu»

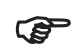

Refer to subsection «Setting curve points P0 and P9 for modulating mode («G mod», «Gp1 mod», «Gp2 mod» and «Lo mod»)!

Here, only the air must be adjusted with

# 22.11.4 Warm settings for modulating mode («G mod», «Gp1 mod», «Gp2 mod» and «Lo mod»)

#### Note:

With the "warm settings", the burner is started up after pressing **InFo**. Fuel / air ratio control can now be accurately set while the flame is present. When traveling along the precalculated curve to high-fire point **P9**, all intermediate curve points (**P2...P8**) must be set.

Automatic operation is released when – after reaching P9 – the curve settings are quit by pressing ESC. If the curve settings are aborted earlier (ESC or shutdown due to fault), start prevention OFF UPr continues to be active until all points are set.

If required, the gas pressure can be set at the high-fire point. In case the gas pressure is changed, all points must be checked by traveling along the curve downward and – if required – must be readjusted.

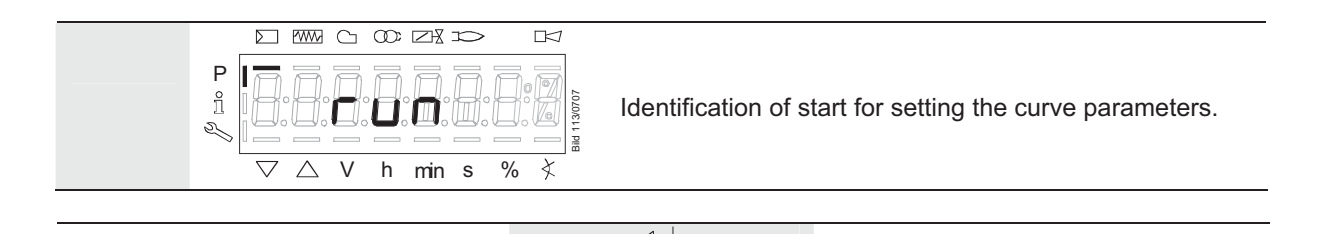

When there is a request for heat.

#### Note:

If, during the time the curve is parameterized, an error occurs which leads to safety shutdown, parameterization of the curve will be quit.

≗nfo

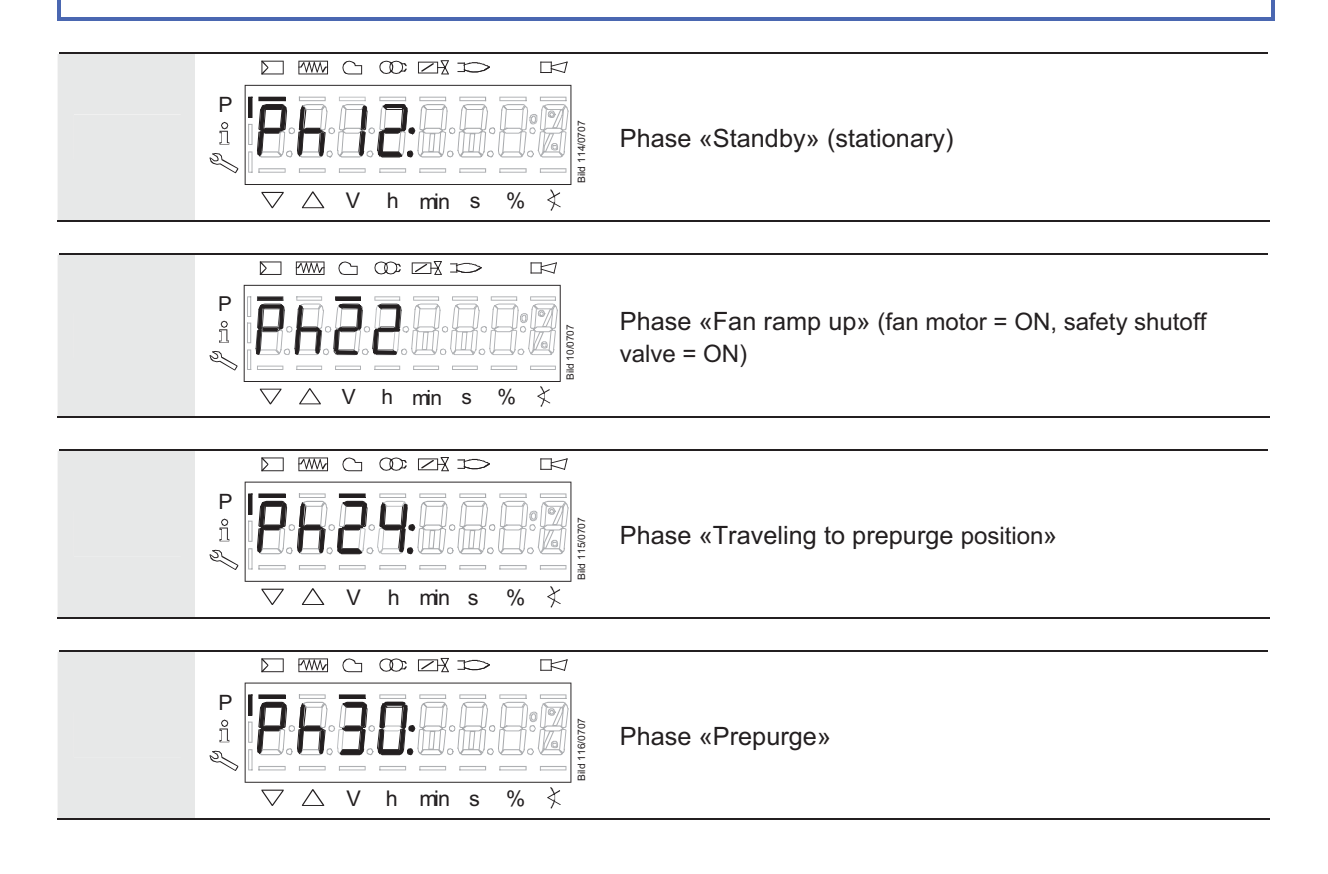

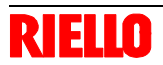

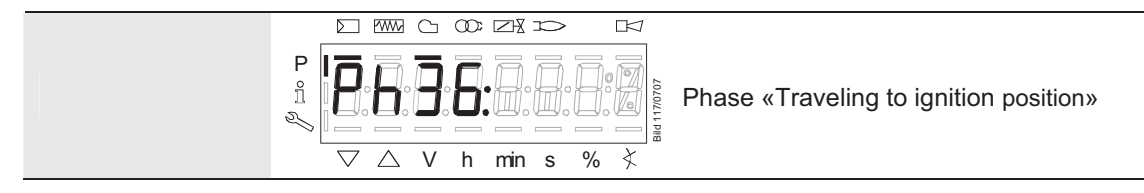

Wait until the burner is in operation and symbol ▲ or ▼ is no longer highlighted! The startup sequence stops in Phase 36 «Traveling to ignition position». The ignition position can be adjusted under "cold" conditions.

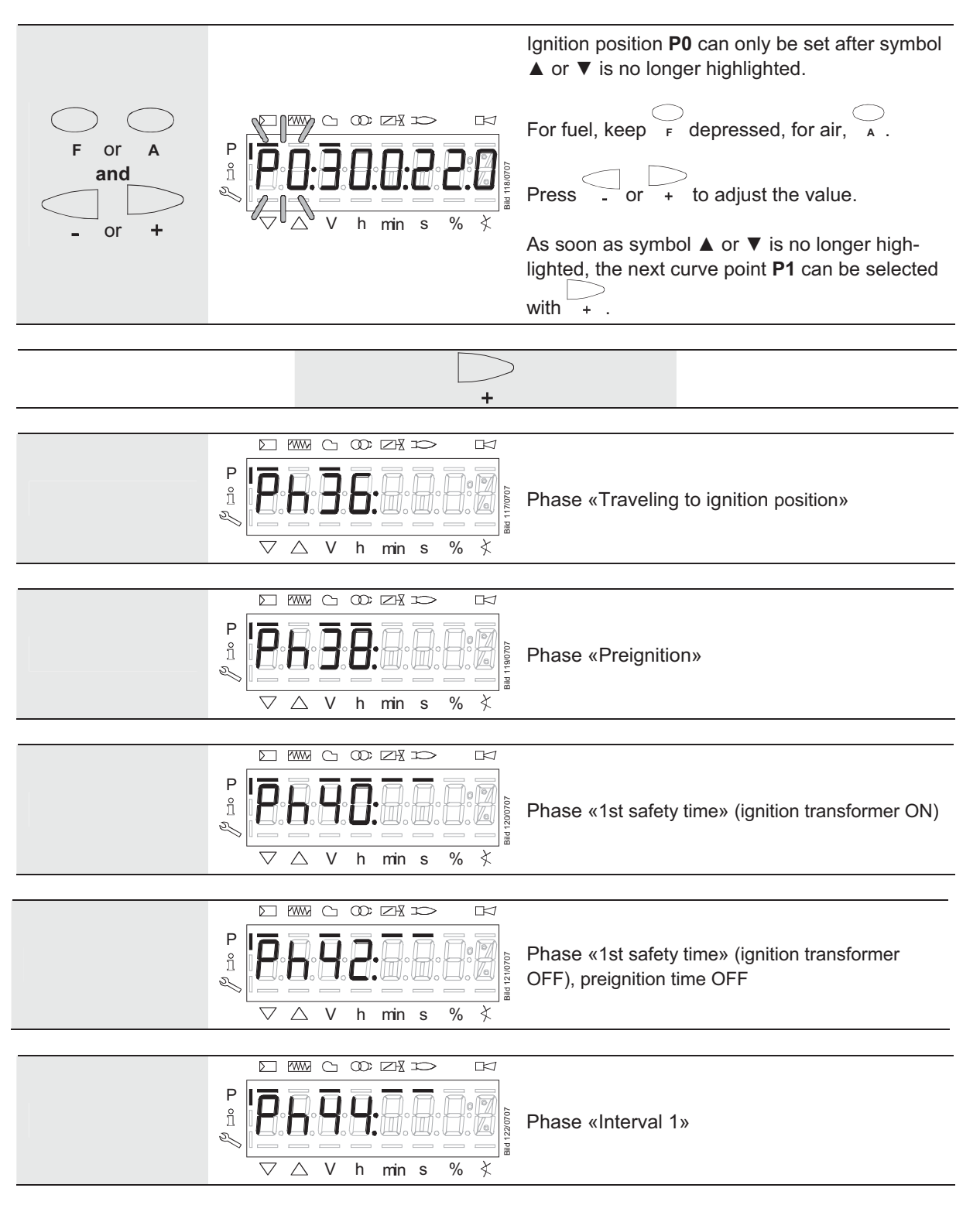

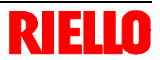

#### Starting the "warm settings"

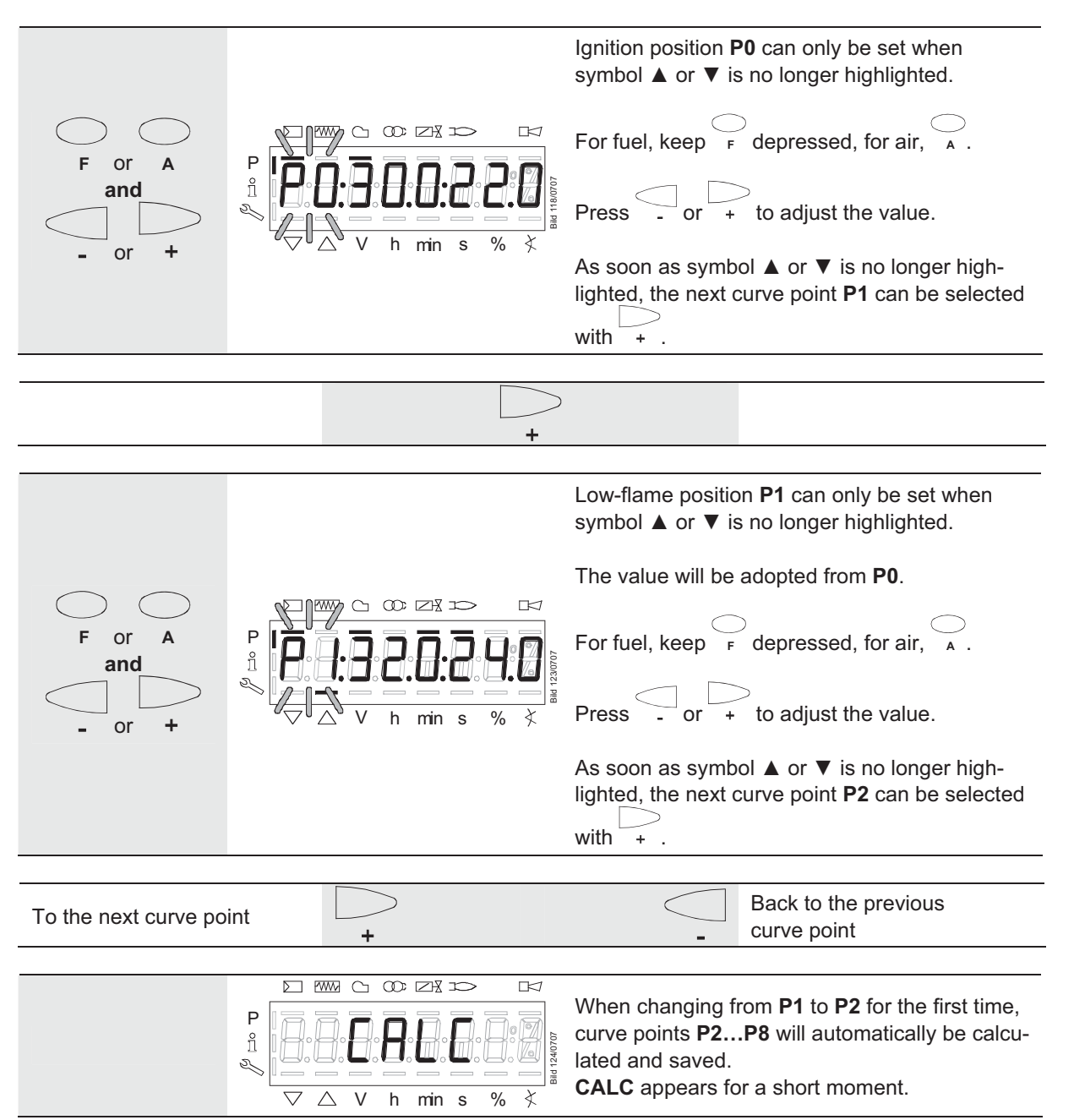

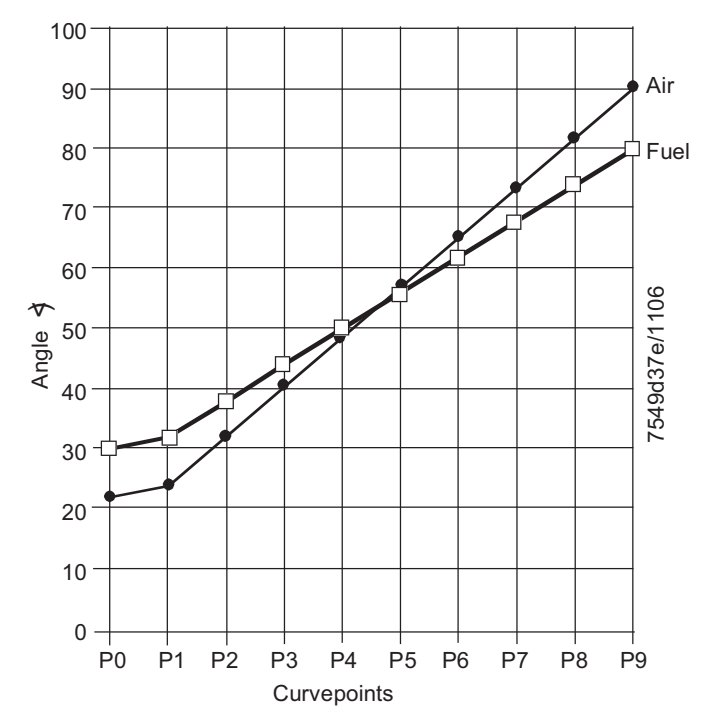

Figure 49: Setting the curve points

Note:

Curve points P2 to P8 are automatically calculated as a straight line between P1 and P9.

| Example | 1 | = | das | modulating |
|---------|---|---|-----|------------|
|         |   | _ | yas | modulating |

| P0, P1 and P9 are set as described: | Curve point | Value 1<br>fuel | Value 2<br>air |
|-------------------------------------|-------------|-----------------|----------------|
|                                     | P0          | 30.0            | 22.0           |
|                                     | P1          | 32.0            | 24.0           |
|                                     | P9          | 80.0            | 90.0           |

| P2 through P8 have automatically been | Curve point | Value 1 | Value 2 |
|---------------------------------------|-------------|---------|---------|
| calculated:                           |             | fuel    | air     |
|                                       | P2          | 38.0    | 32.3    |
|                                       | P3          | 44.0    | 40.5    |
|                                       | P4          | 50.0    | 48.8    |
|                                       | P5          | 56.0    | 57      |
|                                       | P6          | 62.0    | 65.3    |
|                                       | P7          | 68.0    | 73.5    |
|                                       | P8          | 74.0    | 81.8    |

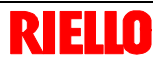

#### Continue the same way with P2 through P9!

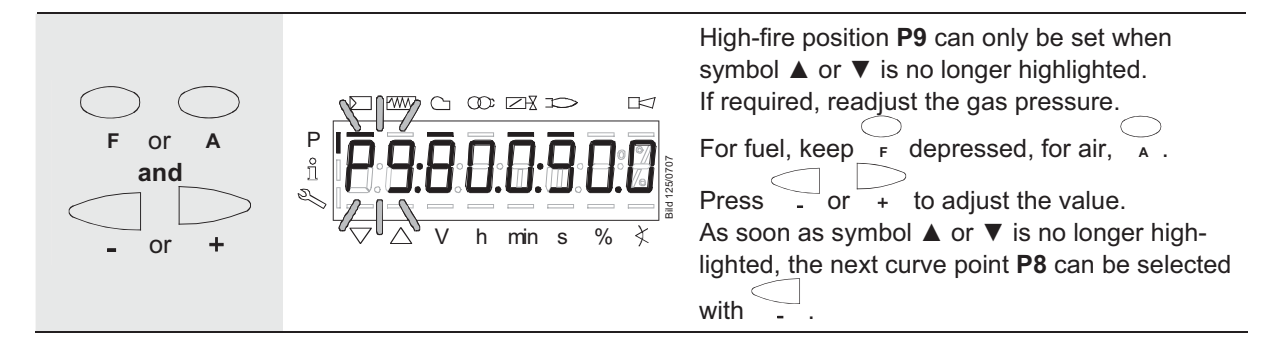

After setting the high-fire point (P9), either a change to parameter 546 (automatic operation) can be made (Esc) or all curve points can be run through in the reverse order. If the gas pressure is changed, all curve points must be checked and – if required – readjusted.

**FSC** The maximum capacity is displayed. If the display shows - - - , the maximum capac-ity has not yet been specified. P ñ The system can be run up to 100 %. 5 0/ min s You can press into to go to editing mode, enabling you to change the maximum capacity. To the next parameter + The minimum capacity is displayed. If the display shows - - -, the minimum capacity has not yet been entered. ñ The system can be run down to 20 %. X % min s You can press info to go to editing mode, enabling you to change the minimum capacity. ESC Completing parameteri-Back to the previous zation of the curve parameter

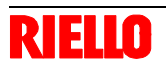

P

æ

F

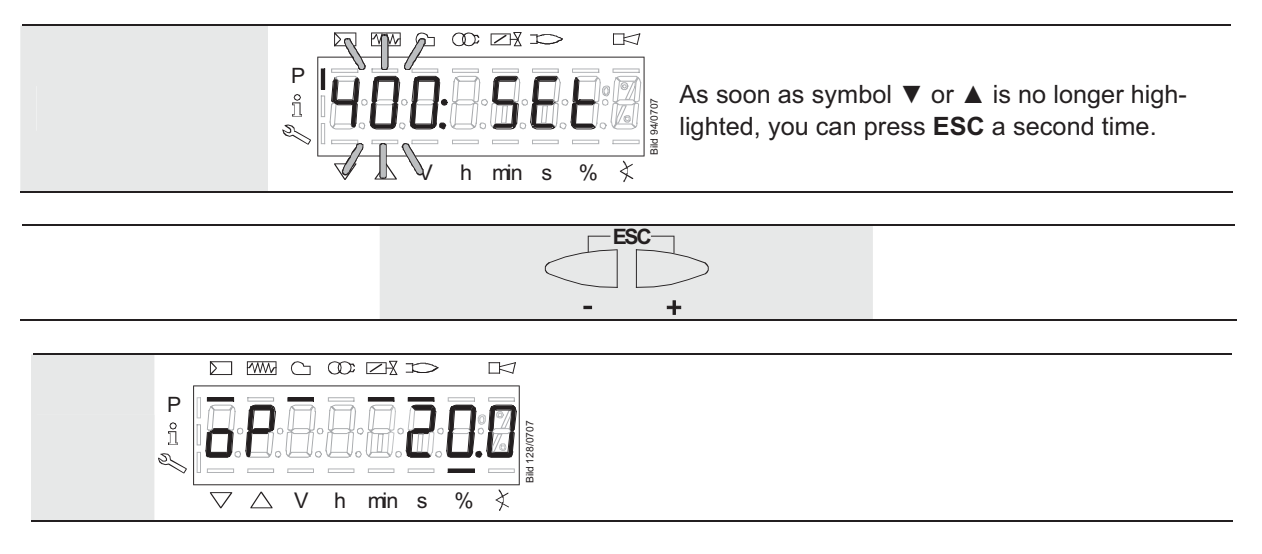

The "warm settings" for fuel / air ratio control by the REC27.100A2 are now completed.

# 22.11.5 Warm settings for modulating mode («G mod pneu», «Gp1 mod pneu» and «Gp2 mod pneu»)

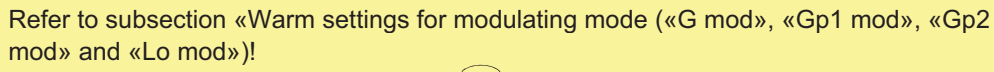

Here, only the air must be adjusted with

#### 22.11.6 Cold settings for «G mod», «Gp1 mod», «Gp2 mod» and «Lo mod»

Refer to subsection «Warm settings for modulating mode («G mod», «Gp1 mod», «Gp2 mod» and «Lo mod»)!

With no flame, however, no actuator travel and no automatic operation after the settings have been made.

# 22.11.7 Cold settings for «G mod pneu», «Gp1 mod pneu» and «Gp2 mod pneu»

Refer to subsection «Warm settings for modulating mode («G mod», «Gp1 mod», «Gp2 mod» and «Lo mod»)!

With no flame, however, no actuator travel and no automatic operation after the settings have been made.

Here, only the air must be adjusted with A.

#### 22.11.8 Editing the curve points

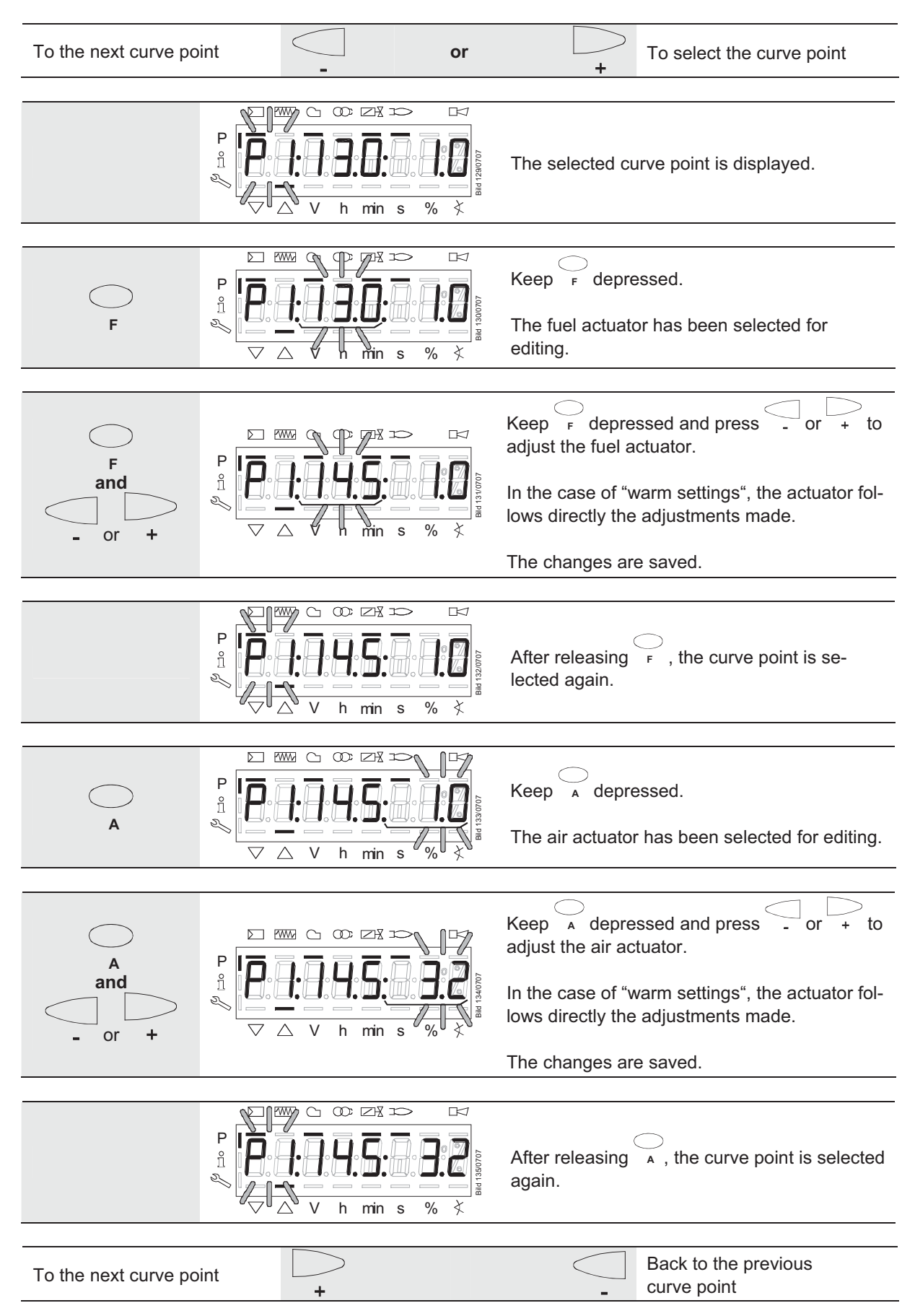

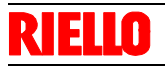

#### 22.11.9 Interpolating the curve points

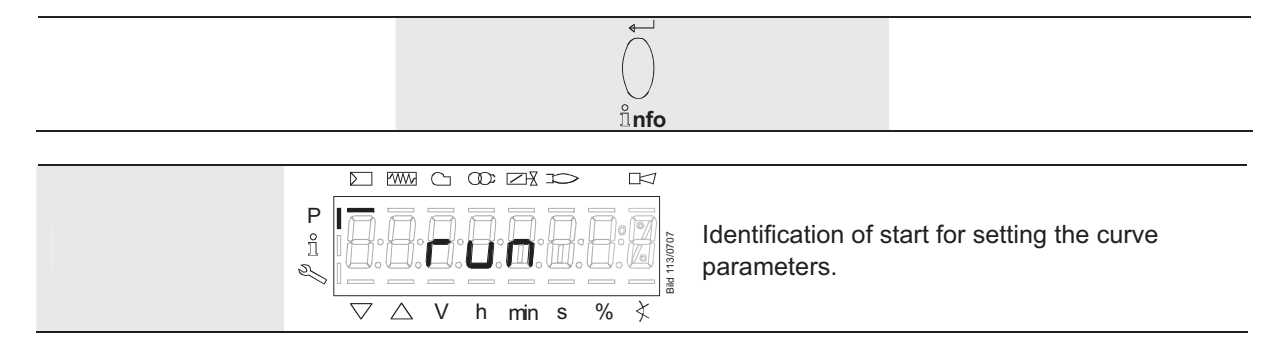

#### Example 1 = gas modulating

| P0, P1 and P9 are set as described: | Curve point | Value 1<br>fuel | Value 2<br>air |
|-------------------------------------|-------------|-----------------|----------------|
|                                     | P0          | 30.0            | 22.0           |
|                                     | P1          | 32.0            | 24.0           |
|                                     | P9          | 80.0            | 90.0           |

| P2 through P8 have automatically been | Curve point | Value 1 | Value 2 |
|---------------------------------------|-------------|---------|---------|
| calculated:                           |             | fuel    | air     |
|                                       | P2          | 38.0    | 32.3    |
|                                       | P3          | 44.0    | 40.5    |
|                                       | P4          | 50.0    | 48.8    |
|                                       | P5          | 56.0    | 57      |
|                                       | P6          | 62.0    | 65.3    |
|                                       | P7          | 68.0    | 73.5    |
|                                       | P8          | 74.0    | 81.8    |

P5 shall now be changed:

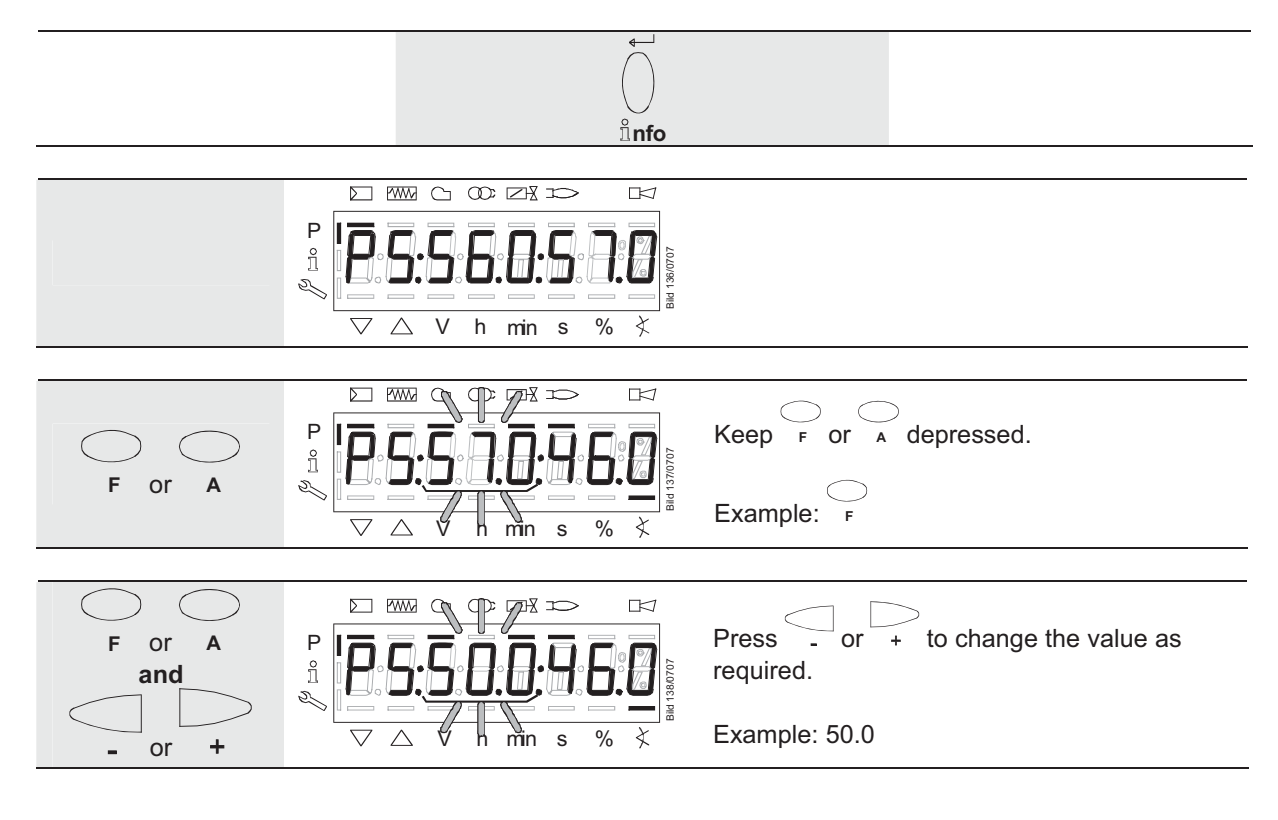

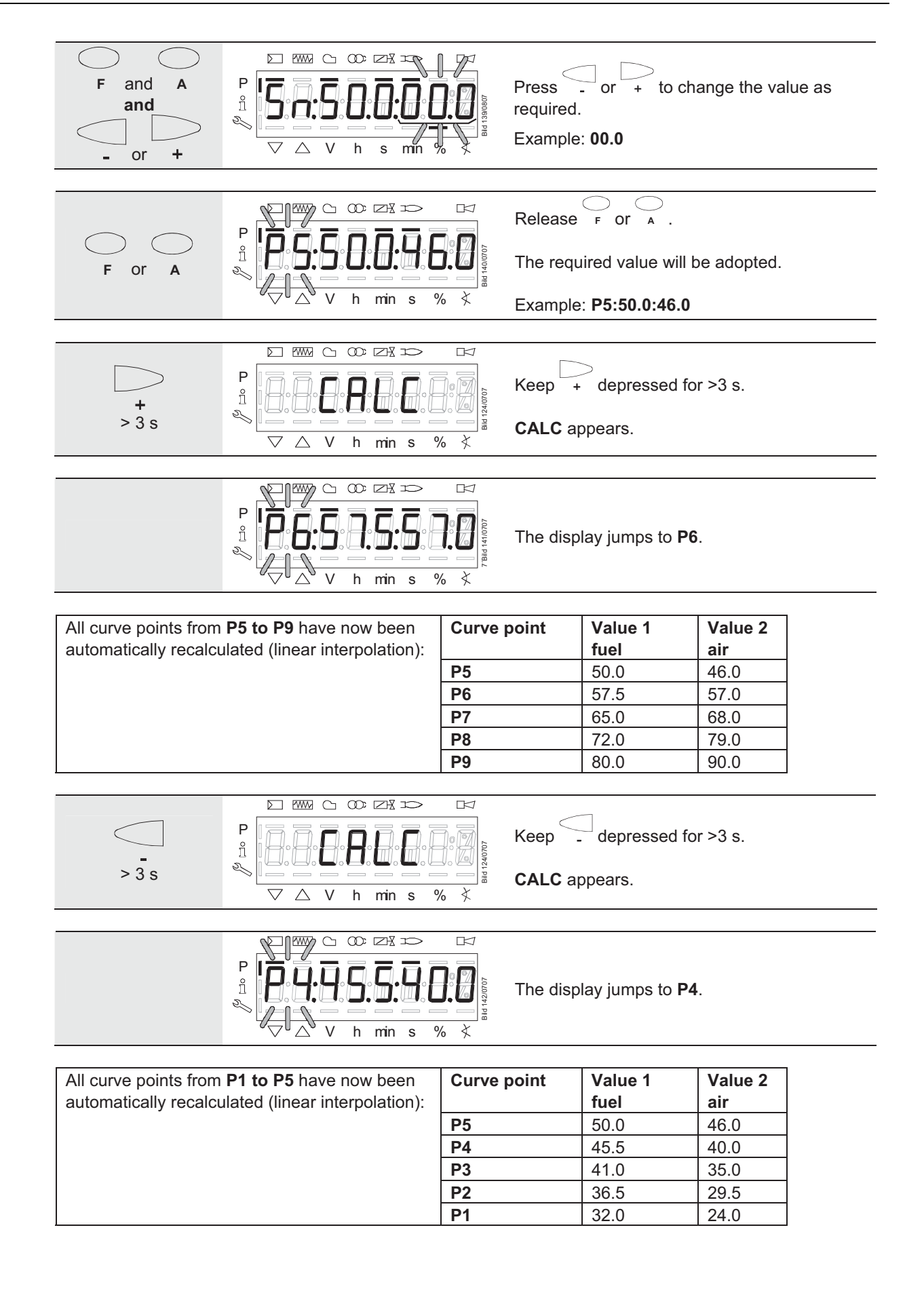

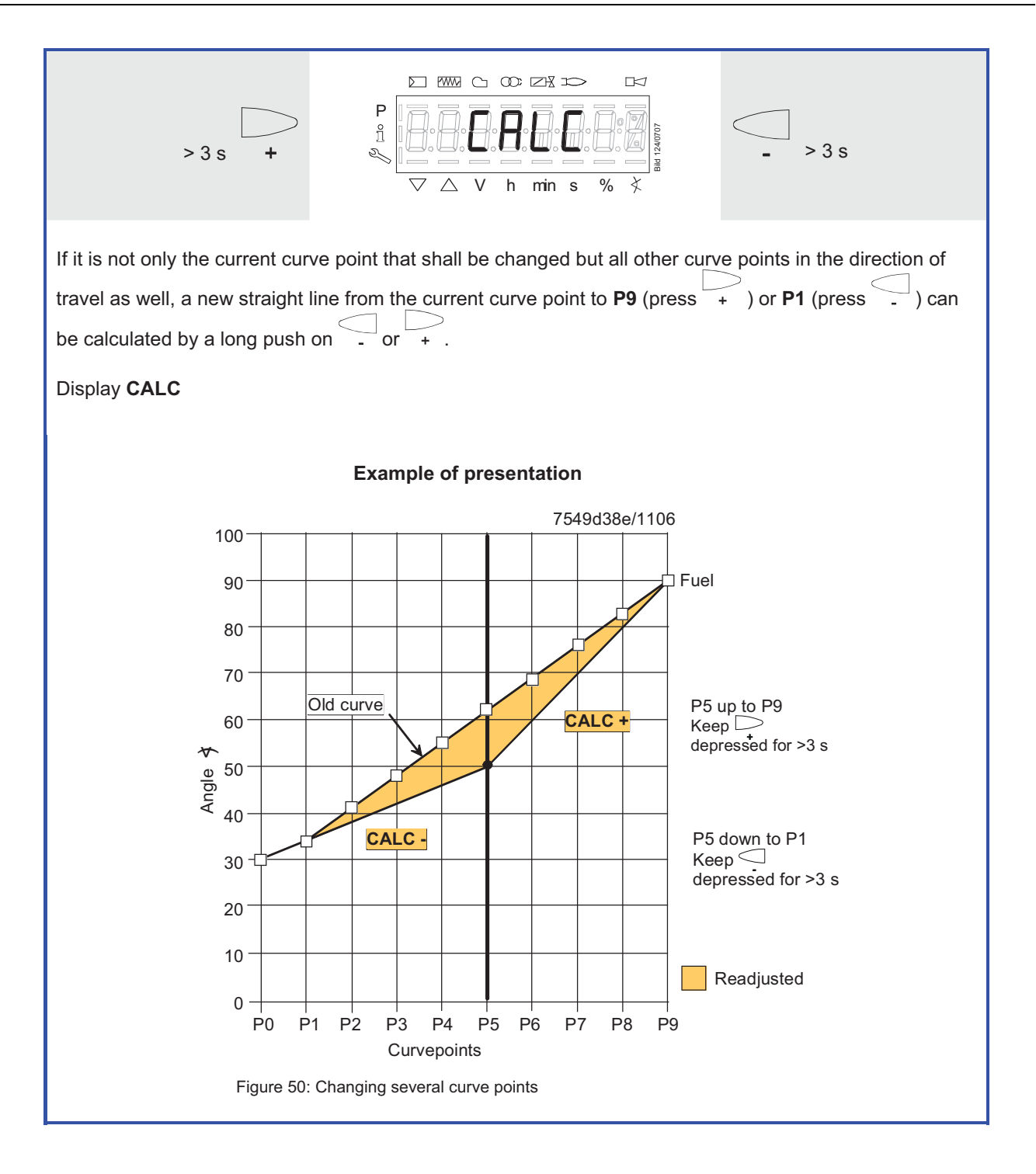

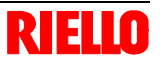

# 22.11.10 Setting the curve points for multistage mode («Lo 2 stage» and «Lo 3 stage»)

#### Example of «Lo 2 stage»

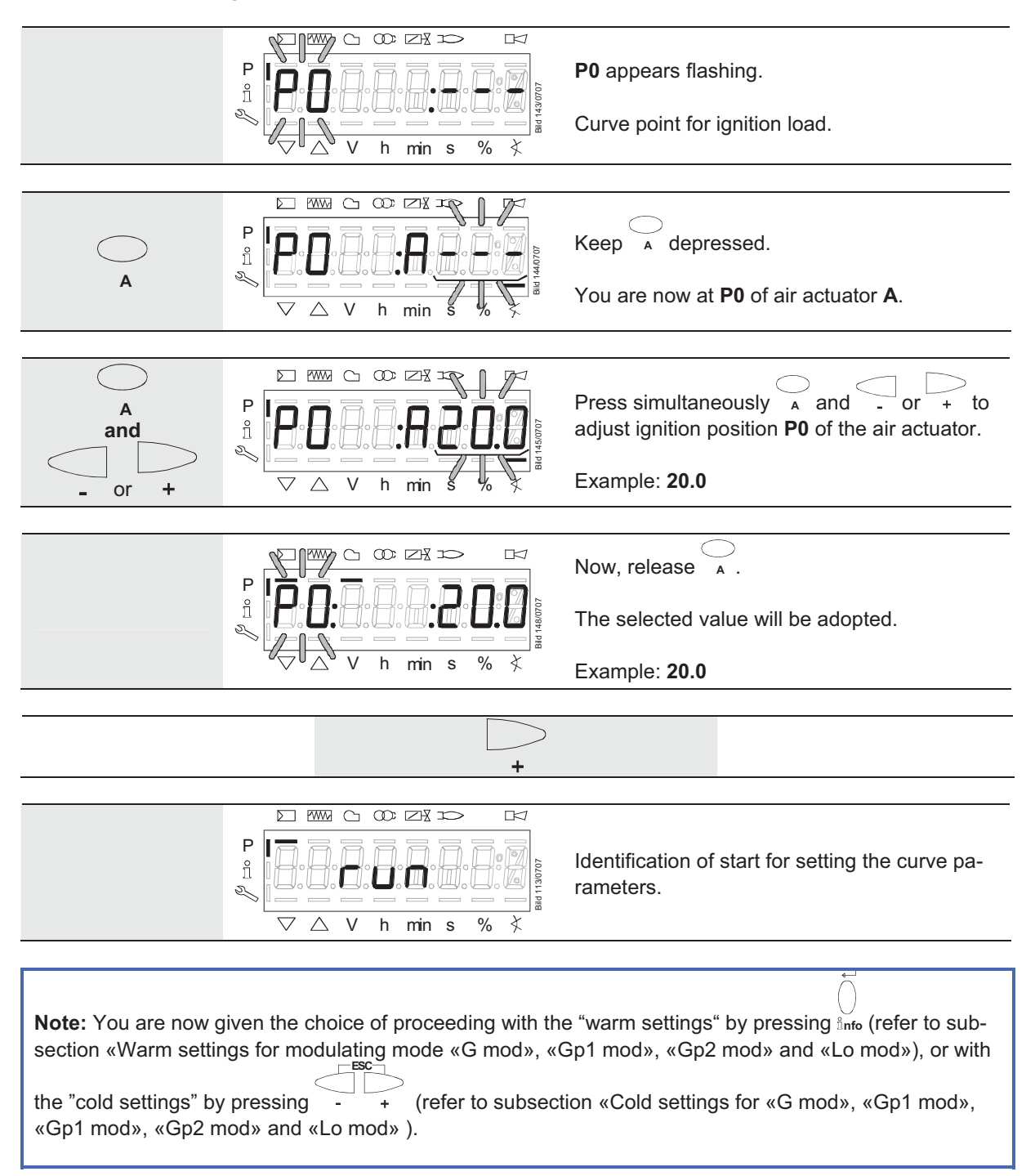

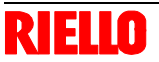

#### 22.11.11 Warm settings for «Lo 2 stage» and «Lo 3 stage»

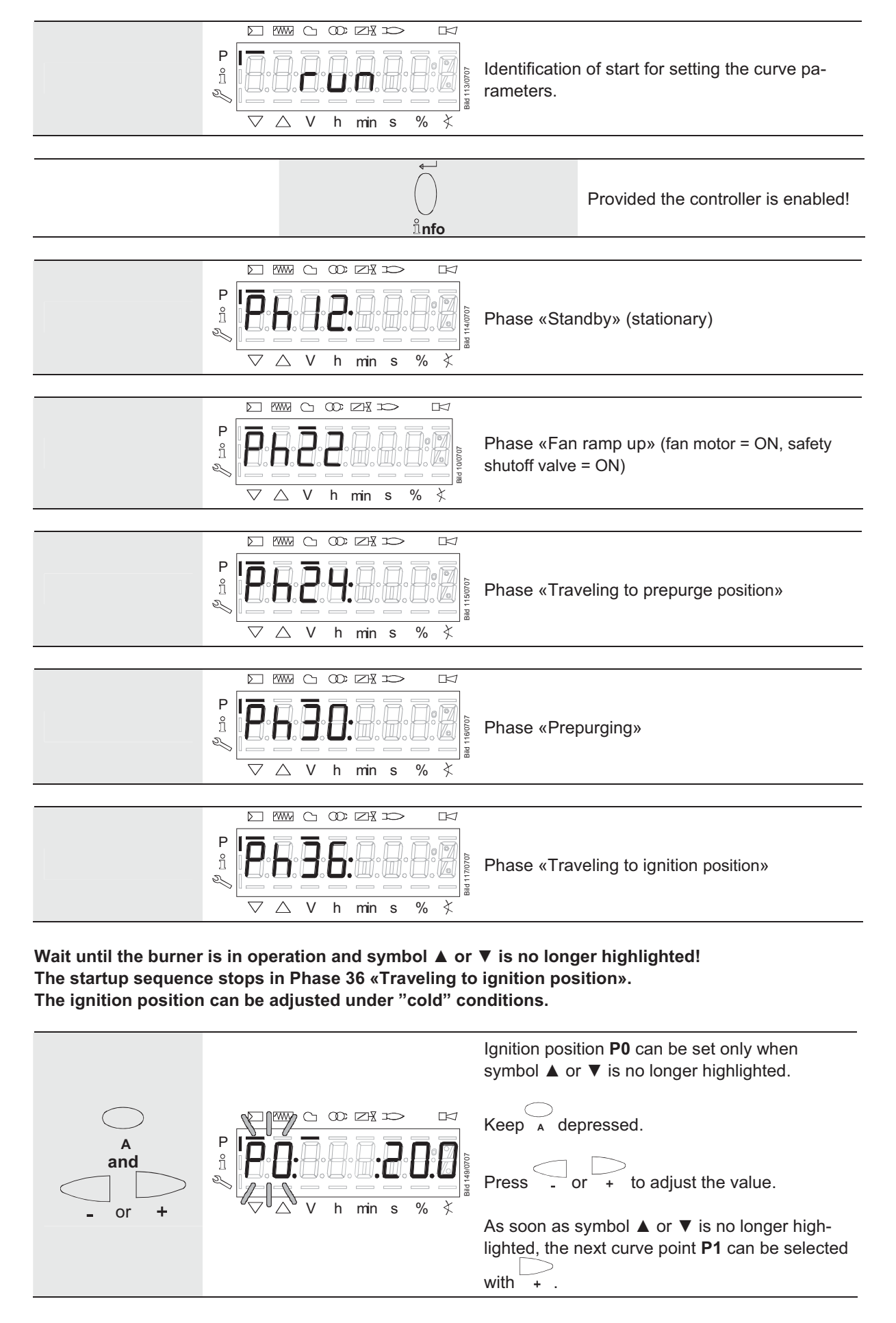

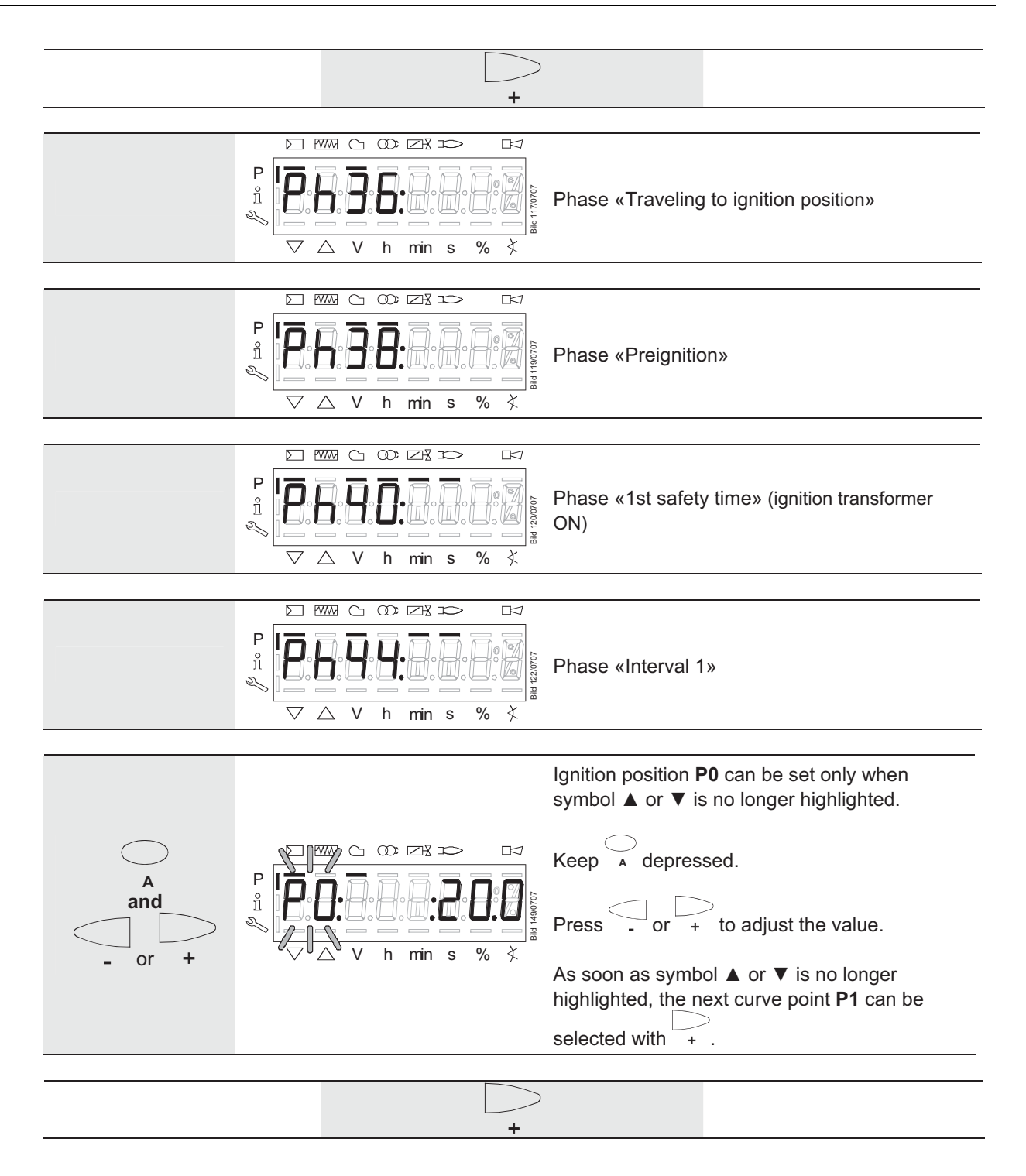

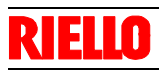

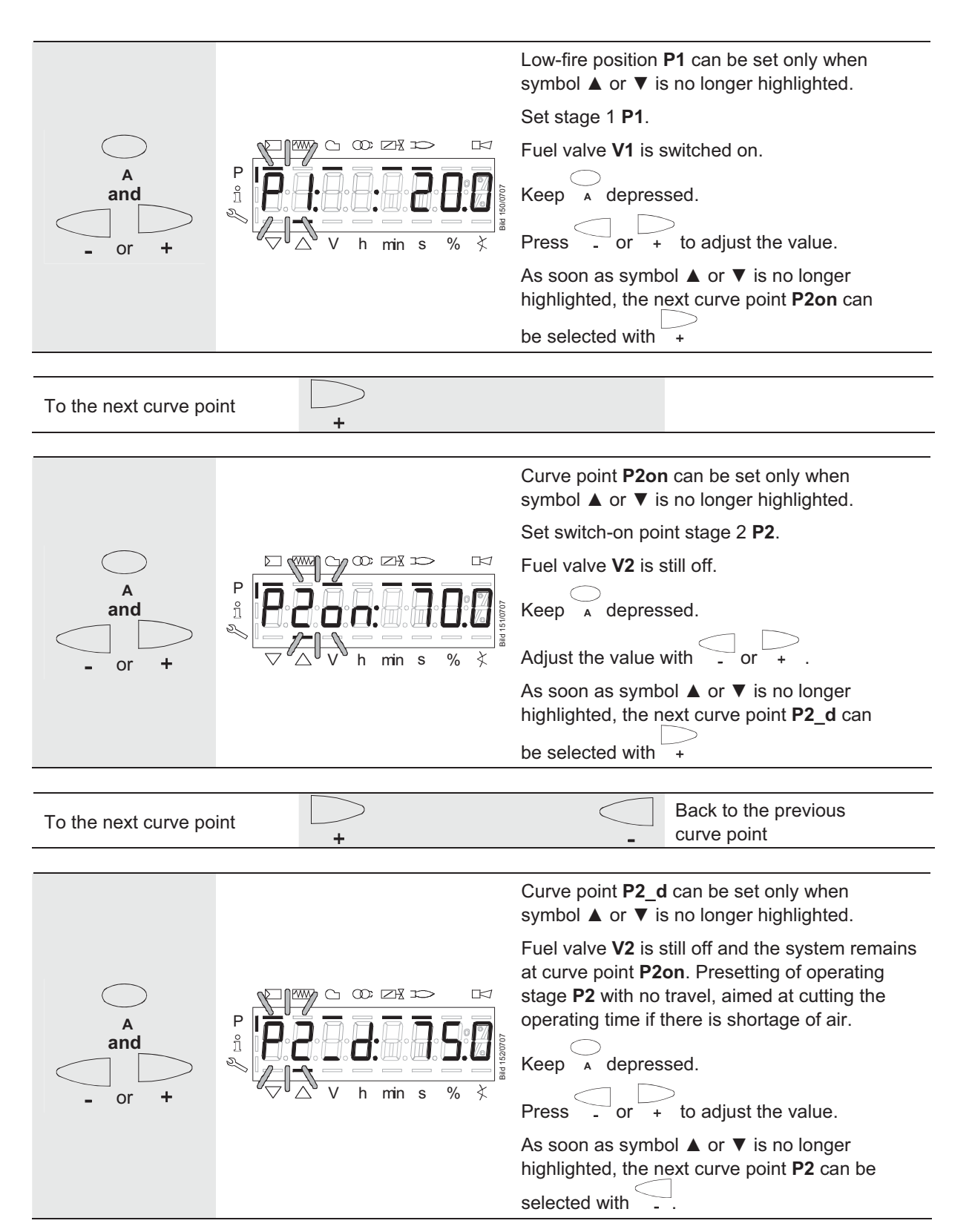

| To the next curve po | int +                                                                                                    | Back to the previous curve point                                                                                                    |
|----------------------|----------------------------------------------------------------------------------------------------|----------------------------------------------------------------------------------------------------|
|                      |                                                                                                    | Curve point <b>P2</b> can only be adjusted when symbol ▲ or ▼ is no longer highlighted.                                                          |
| $\frown$             |                                                                                                    | Fuel valve <b>V2</b> will be switched on.                                                                                                    |
| A                    |                                                                                                    | Keep A depressed.                                                                                                    |
| - or +               | $ \begin{array}{c} \overset{\scriptstyle }{\sim} \\ \overset{\scriptstyle }{\sim} \\ \overset{\scriptstyle }{\sim} \overset{\scriptstyle }{\sim} \\ \overset{\scriptstyle }{\sim} \\ \overset{\scriptstyle }{\sim} \\ \overset{\scriptstyle }{\sim} \\ \overset{\scriptstyle }{\sim} \\ \overset{\scriptstyle }{\sim} \overset{\scriptstyle }{\sim} \overset{\scriptstyle }{\sim} \overset{\scriptstyle }{\sim} \overset{\scriptstyle }{\sim} \overset{\scriptstyle }{\sim} \overset{\scriptstyle }{\sim} \overset{\scriptstyle }{\sim} \overset{\scriptstyle }{\sim} \overset$ | Press $-$ or $+$ to adjust the value.                                                                                                    |
|                      |                                                                                                    | As soon as symbol ▲ or ▼ is no longer<br>highlighted, the next curve point <b>P2of</b> can be                                                    |
|                      |                                                                                                    | selected with                                                                                                    |
|                      |                                                                                                    | Back to the previous curve point                                                                                                    |
|                      |                                                                                                    | Curve point <b>P2of</b> is now adjusted.                                                                                                    |
|                      |                                                                                                    | The system remains at P2.                                                                                                    |
|                      |                                                                                                    | Adjust the switch-off point with no travel.                                                                                                    |
|                      | <sup>1</sup><br><sup>1</sup><br><sup>1</sup><br><sup>1</sup><br><sup>1</sup><br><sup>1</sup><br><sup>1</sup><br><sup>1</sup>                                                                                                    | Now, the curve point is approached dynamic cally when traveling from <b>P2</b> to <b>P1</b> .                                                    |
|                      |                                                                                                    | As soon as symbol ▲ or ▼ is no longer<br>highlighted, the next curve point <b>P1</b> can be                                                      |
|                      |                                                                                                    | selected with                                                                                                    |
| To the next curve po | int +                                                                                                    | Back to the previous curve point                                                                                                    |
|                      | Kale of the second second seco                                                                                                    | Automatic mode will be released when, after                                                                                                    |
|                      |                                                                                                    | reaching P1, the curve settings are quit with ESC.                                                                                               |
|                      | V h min s % ₹                                                                                                    | If the settings are aborted earlier (ESC or<br>shutdown due to fault), start prevention OF<br>UPr is still active until all curve points are set |
|                      | ESC                                                                                                    | 3                                                                                                    |
|                      | -                                                                                                    | +                                                                                                    |
|                      |                                                                                                    | As soon as symbol ▲ or ▼ is no longer high                                                                                                    |

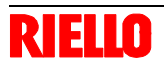

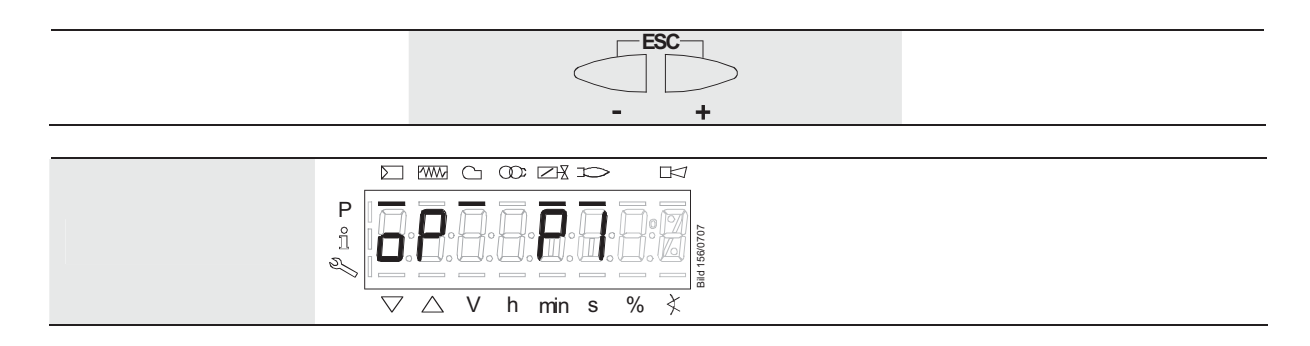

The "warm settings" for fuel / air ratio control of the REC27.100A2 have now been configured.

#### 22.11.12 Cold settings for multistage mode («Lo 2 stage» and «Lo 3 stage»)

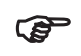

Refer to subsection «Warm settings for «Lo 2 stage» and «Lo 3 stage»! But with no flame, no traveling of the actuators, and no automatic operation after the settings have been made.

| list |
|------|
| ter  |
| Ime  |
| Para |
| ~    |
| Ň    |

| Par. | Parameter                                                | Number of | Type      | Edit         | Value range |          | Resolution | Default setting | Password level              |
|------|----------------------------------------------------------|-----------|-----------|--------------|-------------|----------|------------|-----------------|-----------------------------|
| no.  |                                                          | elements  |           |              | Min.        | Max.     |            |                 |                             |
| 000  | Internal parameters                                      |           |           |              |             |          |            |                 |                             |
| 41   | Password heating engineer (4 characters)                 | 1         | Std_u16   | Edit         | 0           | 65535    | 1          |                 | OEM                         |
| 42   | Password OEM (5 characters)                              | 1         | Std_u16   | Edit         | 0           | 65535    | 1          |                 | OEM                         |
|      |                                                          |           |           |              |             |          |            |                 |                             |
| 100  | General                                                  |           |           |              |             |          |            |                 |                             |
| 102  | Identification date                                      | 1         | Date      | Read only    | 0           | 255      | 1          |                 | Info / Service              |
| 103  | Identification number                                    | 1         | Std_u16   | Read only    | 0           | 65535    | 1          |                 | Info / Service              |
| 104  | Preselected parameter set: Customer code                 | 1         | Std_u8    | Read only    | 0           | 255      | 1          |                 | Info / Service              |
| 105  | Preselected parameter set: Version                       | 1         | Hex_16    | Read only    | 0           | OXFFFF   | 1          | V 01.05         | Info / Service              |
| 107  | Software version                                         | 1         | Hex_16    | Read only    | 0           | 0×FFFF   | 1          | V 01.80         | Info / Service              |
| 108  | Software variant                                         | 1         | Std_u8    | read only    | 0           | 255      | 1          | 1               | Info / Service              |
| 113  | Burner identification                                    | 1         | Std_s32   | Edit         | 0           | 66666666 | 1          | Undefined       | Info / Service              |
|      |                                                          |           |           |              |             |          |            |                 | Password level<br>write: HF |
| 121  | Manual output                                            | 1         | Load      | Edit / clear | % 0         | 100 %    | 0.1 %      | Undefined       | Info / Service              |
|      | Undefined = automatic mode                               |           |           |              |             |          |            |                 |                             |
| 125  | Mains frequency                                          | +         | Selection | Edit         | 0           | ~        | -          | 0               | SO                          |
|      | 0 = 50 Hz                                                |           |           |              |             |          |            |                 |                             |
|      | 1 = 60 Hz                                                |           |           |              |             |          |            |                 |                             |
| 126  | Display brightness                                       | -         | Std_u8    | Edit         | 0 %         | 100 %    | 1%         | 75 %            | SO                          |
| 127  | Timeout via menu operation                               | 1         | Std_u8    | Edit         | 10 min      | 120 min  | 1 min      | 30 min          | OEM                         |
| 128  | Fuel meter: Pulse valency                                | 1         | Std_u16   | Edit         | 0           | 400      | 0.01       | 0               | SO                          |
|      | (pulses / volumetric flow unit)                          |           |           |              |             |          |            |                 |                             |
| 130  | Delete display of error history                          | 1         | Std_s8    | Edit         | -5          | 2        | +          | 0               | SO                          |
|      | To delete the display, set the parameter to 1, then to 2 |           |           |              |             |          |            |                 |                             |
|      | Response 0: Job successful                               |           |           |              |             |          |            |                 |                             |
|      | Response: -1: Timeout of 1_2-Sequence                    |           |           |              |             |          |            |                 |                             |
| 141  | Operating mode building automation                       | -         | Selection | Edit         | 0           | 2        | -          | 0               | SO                          |
|      | 0 = off                                                  |           |           |              |             |          |            |                 |                             |
|      | 1 = Modbus                                               |           |           |              |             |          |            |                 |                             |
|      | 2 = reserved                                             |           |           |              |             |          |            |                 |                             |
| 142  | Setback time in the event of communication breakdown     | 1         | Std_u16   | Edit         | 0 s         | 7200 s   | 1 s        | 600 s           | SO (BA)                     |
| 143  | Reserved                                                 | +         | Std_u8    | Edit         | -           | 8        | +          | -               | Info / Service              |
| 144  | Reserved                                                 | 1         | Std_u16   | Edit         | 10 s        | 60 s     | 1 s        | 30 s            | SO                          |
| 145  | Device address for Modbus                                | 1         | Std_u8    | Edit         | -           | 247      | -          | -               | SO                          |

| 1    |                                                                                                    | •              |           |              |             |        |                                                  |                 |                |
|------|----------------------------------------------------------------------------------------------------|----------------|-----------|--------------|-------------|--------|--------------------------------------------------|-----------------|----------------|
| Par- | Parameter                                                                                                 | Number of      | Type      | Edit         | Value range |        | Resolution                                       | Default setting | Password level |
| No.  |                                                                                                    | elements       |           |              | Min.        | Max.   |                                                  |                 |                |
| 200  | Burner control                                                                                            |                |           |              |             |        |                                                  |                 |                |
| 201  | Burner operating mode (fuel train, mod / multistage, actua-<br>tors, etc.)<br>= undefined (delete curves) | <del></del>    | Selection | Edit / clear | <del></del> | o      | <del>.</del>                                     | Undefined       | SO             |
|      | 1 = Gmod                                                                                                  |                |           |              |             |        |                                                  |                 |                |
|      | 2 = Gp1 mod                                                                                               |                |           |              |             |        |                                                  |                 |                |
|      | 3 = Gp2 mod                                                                                               |                |           |              |             |        |                                                  |                 |                |
|      | 4 = Lo mod                                                                                                |                |           |              |             |        |                                                  |                 |                |
|      | 5 = Lo 2 stage                                                                                            |                |           |              |             |        |                                                  |                 |                |
|      | 6 = Lo 3 stage                                                                                            |                |           |              |             |        |                                                  |                 |                |
|      | 7 = G mod pneu                                                                                            |                |           |              |             |        |                                                  |                 |                |
|      | 8 = Gp1 mod pneu                                                                                          |                |           |              |             |        |                                                  |                 |                |
|      | 9 = Gp2 mod pneu                                                                                          |                |           |              |             |        |                                                  |                 |                |
| 208  | Program stop                                                                                              | <del>, -</del> | Selection | Edit         | 0           | 4      | <del>-</del>                                     | 0               | SO (BA)        |
|      | 0 = deactivated                                                                                           |                |           |              |             |        |                                                  |                 |                |
|      | 1 = PrePurgP (Ph24)                                                                                       |                |           |              |             |        |                                                  |                 |                |
|      | 2 = IgnitPos (Ph36)                                                                                       |                |           |              |             |        |                                                  |                 |                |
|      | 3 = Interv1 (Ph44)                                                                                        |                |           |              |             |        |                                                  |                 |                |
|      | 4 = Interv2 (Ph52)                                                                                        |                |           |              |             |        |                                                  |                 |                |
| 210  | Alarm in the event of start prevention                                                                    | -              | Selection | Edit         | 0           | -      | -                                                | 0               | so             |
|      | 0 = deactivated                                                                                           |                |           |              |             |        |                                                  |                 |                |
|      | 1 = activated                                                                                             |                |           |              |             |        |                                                  |                 |                |
| 211  | Fan ramp up time                                                                                          | +              | Time      | Edit         | 2 s         | 60 s   | 0.2 s                                            | 2 S             | SO             |
| 212  | Max. time down to low-fire                                                                                | 1              | Time      | Edit         | 0.2 s       | 10 min | 0.2 s                                            | 45 s            | so             |
| 213  | Min. time home run                                                                                        | 1              | Time      | Edit         | 2 s         | 60 s   | 0.2 s                                            | 2 s             | OEM            |
| 214  | Max. time start release                                                                                   | -              | Time      | Edit         | 0.2 s       | 10 min | 0.2 s                                            | 25 s            | OEM            |
| 215  | Repetition limit safety loop                                                                              | 1              | Std_u8    | Edit         | 1           | 16     | 1                                                | 16              | so             |
| 217  | Max. time to detector signal                                                                              | 1              | Time      | Edit         | 5 s         | 10 min | 0.2 s                                            | 30 s            | OEM            |
| 221  | Gas: Active detector flame evaluation                                                                     | -              | Selection | Edit         | 0           | -      | -                                                | -               | so             |
|      | 0 = QRB / QRC                                                                                             |                |           |              |             |        |                                                  |                 |                |
|      | 1 = ION / QRA                                                                                             |                |           |              |             |        |                                                  |                 |                |
| 222  | Gas: Prepurging                                                                                           | ~              | Selection | Edit         | 0           | ~      | <del>.                                    </del> | -               | so             |
|      | 0 = deactivated                                                                                           |                |           |              |             |        |                                                  |                 |                |
|      | 1 = activated                                                                                             |                |           |              |             |        |                                                  |                 |                |
| 223  | Repetition limit pressure switch-min-gas                                                                  | -              | Std_u8    | Edit         | 1           | 16     | -                                                | 16              | SO             |
| 225  | Gas: Prepurge time                                                                                        | -              | Time      | Edit         | 20 s        | 60 min | 0.2 s                                            | 20 s            | SO             |
| 226  | Gas: Preignition time                                                                                     | ~              | Time      | Edit         | 0.2 s       | 60 min | 0.2 s                                            | 2 s             | so             |

| Par- | Parameter                                                           | Number of | Type      | Edit | Value range |         | Resolution | Default setting | Password level |
|------|---------------------------------------------------------------------|-----------|-----------|------|-------------|---------|------------|-----------------|----------------|
| No.  |                                                                     | elements  |           |      | Min.        | Max.    |            |                 |                |
| 227  | Gas: Safety time 1 (TSA1)                                           | 1         | Time      | Edit | 0.2 s       | 10 s    | 0.2 s      | 3 s             | OEM            |
| 229  | Gas: Time to respond to pressure faults within «TSA1» and<br>«TSA2» | 1         | Time      | Edit | 0.2 s       | 9.8 s   | 0.2 s      | 1.8 s           | OEM            |
| 230  | Gas: Interval 1                                                     | 1         | Time      | Edit | 0.2 s       | 60 s    | 0.2 s      | 2 s             | SO             |
| 231  | Gas: Safety time 2 (TSA2)                                           | 1         | Time      | Edit | 0.2 s       | 10 s    | 0.2 s      | 3 s             | OEM            |
| 232  | Gas: Interval 2                                                     | 1         | Time      | Edit | 0.2 s       | 60 s    | 0.2 s      | 2 s             | SO             |
| 233  | Gas: Afterburn time                                                 | ۲         | Time      | Edit | 0.2 s       | 60 s    | 0.2 s      | 8 s             | SO             |
| 234  | Gas: Postpurge time                                                 | 7         | Time      | Edit | 0.2 s       | 108 min | 0.2 s      | 0.2 s           | SO             |
| 237  | Gas: Pressure switch-max / POC input                                | 1         | Selection | edit | 1           | 2       | 1          | 1               | SO             |
|      | 0 = deactivated                                                     |           |           |      |             |         |            |                 |                |
|      | 1 = pressure switch-max                                             |           |           |      |             |         |            |                 |                |
|      | 2=r00                                                               |           |           |      |             |         |            |                 |                |
| 240  | Gas: Repetition limit loss of flame                                 | -         | Std_u8    | Edit | 1           | 2       | 1          | 2               | OEM            |
| 241  | Gas: Execution leakage test                                         | -         | Selection | Edit | 0           | 3       | ~          | 2               | SO             |
|      | 0 = no leakage test                                                 |           |           |      |             |         |            |                 |                |
|      | 1 = leakage test on startup                                         |           |           |      |             |         |            |                 |                |
|      | 2 = leakage test on shutdown                                        |           |           |      |             |         |            |                 |                |
|      | 3 = leakage test on startup and shutdown                            |           |           |      |             |         |            |                 |                |
| 242  | Gas: Leakage test evacuation time                                   | -         | Time      | Edit | 0.2 s       | 10 s    | 0.2 s      | 3 s             | OEM            |
| 243  | Gas: Leakage test time atmospheric pressure                         | -         | Time      | Edit | 0.2 s       | 60 s    | 0.2 s      | 10 s            | OEM            |
| 244  | Gas: Leakage test filling time                                      | 1         | Time      | Edit | 0.2 s       | 10 s    | 0.2 s      | 3 s             | OEM            |
| 245  | Gas: Leakage test time gas pressure                                 | -         | Time      | Edit | 0.2 s       | 60 s    | 0.2 s      | 10 s            | OEM            |
| 246  | Gas: Waiting time gas shortage                                      | 1         | Time      | Edit | 0.2 s       | 60 s    | 0.2 s      | 10 s            | OEM            |
| 261  | Oil: Active detector flame evaluation                               | -         | Selection | Edit | 0           | ٢       | -          | 0               | SO             |
|      | 0 = QRB / QRC<br>1 = ION / QRA                                      |           |           |      |             |         |            |                 |                |
| 262  | Oil: Prepurging                                                     | -         | Selection | Edit | 0           | ~       | -          | -               | OEM            |
|      | 0 = deactivated                                                     |           |           |      |             |         |            |                 |                |
|      | 1 = activated                                                       |           |           |      |             |         |            |                 |                |
| 265  | Oil: Prepurge time                                                  | -         | Time      | Edit | 15 s        | 60 min  | 0.2 s      | 15 s            | SO             |
| 266  | Oil: Preignition time                                               | -         | Time      | Edit | 0.2 s       | 60 min  | 0.2 s      | 2 s             | SO             |
| 267  | Oil: Safety time 1 (TSA1)                                           | 4         | Time      | Edit | 0.2 s       | 15 s    | 0.2 s      | 5 s             | OEM            |
| 269  | Oil: Time to respond to pressure faults within «TSA1» and<br>«TSA2» | ~         | Time      | Edit | 0.2 s       | 14.8 s  | 0.2 s      | 1.8 s           | OEM            |
|      |                                                                     |           |           |      |             |         |            |                 |                |

| Par- | Parameter                                                              | Number of | Type      | Edit         | Value range |         | Resolution | Default setting              | Password level |
|------|------------------------------------------------------------------------|-----------|-----------|--------------|-------------|---------|------------|------------------------------|----------------|
| No.  |                                                                        | elements  |           |              | Min.        | Max.    |            |                              |                |
| 270  | Oil: Interval 1                                                        | 1         | Time      | Edit         | 0.2 s       | 60 min  | 0.2 s      | 2 s                          | SO             |
| 271  | Oil: Safety time 2 (TSA2)                                              | 1         | Time      | Edit         | 0.2 s       | 15 s    | 0.2 s      | 5 S                          | OEM            |
| 272  | Oil: Interval 2                                                        | 1         | Time      | Edit         | 0.2 s       | 60 min  | 0.2 s      | 2 s                          | SO             |
| 273  | Oil: Afterburn time                                                    | 1         | Time      | Edit         | 0.2 s       | 60 s    | 0.2 s      | 8 s                          | SO             |
| 274  | Oil: Postpurge time                                                    | 1         | Time      | Edit         | 0.2 s       | 108 min | 0.2 s      | 0.2 s                        | SO             |
| 280  | Oil: Repetition limit loss of flame                                    | 1         | Std_u8    | Edit         | 1           | 2       | 1          | 2                            | OEM            |
| 281  | Oil: Time oil ignition                                                 | ٢         | Selection | Edit         | 0           | 1       | 1          | 1                            | SO             |
|      | 0 = short preignition (Ph38)<br>1 = Iong preignition (with fan) (Ph22) |           |           |              |             |         |            |                              |                |
|      |                                                                        |           |           |              |             |         |            |                              |                |
| 400  | Fuel / air ratio control curves                                        |           |           |              |             |         |            |                              |                |
| 401  | Ratio control curves fuel actuator                                     | 13        | Std_s16   | Edit         | 0°          | °06     | 0.1°       | 0°; 0°; 15°; unde-<br>fined  | SO             |
| 402  | Ratio control curve air actuator                                       | 13        | Std_s16   | Edit         | 0°          | 90°     | 0.1°       | 0°; 90°; 45°; unde-<br>fined | SO             |
|      |                                                                        |           |           |              |             |         |            |                              |                |
| 500  | Fuel / air ratio control                                               |           |           |              |             |         |            |                              |                |
| 501  | No-flame positions fuel actuator                                       | 3         | Std_s16   | Edit         | 0°          | 90°     | 0.1°       | 0°; 0°; 15°                  | SO             |
|      | Index 0 = standby position                                             |           |           |              |             |         |            |                              |                |
|      | Index 1 = prepurge position                                            |           |           |              |             |         |            |                              |                |
|      | Index 2 = postpurge position                                           |           |           |              |             |         |            |                              |                |
| 502  | No-flame positions air actuator                                        | e         | Std_s16   | Edit         | 0°          | .06°    | 0.1°       | 0°; 90°; 45°                 | SO             |
|      | Index 0 = standby position                                             |           |           |              |             |         |            |                              |                |
|      | Index 1 = prepurge position                                            |           |           |              |             |         |            |                              |                |
|      | Index 2 = postpurge position                                           |           |           |              |             |         |            |                              |                |
| 545  | Lower load limit for modulation                                        | 1         | Load      | Edit / clear | 20 %        | 100 %   | 0.1 %      | undefined                    | SO (BA)        |
| 546  | Upper load limit for modulation                                        | -         | Load      | Edit / clear | 20 %        | 100 %   | 0.1 %      | undefined                    | SO (BA)        |
|      |                                                                        |           |           |              |             |         |            |                              |                |

| Par- | Parameter                                                  | Number of | Type      | Edit      | Value range |          | Resolution | Default setting | Password level |
|------|------------------------------------------------------------|-----------|-----------|-----------|-------------|----------|------------|-----------------|----------------|
| No.  |                                                            | elements  |           |           | Min.        | Max.     |            |                 |                |
| 600  | Actuators                                                  |           |           |           |             |          |            |                 |                |
| 601  | Selection of reference point<br>Index 0 = fuel             | 2         | Selection | Edit      | 0           | L        | 1          | 1; 0            | OEM            |
|      | Index 1 = air                                              |           |           |           |             |          |            |                 |                |
|      | $0 = closed (< 0^{\circ})$                                 |           |           |           |             |          |            |                 |                |
|      | 1 = open (> 90°)                                           |           |           |           |             |          |            |                 |                |
| 602  | Actuator's direction of rotation                           | 2         | Selection | Edit      | 0           | ۱        | 1          | 0; 0            | OEM            |
|      | Index 0 = fuel                                             |           |           |           |             |          |            |                 |                |
|      | Index 1 = air                                              |           |           |           |             |          |            |                 |                |
|      | 0 = counterclockwise                                       |           |           |           |             |          |            |                 |                |
|      | 1 = clockwise (only SQM3)                                  |           |           |           |             |          |            |                 |                |
| 606  | Tolerance limit of position monitoring [0.1°]              | 2         | Std_u8    | edit      | 0,5 °       | 2,5 °    | 0,1 °      | 1,7 °; 1,7 °    | SO             |
|      | Greatest position error where a fault is securely detected |           |           |           |             |          |            |                 |                |
|      | -> shutdown band: (P606-0.6°) to P606                      |           |           |           |             |          |            |                 |                |
| 645  | Configuration of analog output                             | 1         | Std_u8    | Edit      | 0           | 2        | 1          | 2               | SO             |
|      | 0 = DC 010 V                                               |           |           |           |             |          |            |                 |                |
|      | 1 = DC 210 V                                               |           |           |           |             |          |            |                 |                |
|      | 2 = DC 0 / 210 V                                           |           |           |           |             |          |            |                 |                |
|      |                                                            |           |           |           |             |          |            |                 |                |
| 700  | Error history                                              |           |           |           |             |          |            |                 |                |
| 701  | Error history: 701-725.01.Code                             | 25        | Std_u8    | Read only | 0           | 255      | 1          | 0               | Info / Service |
| •    | Error history: 701-725.02. Diagnostic code                 | 25        | Std_u8    | Read only | 0           | 255      | 1          | 0               | Info / Service |
| •    | Error history: 701-725.03.Error class                      | 25        | Std_u8    | Read only | 0           | 6        | 1          | 0               | Info / Service |
| •    | Error history: 701-725.04. Phase                           | 25        | Std_u8    | Read only | 0           | 255      | 1          | 0               | Info / Service |
| •    | Error history: 701-725.05.Startup counter                  | 25        | Std_s32   | Read only | 0           | 66666666 | +          | 0               | Info / Service |
| 725  | Error history: 701-725.06.Load                             | 25        | Load      | Read only | % 0         | 100 %    | 0.1 %      | 0 %             | Info / Service |
|      |                                                            |           |           |           |             |          |            |                 |                |

| Par- | Parameter                                               | Number of | Type      | Edit      | Value range |            | Resolution | Default setting | <b>Password level</b> |
|------|---------------------------------------------------------|-----------|-----------|-----------|-------------|------------|------------|-----------------|-----------------------|
| No.  |                                                         | elements  |           |           | Min.        | Max.       |            |                 |                       |
| 900  | Process data                                            |           |           |           |             |            |            |                 |                       |
| 903  | Current output                                          | 2         | Load      | Read only | % 0         | 100 %      | 0.1 %      | % 0             | Info / Service        |
|      | Index 0 = fuel                                          |           |           |           |             |            |            |                 |                       |
|      | Index 1 = air                                           |           |           |           |             |            |            |                 |                       |
| 922  | Incremental position of actuators                       | 2         | Std_s16   | Read only | -50°        | 150°       | 0.01°      | 0،              | Info / Service        |
|      | Index 0 = fuel                                          |           |           |           |             |            |            |                 |                       |
|      | Index 1 = air                                           |           |           |           |             |            |            |                 |                       |
| 942  | Active heat source                                      | 1         | Selection | Read only | 0           | 255        | 1          | 0               | SO                    |
| 947  | Result of contact sampling (bit-coded)                  | 2         | Std_u8    | Read only | 0           | 255        | 1          | 0               | Info / Service        |
| 950  | Required relay state (bit-coded)                        | 1         | Std_u8    | Read only | 0           | 255        | 1          | 0               | Info / Service        |
| 954  | Intensity of flame                                      | 1         | Std_u8    | Read only | 0 %         | 100 %      | 1 %        | % 0             | Info / Service        |
| 960  | Actual flow rate (m <sup>3</sup> /h, l/h, ft³/h, gal/h) | 1         | Std_u16   | read only | 0           | 6553,5     | 0,1        | 0               | Info / Service        |
| 961  | Status for external modules and display                 | 1         | Std_u8    | Read only | 0           | 255        | 1          | 0               | Info / Service        |
| 981  | Error memory: Code                                      | 1         | Std_u8    | read only | 0           | 255        | 1          | 0               | Info / Service        |
| 982  | Error memory: Diagnostic code                           | 1         | Std_u8    | read only | 0           | 255        | 1          | 0               | Info / Service        |
| 992  | Error flags                                             | 10        | Hex_32    | Reset     | 0           | 0×FFFFFFFF | 1          | 0               | SO                    |
|      |                                                         |           |           |           |             |            |            |                 |                       |

Legend:

| Std_u8  | 8 Bit integer, non-signed                                                                      |
|---------|------------------------------------------------------------------------------------------------|
| Std_u16 | 16 Bit integer, non-signed                                                                     |
| Std_u32 | 32 Bit integer, non-signed                                                                     |
| Std_s8  | 8 Bit integer, signed                                                                          |
|         | Note:                                                                                          |
|         | This data type is also used to mark an invalid or non-signed value by using the value of «-1»! |
| Std_s16 | 16 Bit integer, signed                                                                         |
|         | Note:                                                                                          |
|         | This data type is also used to mark an invalid or non-signed value by using the value of «-1»! |
| Std_s32 | 32 Bit integer, signed                                                                         |
|         | Note:                                                                                          |
|         | This data type is also used to mark an invalid or non-signed value by using the value of «-1»! |
|         |                                                                                                |

# 24 Error code list

| Error<br>code | Diagnostic code | Meaning for REC27.100A2 system                     | Recommended measures                                                                                                    |
|---------------|-----------------|----------------------------------------------------|----------------------------------------------------------------------------------------------------|
| 2             | 4               | No flame at the end of TSA1                        |                                                                                                    |
| 3             | #               | Air pressure failure                               |                                                                                                    |
|               | 0               | Air pressure switch off                            |                                                                                                    |
|               | 1               | Air pressure switch on                             |                                                                                                    |
|               | 4               | Air pressure on – start prevention                 |                                                                                                    |
| 4             | #               | Extraneous light                                   |                                                                                                    |
|               | 0               | Extraneous light during startup                    |                                                                                                    |
|               | 1               | Extraneous light during shutdown                   |                                                                                                    |
|               | 2               | Extraneous light during startup – start prevention |                                                                                                    |
| 7             | 3               | Loss of flame                                      |                                                                                                    |
| 12            | #               | Valve proving test                                 |                                                                                                    |
|               | 0               | V2 leaking                                         | Check if the valve on the burner side is leaking.<br>Check if pressure switch for the leakage test is closed when there is no gas pressure. |
|               | 1               | V1 leaking                                         | Check if the valve on the gas side is leaking.                                                                                              |
| 20            | 0               | Pmin                                               |                                                                                                    |
| ì             |                 | No min. gas / oil pressure                         |                                                                                                    |
| 21            | #               | Pmax / POC                                         |                                                                                                    |
|               | 0               | Pmax: Max. gas / oil pressure exceeded             | Check wiring and open-circuit.                                                                                                    |
|               | 2               | POC: POC open                                      | POC: Check if the valve's closing contact is closed.                                                                                        |
|               | 1               | POC closed                                         | Check wiring.<br>Check if the valve's closing contact opens when valve is controlled.                                                       |
| 22            | 0               | Safety loop / burner flange open                   |                                                                                                    |
| 50            | #               | Internal error                                     | Make a reset; if error occurs repeatedly, replace the unit                                                                                  |
| 51            | #               | Internal error                                     | Make a reset; if error occurs repeatedly, replace the unit                                                                                  |
|               |                 |                                                    |                                                                                                    |

| Error<br>code | Diagnostic code      | Meaning for REC27.100A2 system                                 | Recommended measures                                                                                     |
|---------------|----------------------|----------------------------------------------------------------|----------------------------------------------------------------------------------------------------|
| 55            | #                    | Internal error                                                 | Make a reset; if error occurs repeatedly, replace the unit                                               |
| 56            | #                    | Internal error                                                 | Make a reset; if error occurs repeatedly, replace the unit                                               |
| 57            | #                    | Internal error                                                 | Make a reset; if error occurs repeatedly, replace the unit                                               |
| 58            | #                    | Internal error                                                 | Make a reset; if error occurs repeatedly, replace the unit                                               |
| 60            | 0                    | Internal error: No valid load controller                       | Make a reset; if error occurs repeatedly, replace the unit                                               |
| 65            | #                    | Internal error                                                 | Make a reset; if error occurs repeatedly, replace the unit                                               |
| 66            | #                    | Internal error                                                 | Make a reset; if error occurs repeatedly, replace the unit                                               |
| 67            | #                    | Internal error                                                 | Make a reset; if error occurs repeatedly, replace the unit                                               |
| 70            | #                    | Error fuel / air control: Position calculation modulat-<br>ing |                                                                                                    |
|               | 21                   | Load invalid                                                   | No valid load                                                                                            |
|               | 26                   | Curve points undefined                                         | Adjust the curve points for all actuators                                                                |
| 71            | #                    | Special position undefined                                     |                                                                                                    |
|               | 0                    | Standby position                                               | Parameterize the standby position for all actuators used                                                 |
|               | 1                    | Postpurge position                                             | Parameterize the postpurge position for all actuators used                                               |
|               | 2                    | Prepurge position                                              | Parameterize the prepurge position for all actuators used                                                |
|               | 3                    | Ignition position                                              | Parameterize the ignition position for all actuators used                                                |
| 72            | #                    | Internal error fuel / air control                              | Make a reset; if error occurs repeatedly, replace the unit                                               |
| 73            | #                    | Internal error fuel / air control                              |                                                                                                    |
|               | 21                   | Position calculation, multistep load invalid                   | No valid load                                                                                            |
|               | 26                   | Position calculation, multistep curve points undefined         | Adjust the curve points for all actuators                                                                |
| 75            | #                    | Internal error fuel / air ratio control                        |                                                                                                    |
|               | 1                    | Data clocking check, current load different                    |                                                                                                    |
|               | 2                    | Data clocking check, target load different                     |                                                                                                    |
|               | 4                    | Data clocking check, target positions different                |                                                                                                    |
|               | 16                   | Data clocking check, different positions reached               |                                                                                                    |
| 76            | #                    | Internal error fuel / air control                              | Make a reset; if error occurs repeatedly, replace the unit                                               |
| 84            | #                    | Curve slope actuators                                          |                                                                                                    |
|               | Bit 1<br>Valancu 2-3 | Fuel actuator: Curve too steep in terms of ramp rate           | The slope of the curve may be a maximum position change of 31° between 2 curve points in                 |
|               | Valeticy 23          |                                                                |                                                                                                    |
|               | Bit 2<br>Valency 47  | Air actuator: Curve too steep in terms of ramp rate            | The slope of the curve may be a maximum position change of 31° between 2 curve points in modulating mode |
| 85            | #                    | Referencing error ones actuators                               |                                                                                                    |
|               |                      |                                                                |                                                                                                    |

| Error<br>code | Diagnostic code        | Meaning for REC27.100A2 system                          | Recommended measures                                                                                                    |
|---------------|------------------------|---------------------------------------------------------|----------------------------------------------------------------------------------------------------|
|               | Bit 0<br>Valency 1     | Referencing error of fuel actuator                      | Referencing of fuel actuator not successful.<br>Reference point could not be reached.<br>1. Check to see if actuators have been mixed up<br>2. Check to see if actuator is locked or overloaded |
|               | Bit 1<br>Valency 23    | Referencing error of air actuator                       | Referencing of fuel actuator not successful<br>Reference point could not be reached.<br>1. Check to see if actuators have been mixed up<br>2. Check to see if actuator is locked or overloaded  |
|               | Bit 7<br>Valency ≥ 128 | Referencing error due to parameter change               | Parameterization of an actuator (e.g. the reference position) has been changed.<br>To trigger new referencing, this error will be set                                                           |
| 86            | #                      | Error fuel actuator                                     |                                                                                                    |
|               | 0                      | Position error                                          | Target position could not be reached within the required tolerance band.<br>1. Check to see if actuator is locked or overloaded.                                                                |
|               | Bit 0<br>Valency 1     | Open-circuit                                            | Open-circuit detected at the actuator's terminals.<br>1. Check wiring.                                                                                                    |
|               | Bit 3<br>Valency ≥ 8   | Curve too steep in terms of ramp rate                   | The slope of the curve may be a maximum position change of $31^\circ$ between 2 curve points in modulating mode                                                                                 |
|               | Bit 4<br>Valency ≥ 16  | Sectional deviation in comparison with last referencing | Actuator was overloaded or mechanically twisted.<br>1. Check if the actuator is blocked somewhere along its working range.<br>2. Check to see if the torque is sufficient for the application.  |
| 87            | #                      | Error air actuator                                      |                                                                                                    |
|               | 0                      | Position error                                          | Target position could not be reached within the required tolerance band.<br>1. Check to see if actuator is locked or overloaded.                                                                |
|               | Bit 0<br>Valency 1     | Open-circuit                                            | Open-circuit detected at the actuator's terminals.<br>1. Check wiring.                                                                                                    |
|               | Bit 3<br>Valency ≥ 8   | Curve too steep in terms of ramp rate                   | The slope of the curve may be a maximum position change of 31° between 2 curve points in modulating mode                                                                                        |
|               | Bit 4<br>Valency ≥ 16  | Sectional deviation in comparison with last referencing | Actuator was overloaded or mechanically twisted.<br>1. Check if the actuator is blocked somewhere along its working range.<br>2. Check to see if the torque is sufficient for the application.  |
| 06            | #                      | Internal error burner control                           |                                                                                                    |
| 91            | #                      | Internal error burner control                           |                                                                                                    |
| 93            | #                      | Error flame signal acquisition                          |                                                                                                    |
|               |                        |                                                         |                                                                                                    |

| Error<br>code | Diagnostic code                                                                                | Meaning for REC27.100A2 system                                                 | Recommended measures                                                                                                    |
|---------------|------------------------------------------------------------------------------------------------|--------------------------------------------------------------------------------|----------------------------------------------------------------------------------------------------|
|               | σ                                                                                              | Short-circuit of sensor                                                        | Short-circuit at QRB<br>1. Check wiring.<br>2. Flame detector possibly fault.                                                                                                    |
| 95            | #                                                                                              | Error relay supervision                                                        |                                                                                                    |
|               | 3 Ignition transformer<br>4 Fuel valve 1<br>5 Fuel valve 2<br>6 Fuel valve 3                   | External power supply active contact                                           | Check wiring                                                                                                    |
| 96            | #                                                                                              | Error relay supervision                                                        |                                                                                                    |
|               | 3 Ignition transformer<br>4 Fuel valve 1<br>5 Fuel valve 2<br>6 Fuel valve 3                   | Relay contacts have welded                                                     | Test the contacts:<br>1. Unit connected to power: Fan output must be dead.<br>2. Disconnect power: Disconnect fan. No resistive connection between fan output and neutral<br>conductor allowed.<br>If one of the 2 tests fails, release the unit since contact have definitively welded and safety can no<br>longer be ensured.  |
| 97            | #                                                                                              | Error relay supervision                                                        |                                                                                                    |
|               | 0                                                                                              | Safety relay contacts have welded or external power supply fed to safety relay | Test the contacts:<br>1. Unit connected to power: Fan output must be dead.<br>2. Disconnect power: Disconnect fan. No resistive connection between fan output and neutral<br>conductor allowed.<br>If one of the 2 tests fails, release the unit since contacts have definitively welded and safety can<br>no longer be ensured. |
| 98            | #                                                                                              | Error relay supervision                                                        |                                                                                                    |
|               | 2 Safety valve<br>3 Ignition transformer<br>4 Fuel valve 1<br>5 Fuel valve 2<br>6 Fuel valve 3 | Relay does not pull in                                                         | Make a reset; if error occurs repeatedly, replace the unit                                                                                                    |
| 66            | #                                                                                              | Internal error relay control                                                   | Make a reset; if error occurs repeatedly, replace the unit                                                                                                    |
| 100           | #                                                                                              | Internal error relay control                                                   | Make a reset; if error occurs repeatedly, replace the unit                                                                                                    |
| 105           | #                                                                                              | Internal error contact sampling                                                |                                                                                                    |

|               | _                                                                                                    |                                              |                                                                                                    |
|---------------|----------------------------------------------------------------------------------------------------|----------------------------------------------|----------------------------------------------------------------------------------------------------|
| Error<br>code | Diagnostic code                                                                                                    | Meaning for REC27.100A2 system               | Recommended measures                                                                                                    |
|               | 0 Pressure switch min<br>1 Pressure switch max<br>2 Pressure switch valve proving test<br>3 Air pressure<br>4 Load controller on/off<br>6 Load controller closed<br>7 Safety loop / Burner flange<br>8 Safety valve<br>9 Ignition transformer<br>10 Fuel valve 2<br>11 Fuel valve 3<br>13 Reset | Stuck-At failure                             | Can be caused by capacitive loads or supply of DC voltage to the mains voltage inputs. The diagnostic code indicates the input where the problem occurred |
| 106           | #                                                                                                    | Internal error contact request               | Make a reset; if error occurs repeatedly, replace the unit                                                                                                |
| 107           | #                                                                                                    | Internal error contact request               | Make a reset; if error occurs repeatedly, replace the unit                                                                                                |
| 108           | #                                                                                                    | Internal error contact request               | Make a reset; if error occurs repeatedly, replace the unit                                                                                                |
| 110           | #                                                                                                    | Internal error voltage monitor test          | Make a reset; if error occurs repeatedly, replace the unit                                                                                                |
| 111           | 0                                                                                                    | Power supply undervoltage                    | Mains voltage to low                                                                                                    |
| 112           | 0                                                                                                    | Mains voltage recovery                       | Error code for triggering a reset on power restoration (no error)                                                                                         |
| 113           | #                                                                                                    | Internal error mains voltage supervision     | Make a reset; if error occurs repeatedly, replace the unit                                                                                                |
| 115           | #                                                                                                    | Internal error system counter                |                                                                                                    |
| 116           | 0                                                                                                    | Life in critical range                       | The unit's life expectancy has been exceeded. Replace it.                                                                                                 |
| 117           | 0                                                                                                    | Life exceeded<br>Operation no longer allowed | Switch-off threshold has been reached.                                                                                                    |
| 120           | 0                                                                                                    | Interrupt limitation fuel counter input      | Too many disturbance pulses at the fuel meters input.<br>→ Improve EMC                                                                                    |
| 121           | #                                                                                                    | Internal error EEPROM access                 | Make a reset, repeat last parameterization / check. Restore the parameter set, if error occurs repeatedly, replace the unit                               |
| 122           | #                                                                                                    | Internal error EEPROM access                 | Make a reset, repeat last parameterization / check. Restore the parameter set, if error occurs repeatedly, replace the unit                               |
| 123           | #                                                                                                    | Internal error EEPROM access                 | Make a reset, repeat last parameterization / check. Restore the parameter set, if error occurs repeatedly, replace the unit                               |
|               |                                                                                                    |                                              |                                                                                                    |

| Error<br>code | Diagnostic code | Meaning for REC27.100A2 system                                            | Recommended measures                                                                                                    |
|---------------|-----------------|---------------------------------------------------------------------------|----------------------------------------------------------------------------------------------------|
| 124           | #               | Internal error EEPROM access                                              | Make a reset, repeat last parameterization / check. Restore the parameter set, if error occurs re-<br>peatedly, replace the unit |
| 125           | #               | Internal error EEPROM read access                                         | Make a reset, repeat last parameterization / check. If error occurs repeatedly, replace the unit                                 |
| 126           | #               | Internal error EEPROM write access                                        | Make a reset, repeat last parameterization / check. If error occurs repeatedly, replace the unit                                 |
| 127           | #               | Internal error EEPROM access                                              | Make a reset, repeat last parameterization / check. Restore the parameter set, if error occurs re-<br>peatedly, replace the unit |
| 128           | 0               | Internal error EEPROM access - synchronization du-<br>ring initialization | Make a reset; if error occurs repeatedly, replace the unit                                                                       |
| 129           | #               | Internal error EEPROM access – command syn-<br>chronization               | Make a reset, repeat last parameterization / check. If error occurs repeatedly, replace the unit                                 |
| 130           | #               | Internal error EEPROM access - timeout                                    | Make a reset, repeat last parameterization / check. If error occurs repeatedly, replace the unit                                 |
| 131           | #               | Internal error EEPROM access - page on abort                              | Make a reset, repeat last parameterization / check. If error occurs repeatedly, replace the unit                                 |
| 132           | #               | Internal error EEPROM register initialization                             | Make a reset; if error occurs repeatedly, replace the unit                                                                       |
| 133           | #               | Internal error EEPROM access – Request synchro-<br>nization               | Make a reset, repeat last parameterization / check. If error occurs repeatedly, replace the unit                                 |
| 134           | #               | Internal error EEPROM access – Request synchro-<br>nization               | Make a reset, repeat last parameterization / check. If error occurs repeatedly, replace the unit                                 |
| 135           | #               | Internal error EEPROM access – Request synchro-<br>nization               | Make a reset, repeat last parameterization / check. If error occurs repeatedly, replace the unit                                 |
| 136           | 1               | Restore started                                                           | Restore of a backup has been started (no error)                                                                                  |
| 137           | #               | Internal error – backup / restore                                         |                                                                                                    |
|               | 157             | Restore – ok, but backup < data set of current system                     | Restore successful, but backup data set is smaller than in the current system                                                    |
|               | 241             | Restore –interruption concerning unpassable ASN                           | The Backup has a unpassable ASN and may not restore of the unit                                                                  |
|               | 242             | Backup – backup made is inconsistent                                      | Backup is faulty and cannot be transferred back                                                                                  |
|               | 243             | Backup – data comparison between µCs faulty                               | Repeat reset and backup                                                                                                    |
|               | 244             | Backup data are incompatible                                              | Backup data are incompatible with the current software version, restore not possible                                             |
|               | 245             | Access error to parameter Restore_Complete                                | Repeat reset and backup                                                                                                    |
|               | 246             | Restore – timeout when storing in EEPROM                                  | Repeat reset and backup                                                                                                    |
|               | 247             | Data received are inconsistent                                            | Backup data set invalid, restore not possible                                                                                    |

| Error<br>code | Diagnostic code | Meaning for REC27.100A2 system                                  | Recommended measures                                                                                       |
|---------------|-----------------|-----------------------------------------------------------------|----------------------------------------------------------------------------------------------------|
|               | 248             | Restore cannot at present be made                               | Repeat reset and backup                                                                                    |
|               | 249             | Restore – abortion due to unsuitable burner identifica-<br>tion | Backup has an unsuitable burner identification and must not be transferred to the unit                     |
|               | 250             | Backup – CRC of one page is not correct                         | Backup data set invalid, restore not possible                                                              |
|               | 251             | Backup – burner identification is not defined                   | Define burner identification and repeat backup                                                             |
|               | 252             | After restore, pages still on ABORT                             | Repeat reset and backup                                                                                    |
|               | 253             | Restore cannot at present be made                               | Repeat reset and backup                                                                                    |
|               | 254             | Abortion due to transmission error                              | Repeat reset and backup                                                                                    |
|               | 255             | Abortion due to timeout during restore                          | Make a reset, check the connections and repeat the backup                                                  |
| 146           | #               | Timeout building automation interface                           | Refer to User Documentation Modbus (A7541)                                                                 |
|               | 1               | Modbus timeout                                                  |                                                                                                    |
|               | 2               | Reserved                                                        |                                                                                                    |
| 165           | #               | Internal error                                                  |                                                                                                    |
| 166           | 0               | Internal error watchdog reset                                   |                                                                                                    |
| 167           | #               | Manual locking                                                  | Unit has been manually locked (no error)                                                                   |
|               | 1               | Manual locking by contact                                       |                                                                                                    |
|               | 2               | Manual locking by RDI21.10A9                                    |                                                                                                    |
|               | 3               | Manual locking by PC tool                                       |                                                                                                    |
| 168           | #               | Internal error management                                       | Make a reset; if error occurs repeatedly, replace the unit                                                 |
| 169           | #               | Internal error management                                       | Make a reset; if error occurs repeatedly, replace the unit                                                 |
| 170           | #               | Internal error management                                       | Make a reset; if error occurs repeatedly, replace the unit                                                 |
| 171           | #               | Internal error management                                       | Make a reset; if error occurs repeatedly, replace the unit                                                 |
| 200           | #               | System error-free                                               | No error                                                                                                   |
| 201           | #               | Start prevention                                                | Start prevention because unit has not been parameterized                                                   |
|               | 1               | No operating mode selected                                      |                                                                                                    |
|               | 23              | No fuel train defined                                           |                                                                                                    |
|               | 47              | No curves defined                                               |                                                                                                    |
|               | 8.15            | Standardized speed undefined                                    |                                                                                                    |
|               | 1631            | Backup / restore was not possible                               |                                                                                                    |
| 202           | #               | Internal operating mode selection                               | Redefine the operating mode (parameter 201)                                                                |
| 203           | #               | Internal error                                                  | Redefine the operating mode (parameter 201).<br>Make a reset; if error occurs repeatedly, replace the unit |
| 204           | Phase number    | Program stop                                                    | Program stop is active (no error)                                                                          |
|               |                 |                                                                 |                                                                                                    |
|               |                 |                                                                 |                                                                                                    |

| Error | Diamoctic code | Meaning for BEC37 100.0.3 sustam                                | Decommended messires                                       |
|-------|----------------|-----------------------------------------------------------------|------------------------------------------------------------|
| code  |                |                                                                 |                                                            |
| 205   | #              | Internal error                                                  | Make a reset; if error occurs repeatedly, replace the unit |
| 206   | 0              | Inadmissible combination of units<br>(basic unit - RDI21.10A9)  |                                                            |
| 207   | #              | Version compatibility basic unit - RDI21.10A9                   |                                                            |
|       | 0              | Basic unit version too old                                      |                                                            |
|       | 1              | RDl21.10A9 version too old                                      |                                                            |
| 208   | #              | Internal error                                                  | Make a reset; if error occurs repeatedly, replace the unit |
| 209   | #              | Internal error                                                  | Make a reset; if error occurs repeatedly, replace the unit |
| 210   | 0              | Selected operation mode is not released for the ba-<br>sic unit | Select a released operation mode for the basic unit        |
| 240   | #              | Internal error                                                  | Make a reset; if error occurs repeatedly, replace the unit |
| 245   | #              | Internal error                                                  | Make a reset; if error occurs repeatedly, replace the unit |
| 250   | #              | Internal error                                                  | Make a reset; if error occurs repeatedly, replace the unit |
|       |                |                                                                 |                                                            |

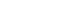

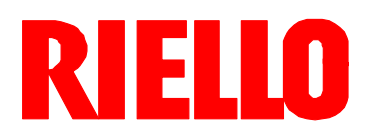

RIELLO S.p.A. I-37045 Legnago (VR) Tel.: +39.0442.630111 http:// www.riello.it http:// www.rielloburners.com